# Canon

imageRUNNER ADVANCE C5255/C5255i/C5250/C5250i C5240i/C5235i

# Руководство пользователя

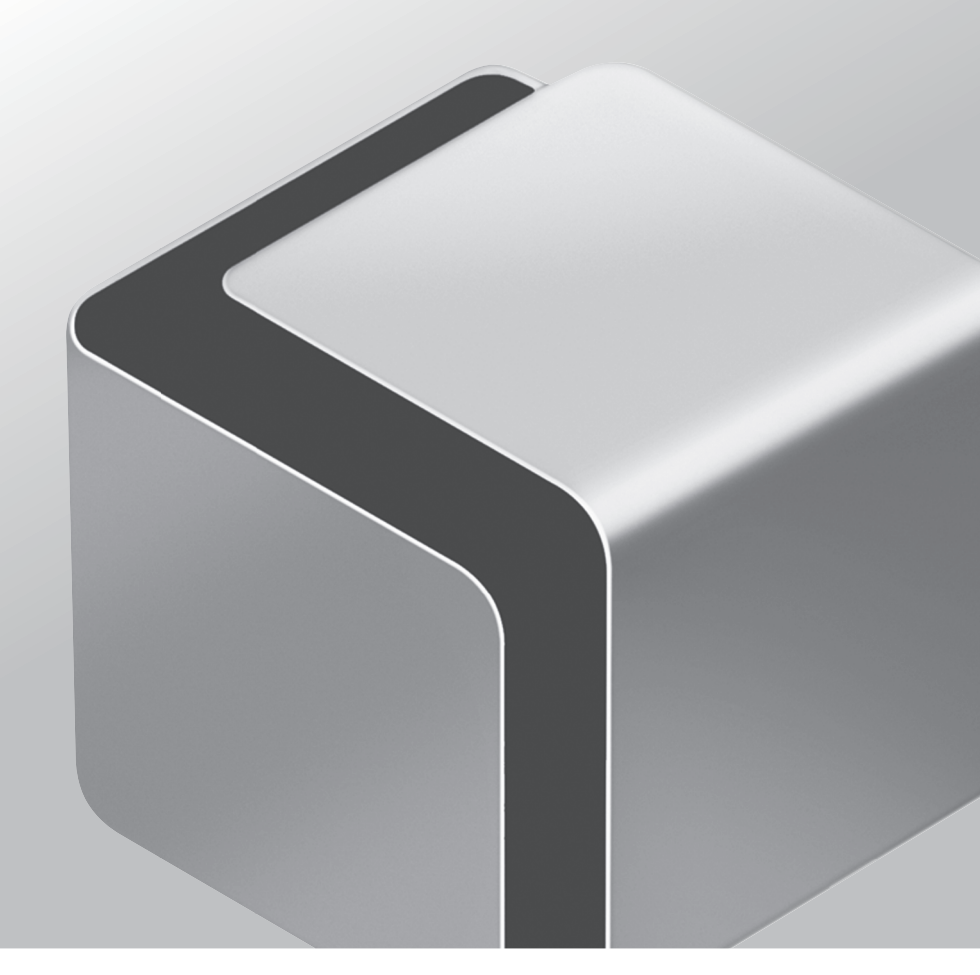

## Сначала прочтите данное Руководство.

Прочитайте данное Руководство до начала работы с аппаратом. Прочитав данное Руководство, положите его в удобное место для дальнейшего использования в качестве справочника.

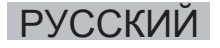

# imageRUNNER ADVANCE C5255/C5255i/C5250/C5250i/ C5240i/C5235i Руководство пользователя

# Руководства для аппарата

Руководства для данного аппарата делятся в соответствии с нижеприведенным перечнем. Пожалуйста, используйте их для получения более подробной информации.

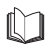

Руководства, отмеченные данным символом, представляют собой печатный материал.

Руководства, отмеченные данным символом, записаны на компакт-диске.

# Руководство пользователя (данное Руководство)

- Приводится описание мер предосторожности при использовании аппарата.
- Приводится краткий обзор функций, основных операций и настройки параметров,
- необходимой перед использованием функций.
- Содержит описание процедур технического обслуживания аппарата и устранения неисправностей.
- Содержит технические характеристики аппарата

## Электронное руководство

- Руководство в формате HTML
- Описание всех функций аппарата. Оснащено также функцией поиска, удобной для нахождения и проверки информации.
- Содержит раздел "Practical Workflows", знакомящий с последовательностями практических операций по использованию функций аппарата.

# **Driver Installation Guide**

- Содержит указания по установке драйверов принтера, факса и других устройств.
- Printer Driver Installation Guide\*
- Mac Printer Driver Installation Guide\*
- Fax Driver Installation Guide\*
- Network ScanGear Installation Guide\*
- Записаны на тех же компакт-дисках, что и соответствующие драйверы.

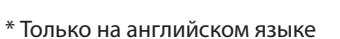

Прилагаемые диски CD/DVD и печатные руководства могут быть доступны лишь на некоторых языках. Руководства в формате pdf на Вашем языке можно загрузить в Центре загрузки Canon: http://software.canon-europe.com/

Для просмотра Руководства в формате PDF требуется программа Adobe Reader/Adobe Acrobat Reader. Если программа Adobe Reader/Adobe Acrobat Reader не установлена в Вашей системе, загрузите ее с сайта корпорации Adobe Systems Incorporated

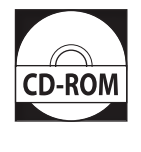

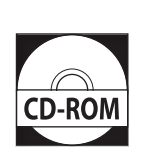

# 1 Предисловие

| Как пользоваться данным Руководством                                                    | 6    |
|-----------------------------------------------------------------------------------------|------|
| Символьные обозначения, используемые в данном Руководстве                               | 6    |
| Клавиши и кнопки, используемые в данном Руководстве                                     | 6    |
| Иллюстрации, используемые в данном Руководстве                                          | 6    |
| Сокращения, используемые в данном Руководстве                                           | 6    |
| Торговые марки                                                                          | 7    |
| Как пользоваться данным Руководством (Электронное руководство)                          | 8    |
| Как установить Электронное руководство                                                  | 8    |
| Главная страница Электронного руководства                                               | 9    |
| Юридические комментарии                                                                 | . 10 |
| Название аппарата                                                                       | 10   |
| Требования по ЭМС директивы ЕС                                                          | 10   |
| Безопасность при работе с лазером                                                       | 10   |
| Дополнительная информация                                                               | 10   |
| Международная программа ENERGY STAR                                                     | 10   |
| Логотип IPv6 Ready                                                                      | 10   |
| Директива В&ТТЕ                                                                         | 11   |
| Стандарт информационной безопасности (IEEE 2600)                                        | 11   |
| Авторское право                                                                         | 11   |
| Программное обеспечение, к которому применимы другие условия                            | 12   |
| Отказ от ответственности                                                                | 12   |
| Юридические ограничения на использование аппарата, а также на использование изображений | 12   |
| Для предотвращения несанкционированного использования аппарата                          | 12   |
| Super G3.                                                                               | 12   |
| Важные указания по технике безопасности                                                 | . 13 |
| Установка                                                                               | . 13 |
| сточник питания<br>Источник питания                                                     |      |
| Обращение с аппаратом                                                                   |      |
| Обслуживание и осмотр аппарата                                                          |      |
| Расходные материалы                                                                     |      |
| Лоугие предупреждения                                                                   |      |
|                                                                                         | 17   |
| выбор места установки и обращение с аппаратом.                                          | . 17 |
| Меры предосторожности при установке                                                     |      |
| Запрещается устанавливать аппарат в нижеперечисленных местах                            |      |
| Выоерите оезопасный источник питания                                                    | 18   |
| Перемещение аппарата                                                                    | 18   |
| Обеспечьте достаточное пространство для установки                                       | 18   |
| меры предосторожности при ооращении с аппаратом                                         | 19   |
| Периодический осмотр предохранителя                                                     | . 21 |
| Проверка предохранителя                                                                 | 21   |
| Контрольный бланк периодического осмотра предохранителя                                 | . 22 |
| Резервное копирование/экспорт данных                                                    | . 23 |
|                                                                                         |      |

# 2 Последовательность основных операций

| Возможности этого аппарата                                                               | 26 |
|------------------------------------------------------------------------------------------|----|
| Революционная работа с документацией с помощью эволюционирующего универсального аппарата | 26 |
| Последовательность настройки параметров для использования желаемых функций               | 28 |
| Вход в систему в качестве администратора                                                 | 28 |
| Подключение к сети/Соединение USB                                                        | 29 |
| Сканировать и сохранить/Доступ к сохраненным файлам                                      | 30 |
| Отправка факсов/Печать                                                                   | 31 |
| дистанционная передача/дистанционный прием факсов                                        | 31 |
| Сканировать и опправить/дистанционное сканирование<br>Иозпоциый ИП/ИЕАР                  | 22 |
|                                                                                          |    |
| Компоненты и их назначение                                                               | 34 |
| Вид снаружи                                                                              | 34 |
| Внутреннее устройство аппарата                                                           |    |
| Компоненты панели управления и их назначение                                             | 3/ |
| Использование панели управления.                                                         | 38 |
| использование сенсорного дисплея                                                         |    |
| Основное питание и питание панели управления                                             | 40 |
| Получение копии                                                                          | 41 |
| Передача факса                                                                           | 42 |
| Отправка отсканированных данных (электронная почта/И-факс/файловые серверы)              | 43 |
| Хранение отсканированных данных                                                          | 44 |

| Доступ к сохраненным файлам                      | 45 |
|--------------------------------------------------|----|
| Управление аппаратом с компьютера (Удаленный ИП) | 46 |
| Печать с компьютера                              | 47 |

# 3 Периодическое обслуживание

| Загрузка бумаги                                                                                                    | 50        |
|----------------------------------------------------------------------------------------------------|-----------|
| Загрузка бумаги в кассету для бумаги                                                                                     |           |
| Замена картриджа для штампа (устройство подачи) (дополнительное оборудование)                                            | <b>53</b> |
| Устройство чтения цветных изображений F1                                                                                 | 54        |
| Замена картриджа с тонером/контейнера для отходов тонера                                                                 | 55        |
| Замена картриджа с тонером                                                                                               | 55<br>57  |
| Периодическая чистка                                                                                                    | 59        |
| Стекло экспонирования и нижняя сторона устройства подачи/крышки блока экспонирования<br>Чистка устройства подачи вручную | 59<br>59  |
| Двустороннее устройство чтения цветных изображений Е1                                                                    |           |
| Автоматическая чистка устройства полачи                                                                                  | 61        |
| Выполнение чистки внутри основного блока аппарата                                                                        | 61        |
| Чистка пылезащитного стекла                                                                                              | 62        |
| Расходные материалы                                                                                                    | 63        |
| Если отображается сообщение об ошибке/код ошибки.                                                                        | 65        |
| Если отображается сообщение об ошибке                                                                                    | 65        |
| Если отображается код ошибки                                                                                             | 65        |
| Сообщение о вызове специалиста по обслуживанию                                                                           | 66        |
| Обращение к местному авторизованному дилеру компании Canon                                                               | 66        |
| Настройка режима Ограничение функций на экране Вызов специалиста по обслуживанию                                         | 67        |
| Места застревания скрепок/замятия бумаги                                                                                 | <b>68</b> |
| Места застревания скрепок                                                                                                | 69        |

# 4 Приложение

| Te | кнические характеристики                                                                           | . 72 |  |
|----|----------------------------------------------------------------------------------------------------|------|--|
|    | Основной блок аппарата                                                                             | 72   |  |
|    | Двустороннее устройство чтения цветных изображений E1                                              | 74   |  |
|    | Устройство чтения цветных изображений F1                                                           | 74   |  |
|    | Устройство чтения цветных изображений F2                                                           | 75   |  |
|    | Блок кассетной подачи AD2                                                                          | 75   |  |
|    | Устройство подачи конвертов D1                                                                     | 76   |  |
|    | Стойка для бумаги В2                                                                               | 76   |  |
|    | Сшивающий финишер J1                                                                               | 76   |  |
|    | Финишер для буклетов Ј1                                                                            | 78   |  |
|    | Внешнее устройство перфорации на 2 отверстия В2/Внешнее устройство перфорации на 2/4 отверстия В2/ |      |  |
|    | Внешнее устройство перфорации на 4 отверстия В2                                                    | 79   |  |
|    | Внутренний финишер Е1                                                                              | 80   |  |
|    | Дополнительный лоток внутреннего финишера А1                                                       | 81   |  |
|    | Внутреннее двухлотковое устройство вывода F1                                                       | 81   |  |
|    | Лоток для копий J1                                                                                 | 81   |  |
|    | Устройство чтения для копирования F1                                                               | 82   |  |
|    | Факсимильная плата Super G3 AE2                                                                    | 82   |  |
|    | Функция Отправить                                                                                  | 83   |  |
|    | Сетевая среда                                                                                      | 84   |  |
|    | Параметры принтера                                                                                 | 84   |  |
|    |                                                                                                    |      |  |

| IIP                                                                                                    | едисловие                                                                                                    |
|----------------------------------------------------------------------------------------------------|----------------------------------------------------------------------------------------------------|
| Благодари<br>ADVANCE<br>прочитай:<br>чтобы озн<br>использов<br>Сведения<br>приводите<br>После того<br>месте для | им Вас за приобретение аппарата Canon imageRUNNER<br>C5255/C5255i/C5250/C5250i/C5240i/C5235i. Внимательно<br>re данное Руководство перед началом работы с аппаратом,<br>акомиться с его возможностями и максимально эффективно<br>вать его многочисленные функции.<br>о подробных параметрах функций, описание которых<br>ся в данном руководстве, см. в Электронном руководстве.<br>о как Вы прочли данное Руководство, сохраните его в надежном<br>дальнейшего использования в качестве справочника.                                                                                                    |
|                                                                                                    | Как пользоваться данным Руководством                                                                                                    |
|                                                                                                    | Символьные обозначения, используемые в данном Руководстве                                                                                                    |
|                                                                                                    | Как пользоваться данным Руководством (Электронное руководство)                                                                                                    |
|                                                                                                    | Как установить Электронное руководство                                                                                                    |
|                                                                                                    | Юридические комментарии                                                                                                    |
|                                                                                                    | Название аппарата.       10         Требования по ЭМС директивы ЕС.       10         Безопасность при работе с лазером       10         Дополнительная информация       10         Международная программа ENERGY STAR       10         Логотип IPv6 Ready.       10         Директива R&TTE.       11         Стандарт информационной безопасности (IEEE 2600)       11         Авторское право.       11         Программное обеспечение, к которому применимы другие условия       12         Отказ от ответственности       12         Кридические ограничения на использование аппарата, а также на использование изображений       12         Для предотвращения несанкционированного использования аппарата       12         Super G3.       12 |
| -                                                                                                    | Важные указания по технике безопасности       13         Установка       13         Источник питания       13         Обращение с аппаратом       14         Обслуживание и осмотр аппарата       15         Расходные материалы       16         Другие предупреждения       16                                                                                                    |
|                                                                                                    | Выбор места установки и обращение с аппаратом                                                                                                    |
|                                                                                                    | Меры предосторожности при установке.       17         Запрещается устанавливать аппарат в нижеперечисленных местах.       17         Выберите безопасный источник питания.       18         Перемещение аппарата       18         Обеспечьте достаточное пространство для установки       18         Меры предосторожности при обращении с аппаратом.       19                                                                                                    |
|                                                                                                    | Периодический осмотр предохранителя 21                                                                                                    |
|                                                                                                    | Проверка предохранителя                                                                                                    |
|                                                                                                    | Контрольный бланк периодического осмотра предохранителя                                                                                                    |
| -                                                                                                    | Резервное копирование/экспорт данных                                                                                                    |

## Символьные обозначения, используемые в данном Руководстве

Приведенные ниже символы используются в данном Руководстве для описания процедур, ограничений, мер предосторожности при обращении с аппаратом и указаний, которые необходимо выполнять для обеспечения безопасной эксплуатации.

# 🛕 осторожно

Предупреждает о том, что несоблюдение правил выполнения определенных операций может привести к травме, вплоть до смертельного исхода. Во избежание нарушения правил безопасности при эксплуатации аппарата обязательно обращайте внимание на эти предупреждения.

# внимание

Обозначает, что несоблюдение правил выполнения определенных операций может привести к травмам. Во избежание нарушения правил безопасности при эксплуатации аппарата обязательно обращайте внимание на эти предупреждения.

# 🕛 ЗАПОМНИТЕ

Обозначает требования и ограничения при эксплуатации. Прочитайте эти положения, чтобы правильно эксплуатировать аппарат и избежать повреждения аппарата или иного имущества.

# 🖉 ПРИМЕЧАНИЕ

Указывает на пояснение конкретной операции или дополнительные пояснения процедуры в целом. Чтение этих примечаний настоятельно рекомендуется.

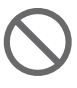

Указывает на операцию, выполнять которую запрещается. Внимательно прочитайте эти положения и ни в коем случае не выполняйте описанные операции.

#### Клавиши и кнопки, используемые в данном Руководстве

Следующие символы и названия клавиш/кнопок приведены в качестве примеров работы с клавишами или кнопками.

- Клавиши сенсорного дисплея: [Название клавиши] Пример. [Отмена]
- [Закрыть] • Клавиши панели управления: Значок клавиши.

Пример. 🕐

 Кнопки на экранах управления при помощи компьютера: [Имя кнопки]
 Пример. [ОК]
 [Добавить]

### Иллюстрации, используемые в данном Руководстве

Иллюстрации, используемые в данном Руководстве, относятся к модели imageRUNNER ADVANCE C5255, к которой подсоединено следующее дополнительное оборудование:

- Двустороннее устройство чтения цветных изображений Е1
- Внутренний финишер Е1
- Блок кассетной подачи AD2

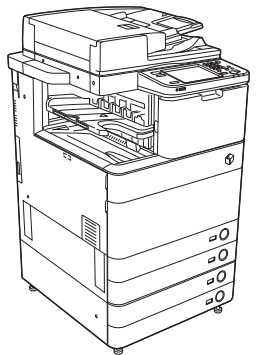

# Сокращения, используемые в данном Руководстве

В данном Руководстве названия изделий и моделей приводятся в следующей сокращенной форме.

- Операционная система Microsoft Windows 2000: Windows 2000
- Операционная система Microsoft Windows Server 2003:
- Windows Server 2003
- Операционная система Microsoft Windows Server 2003 R2:
- Windows Server 2003 R2
- Операционная система Microsoft Windows XP: Windows XP
- Операционная система Microsoft Windows Vista: Windows Vista
- Операционная система Microsoft Windows Server 2008:
  - Windows Server 2008
- Операционная система Microsoft Windows 7: Windows 7
- Операционная система Microsoft Windows Server 2008 R2:
- Windows Server 2003 R2
- Операционная система Microsoft Windows: Windows
- Microsoft Internet Explorer: Internet Explorer
- Microsoft Windows Internet Explorer: Internet Explorer
- Novell NetWare: NetWare
- Apple Macintosh:
- Macintosh
- Apple Mac: Mac

## Торговые марки

MEAP и логотип MEAP являются торговыми марками компании Canon Inc.

В данном изделии используется универсальная технология масштабирования шрифтов (UFST)® по лицензии корпорации Monotype Imaging, Inc. UFST® является торговой маркой корпорации Monotype Imaging, Inc., зарегистрированной в Ведомстве по патентам и товарным знакам США, и может быть зарегистрирована в определенных юрисдикциях. Apple, AppleTalk, EtherTalk, LocalTalk, Mac, Macintosh, Mac OS и Safari являются торговыми марками компании Apple Inc., зарегистрированными в США и других странах.

Microsoft, Windows, Windows Vista, Windows Server, Internet Explorer, Excel и PowerPoint являются зарегистрированными торговыми марками или торговыми марками корпорации Microsoft Corporation в США и/или других странах.

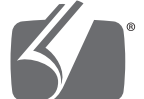

# Adobe<sup>®</sup> PostScript<sup>®</sup> 3<sup>™</sup>

Adobe, PostScript и логотип PostScript являются зарегистрированными торговыми марками или торговыми марками компании Adobe Systems Incorporated в США и/или в других странах.

Copyright @ 2007 -08 Adobe Systems Incorporated. All rights reserved.

Protected by U.S. Patents 5,737,599; 5,781,785; 5,819,301; 5,929,866; 5,943,063; 6,073,148; 6,515,763; 6,639,593; 6,754,382; 7,046,403; 7,213,269; 7,242,415; Patents pending in the U.S. and other countries.

All instances of the name PostScript in the text are references to the PostScript language as defined by Adobe Systems Incorporated unless otherwise stated. The name PostScript also is used as a product trademark for Adobe Systems' implementation of the PostScript language interpreter.

Except as otherwise stated, any reference to a "PostScript printing device," "PostScript display device," or similar item refers to a printing device, display device or item (respectively) that contains PostScript technology created or licensed by Adobe Systems Incorporated and not to devices or items that purport to be merely compatible with the PostScript language.

Adobe, the Adobe logo, PostScript, the PostScript logo, and PostScript 3 are either registered trademarks or trademarks of Adobe Systems Incorporated in the United States and/or other countries.

Linux is a registered trademark of Linus Torvalds. Microsoft and Windows are either registered trademarks or trademarks of Microsoft Corporation in the United States and/or other countries.

All other trademarks are the property of their respective owners.

Логотип PDF является торговой маркой или зарегистрированной торговой маркой корпорации Adobe Systems Incorporated в США и/или других странах.

Copyright © 2008 Adobe Systems Incorporated. All rights reserved.

Protected by U.S. Patents 6,185,684; 6,205,549; 7,213,269; 7,272,628; 7,278,168; Patents pending in the U.S. and other countries.

All instances of the name PostScript in the text are references to the PostScript language as defined by Adobe Systems Incorporated unless otherwise stated. The name PostScript also is used as a product trademark for Adobe Systems' implementation of the PostScript language interpreter.

Except as otherwise stated, any reference to a "PostScript printing device," "PostScript display device," or similar item refers to a printing device, display device or item (respectively) that contains PostScript technology created or licensed by Adobe Systems Incorporated and not to devices or items that purport to be merely compatible with the PostScript language.

Adobe, the Adobe logo, PostScript, the PostScript Logo, and PostScript 3 are either registered trademarks or trademarks of Adobe Systems Incorporated in the United States and/or other countries.

All other trademarks are the property of their respective owners.

Другие названия изделий и компаний, упоминаемые в Руководстве, могут быть торговыми марками соответствующих владельцев.

## Как установить Электронное руководство

#### • Для установки Электронного руководства следуйте приведенным ниже указаниям.

#### Windows

- 1. Установите компакт-диск с Электронным руководством в дисковод компьютера.
- 2. Выберите язык Электронного руководства.
- 3. Выберите [Установить].
- Если выбран пункт [Отобразить руководства], Электронное руководство отображается без установки.
- 4. Прочитайте лицензионное соглашение, а затем нажмите кнопку [Да].

Электронное руководство сохраняется в папке [Документы]<sup>\*</sup> на Вашем компьютере. Если на рабочем столе создан ярлык или если дважды щелкнуть мышью файл [index. html], отображается Электронное руководство.

\* Имя папки зависит от операционной системы. Папка называется [Документы], если используется Windows Vista/7, и [Мои документы], если используется Windows 2000/ХР.

#### Macintosh

- 1. Установите компакт-диск с Электронным руководством в дисковод компьютера.
- 2. Перетащите папку [uk\_iRADV\_C5255\_Manual] туда, где требуется сохранить руководство.
- 3. Дважды щелкните мышью файл [index.html] внутри папки [uk\_iRADV\_C5255\_Manual], чтобы отобразить Электронное руководство.
- В зависимости от используемой операционной системы, может отображаться сообщение о безопасности. В таком случае разрешите отображение содержимого.

#### Если Электронное руководство (компакт-диск) не запускается

Возможно, отключена функция автоматического запуска компакт-диска. В таком случае выполните следующую процедуру.

#### Windows 7

- 1. Нажмите кнопку [Пуск] на панели задач → нажмите кнопку [Компьютер].
- 2. Дважды щелкните значок Электронного руководства.
- 3. Дважды щелкните [Maninst.exe].

#### U Windows XP/Vista

- 1. Нажмите кнопку [Пуск] на панели задач → нажмите кнопку [Мой компьютер].
- 2. Дважды щелкните значок Электронного руководства.
- 3. Дважды щелкните [Maninst.exe].

#### U Windows 2000

- 1. Дважды щелкните значок [Мой компьютер] на рабочем столе.
- 2. Дважды щелкните значок Электронного руководства.
- 3. Дважды щелкните [Maninst.exe].

# Pycckuň

# Главная страница Электронного руководства

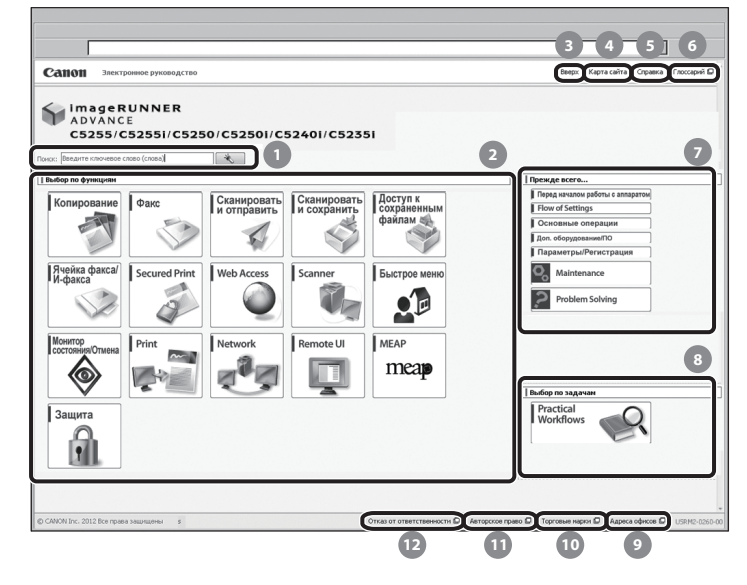

#### Введите ключевое слово (слова)

Введите ключевое слово в диалоговом окне поиска и нажмите кнопку . Отображается страница результатов поиска.

#### 😰 Выбор по функциям

Приводится описание каждой функции и способа эксплуатации.

#### 🚯 [В начало]

Отображается главная страница Электронного руководства.

#### 🖪 [Карта сайта]

Отображается карта сайта Электронного руководства.

#### [Справка]

Отображаются сведения по использованию Электронного руководства.

#### 6 [Глоссарий]

Отображается глоссарий.

#### 7 Прежде всего...

В этом разделе приводятся сведения, необходимые для эксплуатации аппарата, а также сведения о дополнительных продуктах и программном обеспечении.

#### 🚯 Выбор по назначению

Этот раздел знакомит с функциями аппарата применительно к конкретным задачам.

# [Адреса представительств ] Отображаются сведения о получении справочной

информации об аппарате.

#### 🔟 [Торговые марки]

Отображаются торговые марки.

(1) [Copyright]

- Отображаются сведения об авторских правах.
- [Отказ от обязательств] Отображаются положения об отказе от ответственности.

#### Выполнение поиска

Введите ключевое слово в поле ввода, расположенном в верхней части страницы "Главная страница" или в области поиска на странице "Страница раздела", а затем нажмите кнопку 🦂 , чтобы отобразить результаты поиска.

#### 🜑 Печать страницы раздела

• На странице раздела возможна печатать по категориям или по разделам.

• В зависимости от настроек веб-браузера фоновые цвет и изображения страницы раздела могут не печататься.

## Название аппарата

По правилам безопасности необходимо зарегистрировать название изделия. В некоторых регионах продажи аппарата может быть зарегистрировано следующее название(я) в круглых скобках.

- imageRUNNER ADVANCE C5255/C5255i, imageRUNNER ADVANCE C5250/C5250i (F160400)
- imageRUNNER ADVANCE C5240i, imageRUNNER ADVANCE C5235i (F160700)

# Требования по ЭМС директивы EC

Данное оборудование соответствует основным требованиям директивы ЕС. Данное оборудование соответствует требованиям по ЭМС директивы ЕС при номинальном напряжении 230 В, 50 Гц, хотя допустимое напряжение питания изделия составляет 220 – 240 В, 50/60 Гц. В соответствии с техническими требованиями по ЭМС директивы ЕС следует использовать экранированный кабель.

#### Безопасность при работе с лазером

#### Данное изделие сертифицировано как лазерное изделие Класса 1 в соответствии со стандартами IEC60825-1:2007 и EN60825-1:2007. Это означает, что изделие не генерирует опасное лазерное излучение. Так как генерируемое принтером лазерное излучение полностью сосредоточено в объеме, закрытом защитными кожухами и наружными крышками, лазерный луч не проникает наружу ни на одном из этапов эксплуатации аппарата пользователем. Не снимайте защитные кожухи и не открывайте крышки, если это прямо не указано в руководстве к данному оборудованию.

# Дополнительная информация

При профилактике или настройке оптической системы принтера следите за тем, чтобы отвертка или другие отражающие предметы не оказались на траектории лазерного луча. При работе с принтером необходимо снять часы, кольца и т. д.

Отраженный луч, хотя и невидимый, может нанести непоправимый вред Вашему зрению.

Показанная ниже этикетка устанавливается на правую крышку кассеты для бумаги и крышку порта для подачи тонера.

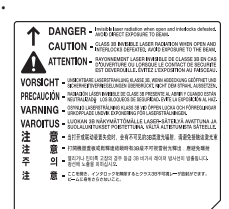

Данное изделие сертифицировано в соответствии со стандартами IEC60825-1:2007 и EN60825-1:2007 и соответствует следующим классам: ЛАЗЕРНАЯ ПРОДУКЦИЯ КЛАССА 1 LASER KLASSE 1 **APPAREIL Á LASER DE CLASSE 1** APPARECCHIO LASER DI CLASSE 1 **PRODUCTO LASER DE CLASE 1** APARELHO A LASER DE CLASSE 1 LUOKAN 1 LASER-TUOTE LASERPRODUKT KLASS 1

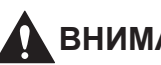

# 🚺 ВНИМАНИЕ

Использование органов управления, настроек или процедур эксплуатации, отличных от указанных в настоящем Руководстве для данного аппарата, может привести к появлению открытого опасного излучения.

#### Международная программа **ENERGY STAR**

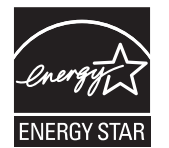

Будучи партнером ENERGY STAR<sup>®</sup>, Canon Inc. подтверждает, что данное изделие отвечает требованиям международной программы ENERGY STAR по эффективному использованию электроэнергии. Международная программа ENERGY STAR по использованию оргтехники является программой, которая содействует экономии электроэнергии при использовании компьютеров и другой оргтехники. Эта программа поддерживает разработку и распространение продукции с функциями, которые эффективно снижают потребление электроэнергии. Это открытая система, в которой предприниматели участвуют добровольно. В рассматриваемую продукцию входит такое офисное оборудование, как компьютеры, мониторы, принтеры, факсимильные и копировальные аппараты. Стандарты и логотипы этого оборудования одинаковы для всех стран-участниц.

# Логотип IPv6 Ready

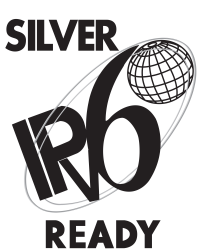

Стек протоколов данного аппарата получил логотип готовности IPv6 Ready этапа 1, утвержденный форумом IPv6.

# Директива R&TTE

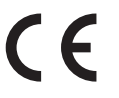

Данное оборудование (F160400/ F160700) отвечает основным требованиям Директивы EC 1999/5/ EC и разрешено к использованию в EC. (Только для моделей с функцией факсимильной связи.)

> (Только для Европы) Canon Inc./Canon Europa N. V.

# Стандарт информационной безопасности (IEEE 2600)

Данный аппарат соответствует стандарту IEEE Std 2600<sup>™</sup> - 2008 (далее в данном документе называется IEEE 2600) – стандарт глобальной информационной безопасности для многофункциональных периферийных устройств и принтеров – и позволяет удовлетворять требованиям к защите, определенным в стандарте IEEE 2600.\*

Сведения о том, каким образом в аппарате достигается соответствие требованиям к защите, определенным в стандарте IEEE 2600, см. в Электронном руководстве > Защита > Стандарт защиты IEEE 2600.

 Сертификат IEEE 2600.1 СС не был получен на данный аппарат как таковой.

# Авторское право

Авторское право компании Canon Inc., 2012 г. Все права защищены.

Никакая часть данной публикации не может воспроизводиться, передаваться в любом виде, электронном или механическом, включая фотокопирование и запись, либо использоваться в системах хранения или поисковых системах без предварительного письменного разрешения компании Canon Inc.

Эта продукция включает в себя программное обеспечение и/или программные модули по лицензии компании Canon Inc. или ее лицензиаров от третьей стороны. Использование и распространение данного программного обеспечения и/или программных модулей выполняется в соответствии с приведенным ниже условиями (a) - (d).

(a)

Copyright © 1999, 2000, 2002 Aladdin Enterprises. All rights reserved.

#### (b)

UFST: Copyright @ 1989 - 1996, 1997, 2003, 2004, 2008, all rights reserved, by Monotype Imaging Inc.

#### (c)

Copyright © Unpublished Work of Novell, Inc. All Rights Reserved.

#### (d)

Portions of this software are copyright © 2007 The FreeType Project (www.freetype.org). All rights reserved.

# Программное обеспечение независимых разработчиков

В данном изделии используются программные модули независимых разработчиков.

Использование и распространение данных программных модулей, включающее в себя любое обновление таких программных модулей ("ПРОГРАММНОЕ ОБЕСПЕЧЕНИЕ") выполняется в соответствии с приведенными ниже условиями (1) – (9).

- (1) В случае транспортировки, передачи или экспорта данного изделия, включая ПРОГРАММНОЕ ОБЕСПЕЧЕНИЕ, в любую страну пользователь обязуется соблюдать все применимые законы, ограничения или правила соответствующих стран.
- (2) Правообладатели ПРОГРАММНОГО ОБЕСПЕЧЕНИЯ полностью сохраняют правовой титул, права на собственность и права на интеллектуальную собственность в отношении ПРОГРАММНОГО ОБЕСПЕЧЕНИЯ. За исключением явно указанного в настоящем документе, правообладатели ПРОГРАММНОГО ОБЕСПЕЧЕНИЯ не передают и не предоставляют пользователю никаких лицензий или прав, явных или подразумеваемых, в отношении любой интеллектуальной собственности правообладателей ПРОГРАММНОГО ОБЕСПЕЧЕНИЯ.
- (3) Пользователь может использовать ПРОГРАММНОЕ ОБЕСПЕЧЕНИЕ исключительно с приобретенным изделием Canon ("ИЗДЕЛИЕ").
- (4) Пользователь не имеет права поручать, сублицензировать, распространять или передавать ПРОГРАММНОЕ ОБЕСПЕЧЕНИЕ никаким третьим лицам без предварительного письменного согласия правообладателей ПРОГРАММНОГО ОБЕСПЕЧЕНИЯ.
- (5) Независимо от указанного выше, пользователь может передать ПРОГРАММНОЕ ОБЕСПЕЧЕНИЕ только в том случае, если (а) пользователь передает все свои права на ПРОДУКТ и все права и обязательства по настоящим условиям получателю прав, а (b) получатель прав обязуется соблюдать все эти условия.
- (6) Пользователю запрещается декомпилировать, осуществлять обратный инжиниринг, дисассемблировать или другим способом преобразовывать код ПРОГРАММНОГО ОБЕСПЕЧЕНИЯ в пригодную для человеческого восприятия форму.
- (7) Пользователю запрещено изменять, адаптировать, переводить, сдавать в аренду, сдавать в лизинг или отдавать в долг ПРОГРАММНОЕ ОБЕСПЕЧЕНИЕ, а также создавать производные продукты на основе ПРОГРАММНОГО ОБЕСПЕЧЕНИЯ.
- (8) Пользователю запрещено извлекать ПРОГРАММНОЕ ОБЕСПЕЧЕНИЕ из ПРОДУКТА или создавать отдельные копии ПРОГРАММНОГО ОБЕСПЕЧЕНИЯ.
- (9) Пользователю не предоставляется лицензия на пригодную для человеческого восприятия часть (исходный код) ПРОГРАММНОГО ОБЕСПЕЧЕНИЯ.

Notwithstanding (1) through (9) above, in case the other conditions accompany third-party software modules, these software modules are subject to the other conditions.

#### Программное обеспечение, к которому применимы другие условия

Подробные сведения и соответствующие лицензионные условия см. в Электронном руководстве на компакт-диске, прилагаемом к этому изделию.

Если Вам требуется определенный исходный код используемого в данном продукте программного обеспечения, лицензированного на условиях общедоступной лицензии, направьте письмо на английском или японском языке по адресу: <oipossg@canon.co.jp>

Подробные сведения и соответствующие лицензионные условия см. в Электронном руководстве на компакт-диске, прилагаемом к этому изделию.

## Отказ от ответственности

Информация в данном документе может быть изменена без предварительного уведомления. КОМПАНИЯ САNON INC. НЕ ДАЕТ НИКАКИХ ГАРАНТИЙ, ПОМИМО ПРИВЕДЕННЫХ, СВЯЗАННЫХ С ИСПОЛЬЗОВАНИЕМ ДАННОГО МАТЕРИАЛА, ВЫРАЖЕННЫХ ПРЯМО ИЛИ КОСВЕННО, ВКЛЮЧАЯ ГАРАНТИИ, СВЯЗАННЫЕ С РЕАЛИЗУЕМОСТЬЮ, СБЫТОМ, ВОЗМОЖНОСТЬЮ ИСПОЛЬЗОВАНИЯ ДЛЯ КОНКРЕТНОЙ ЦЕЛИ ИЛИ СВЯЗАННЫЕ С НАРУШЕНИЕМ ПАТЕНТА. КОМПАНИЯ САNON НЕ НЕСЕТ ОТВЕТСТВЕННОСТИ ЗА ЛЮБОЙ ПРЯМОЙ, КОСВЕННЫЙ ИЛИ ПОСЛЕДУЮЩИЙ УЩЕРБ ЛЮБОГО ХАРАКТЕРА, А ТАКЖЕ ЗА УБЫТКИ ИЛИ ЗАТРАТЫ, СВЯЗАННЫЕ С ИСПОЛЬЗОВАНИЕМ ДАННОГО МАТЕРИАЛА.

## Юридические ограничения на использование аппарата, а также на использование изображений

Использование Вашего аппарата для сканирования, печати или иного воспроизведения определенных документов, а также использование отсканированных, отпечатанных или воспроизведенных как-либо иначе изображений может быть запрещено законом и быть причиной привлечения к уголовной и/или гражданской ответственности. Ниже приводится список таких документов, который не является исчерпывающим. Данный список приведен только в качестве примера. Если Вы сомневаетесь в законности использования аппарата для сканирования, печати или иного воспроизведения определенного документа и/или в использовании отсканированных, отпечатанных или воспроизведенных иным способом изображений, Вы должны заранее проконсультироваться с юристом.

- Бумажные деньги
- Дорожные чеки
- Денежные переводы
- Продовольственные талоны
- Депозитные сертификаты
- Паспорта
- Почтовые марки (гашеные или негашеные)
- Иммиграционные документы
- Эмблемы и знаки различия
- Внутренние гербовые марки (гашеные или негашеные)
- Документы о мобилизации
- Ценные бумаги и другие сертификаты задолженности
- Чеки или векселя, выпускаемые правительственными организациями
- Свидетельства на акции
- Права на управление транспортом и сертификаты собственности
- Работы/произведения искусства, защищенные авторским правом, без разрешения владельца

#### Для предотвращения несанкционированного использования аппарата

Можно предотвратить несанкционированное копирование при помощи блока ключа защиты аппарата imageRUNNER ADVANCE C5255/C5255i/ C5250/C5250i/C5240i/C5235i. Во избежание несанкционированного копирования использование этого ключа должно строго контролироваться.

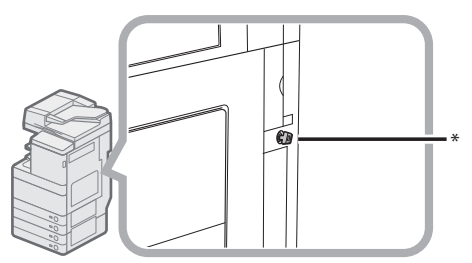

\* Ключ защиты

При использовании этого аппарата вставьте ключ защиты в блок ключа защиты, а затем поверните его вправо.

# Super G3

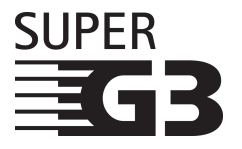

"Super G3" – это термин, используемый для описания факсимильных аппаратов нового поколения, оснащенных модемами стандарта ITU-T V.34 со скоростью передачи 33,6 Кбит/с\*. Высокоскоростные факсимильные аппараты Super G3 позволяют передавать одну страницу приблизительно за 3 с\*, сокращая таким образом затраты на телефон.

\* Передача одной страницы факса приблизительно за 3 с на основании диаграммы CCITT/ITU-T №1 (JBIG, Стандартный режим) при скорости модема 33,6 Кбит/с. Телефонная коммутируемая сеть обшего пользования (PSTN) поддерживает скорость модема 28,8 Кбит/с или меньше в зависимости от состояния телефонных линий

# 🖉 ПРИМЕЧАНИЕ

Функцию Факс можно использовать в том случае, если установлена факсимильная плата. Прежде чем приступать к эксплуатации аппарата, внимательно прочитайте раздел "Важные указания по технике безопасности". Обратите внимание на эти указания, поскольку они предназначены для того, чтобы предотвратить травмирование пользователей и другого персонала и избежать повреждения оборудования. Не выполняйте никакие другие операции, поскольку они могут привести к непредвиденным результатам или травме. Неправильная эксплуатация данного аппарата может стать причиной травмы и/или повреждения, для которого может потребоваться сложный ремонт, не покрываемый ограниченной гарантией.

# Установка

# 🛕 осторожно

- Не перекрывайте вентиляционные отверстия и решетки аппарата. Эти отверстия предназначены для вентиляции рабочих частей внутри аппарата. Перекрытие этих отверстий может стать причиной перегрева устройства. Не следует также устанавливать аппарат на мягкую поверхность, например на диван или ковер.
- Запрещается устанавливать аппарат в следующих местах:
- во влажных и запыленных помещениях;
- рядом с водопроводными кранами и водой;
- в открытых для прямого солнечного света местах;
- в местах, подверженных воздействию высоких температур;
- вблизи открытого огня.
- Не устанавливайте аппарат рядом с местом, где находятся спирт, растворители или другие огнеопасные вещества. Попадание огнеопасных веществ в зону высокого напряжения внутри аппарата может привести к пожару или поражению электрическим током.
- Не кладите на аппарат предметы, указанные далее. Если эти предметы попадут в зону высокого напряжения внутри аппарата, это может привести к пожару или к поражению электрическим током. Если какой-либо из этих предметов упал в аппарат или в аппарат попала жидкость, немедленно отключите питание и отсоедините вилку питания от розетки. Затем обратитесь к местному авторизованному дилеру Canon.
- Ожерелья и другие металлические предметы
- Чашки, вазы, горшки с цветами и другие сосуды с водой или жидкостью

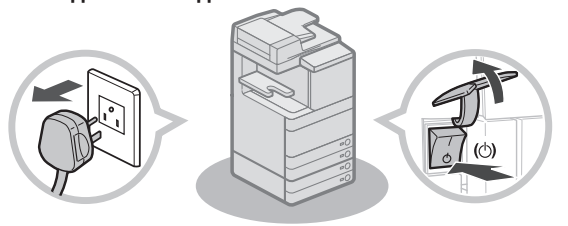

# внимание

- Запрещается устанавливать аппарат на неустойчивые поверхности, например на подвижные платформы или на наклонный пол, а также в местах, подверженных сильной вибрации. Это может привести к падению или опрокидыванию аппарата и стать причиной травмы.
- Запрещается удалять выравнивающие опоры аппарата после его установки, так как это может привести к падению или опрокидыванию аппарата и стать причиной травмы.

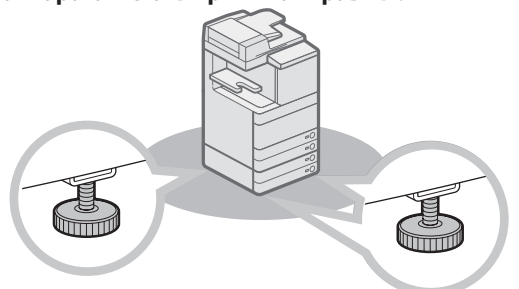

# Источник питания

# осторожно

- Старайтесь не повредить шнур питания и не пытайтесь модифицировать его. Не ставьте также на шнур питания тяжелые предметы, не тяните шнур и не изгибайте его слишком сильно, поскольку это может привести к замыканию и стать причиной пожара или поражения электрическим током.
- Не размещайте шнур питания вблизи источников тепла; несоблюдение этого правила может вызвать расплавление изоляции шнура, что может привести к пожару или к поражению электрическим током.
- Не включайте вилку в сетевую розетку и не отключайте ее мокрыми руками, поскольку это может стать причиной поражения электрическим током.
- Во избежание пожара или поражения электрическим током запрещается подключать аппарат к многоштепсельной розетке или колодке.
- Не сматывайте шнур питания и не завязывайте его узлом, это может стать причиной пожара или поражения электрическим током.
- Вставляйте вилку шнура питания в розетку до упора; несоблюдение этого правила может привести к пожару или поражению электрическим током.
- Не используйте шнуры питания, отличные от поставляемого с аппаратом, поскольку это может стать причиной пожара или поражения электрическим током.
- Не рекомендуется пользоваться удлинителями. Использование удлинителя может привести к пожару или поражению электрическим током.
- Не используйте источники питания с напряжением, отличным от указанного, поскольку это может стать причиной пожара или поражения электрическим током.
- При отсоединении вилки питания всегда беритесь рукой за вилку. Если Вы тянете за шнур, то это может стать причиной оголения, обрыва провода или так или иначе повредить его. Повреждение шнура может вызвать утечку тока и привести к пожару или поражению электрическим током.

# 🕛 ЗАПОМНИТЕ

Оставьте свободным место вокруг розетки питания, чтобы вилку можно было легко отсоединить от нее. Если вокруг розетки находятся какие-либо предметы, то это может затруднить отключение аппарата в случае необходимости.

# Обращение с аппаратом

# осторожно

- Не пытайтесь разбирать или модифицировать данный аппарат. Многие внутренние детали аппарата подвержены воздействию высоких температур и высоких напряжений, что может привести к пожару или к поражению электрическим током.
- Если аппарат издает необычный шум, из него идет дым, он нагревается или появляется непривычный запах, немедленно отключите питание и отсоедините шнур питания от розетки. Затем обратитесь к местному авторизованному дилеру Canon. Дальнейшая эксплуатация аппарата в таком состоянии может привести к пожару или поражению электрическим током.
- Запрещается пользоваться легковоспламеняющимися аэрозолями рядом с аппаратом. Попадание распыленной струи
- саппаратом. попадание распыленной струи на электрические детали внутри аппарата может привести к пожару или поражению электрическим током.
- При перемещении аппарата обязательно отключайте питание и отсоединяйте вилку шнура питания от розетки сети, чтобы избежать повреждения шнура и не создавать опасности пожара. В противном случае возможно повреждение шнура питания или соединительного кабеля, что может стать причиной пожара или поражения электрическим током.
- При перемещении аппарата убедитесь, что вилка шнура питания надежно вставлена в розетку сети. Не используйте аппарат до тех пор пока не будет установлено надежное соединение, т.к. это может привести к пожару.
- Не допускайте, чтобы в Ваш аппарат попали скобки, скрепки или иные металлические предметы. Не допускайте также попадания в аппарат воды, других жидкостей или огнеопасных веществ (спирт, бензин, разбавитель красителей и др.). Если эти предметы попадут в зону высокого напряжения внутри аппарата, это может привести к пожару или к поражению электрическим током. Если какой-либо из этих предметов упал в аппарат или в аппарат попала жидкость, немедленно отключите питание и отсоедините вилку питания от розетки. Затем обратитесь к местному авторизованному дилеру Canon.
- Используйте данное изделие только в качестве цветного цифрового многозадачного аппарата.

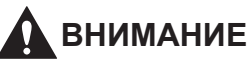

- Не кладите тяжелые предметы на аппарат, поскольку они могут упасть и стать причиной травмы.
- Закрывайте устройство подачи/крышку блока экспонирования осторожно, стараясь не прищемить руку, поскольку это может привести к травме.

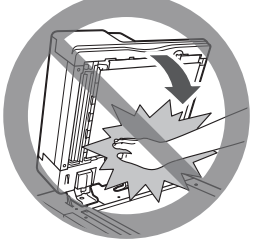

- При использовании устройства подачи/блока экспонирования для копирования толстых оригиналов, например книг, не нажимайте на стекло экспонирования с силой. Это может привести к повреждению стекла экспонирования и к травме.
- Не касайтесь финишера во время печати, поскольку это может стать причиной травмы.
- Бумага, только что вышедшая из аппарата, может быть горячей. Следует проявлять осторожность, убирая или выравнивая бумагу из выводного лотка. Прикасаясь к бумаге, только что вышедшей из аппарата, можно получить ожог.
- Следите за тем, чтобы Ваши руки, волосы, одежда и т.п. не находились вблизи подающих и выводящих валиков. Даже если аппарат не работает, руки, волосы или одежда могут быть захвачены валиками, что может привести к травме или поломке аппарата, если он неожиданно начнет печатать.
- При подключенном финишере следите за тем, чтобы рука не попала в ту часть карманов, где происходит сшивание (возле валиков), поскольку это может стать причиной травмы.

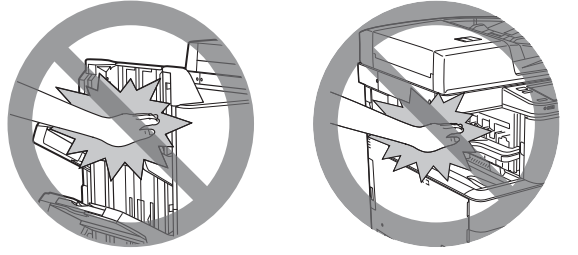

Сшивающий финишер J1/ Внутренний финишер E1 Финишер для буклетов J1

 Избегайте попадания рук в аппарат при извлеченной кассете для бумаги, поскольку это может привести к травме.

- Лазерный луч может нанести вред организму человека. Так как генерируемое принтером лазерное излучение полностью сосредоточено в объеме, закрытом защитными кожухами и наружными крышками, лазерный луч не проникает наружу ни на одном из этапов эксплуатации аппарата пользователем. Следуйте нижеприведенным указаниям по соблюдению техники безопасности.
  - Не открывайте крышки, отличные от указываемых в настоящем Руководстве для данного аппарата.
  - Не снимайте данную этикетку, приклеенную к аппарату. Если этикетка была удалена, обратитесь к авторизованному дилеру Canon.

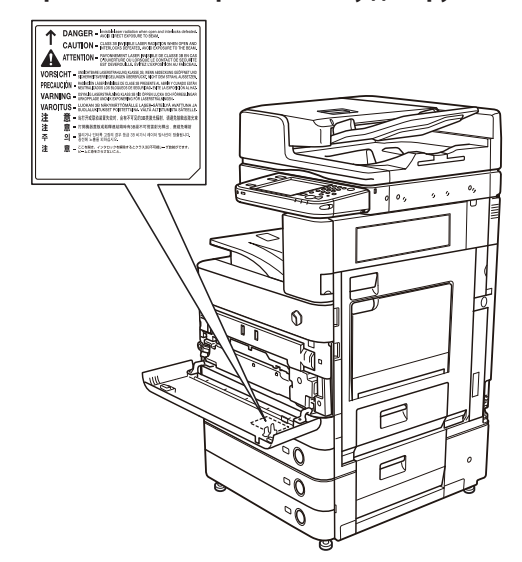

Если подключены устройства Двустороннее устройство чтения цветных изображений Е1 и Блок кассетной подачи AD2.

- Если корпус аппарата пропускает лазерный луч, это может стать причиной серьезного повреждения зрения.
- Управление, настройка или эксплуатация данного аппарата способами, не упомянутыми в настоящем Руководстве для данного аппарата, могут привести к выходу опасного излучения из корпуса аппарата.

# 3АПОМНИТЕ

В целях безопасности нажимайте кнопку ( , если аппарат не будет использоваться в течение продолжительного периода времени, например в ночное время. Кроме того, если аппарат не будет использоваться в течение более продолжительного периода времени, например в праздничные дни, отключайте основное питание и отсоединяйте вилку шнура питания от сети.

# Обслуживание и осмотр аппарата

# осторожно

- При чистке аппарата сначала отключите основное питание и отсоедините шнур питания от розетки. Несоблюдение этих правил может привести к пожару или поражению электрическим током.
- Периодически отсоединяйте вилку от электрической розетки и очищайте сухой тканью место у основания металлических контактов вилки и розетку, чтобы на них не скапливались пыль и грязь. Если аппарат в течение длительного времени подключен к сети питания и при этом находится в сыром, запыленном или задымленном помещении, у основания контактов может скопиться влажная пыль. Это может привести к короткому замыканию и вызвать пожар.
- Почистите аппарат с помощью ткани, слегка смоченной слабым раствором моющего средства. Не используйте для чистки спирт, разбавитель или иные огнеопасные вещества. Перед использованием проверьте возможную огнеопасность моющего средства. Попадание огнеопасных веществ в зону высокого напряжения внутри аппарата может привести к пожару или поражению электрическим током.
- Некоторые участки внутри аппарата могут находиться под высоким напряжением. При удалении замятой бумаги или при осмотре внутренней части аппарата следите за тем, чтобы ожерелья, браслеты и другие металлические предметы не касались внутренних компонентов аппарата, так как это может привести к ожогам или поражению электрическим током.
- Не сжигайте и не бросайте картриджи из-под тонера в открытый огонь, поскольку тонер, оставшийся в них, может воспламениться и стать причиной ожогов или пожара.
- Убедитесь, что после чистки аппарата вилка шнура питания надежно вставлена в розетку сети. Не используйте аппарат до тех пор пока не будет установлено надежное соединение, т.к. это может привести к пожару.
- Регулярно проверяйте шнур питания и вилку. При обнаружении следующих состояний аппарата обратитесь к местному авторизованному дилеру Canon, т.к. они могут стать причиной пожара:
  - На разъеме питания имеются прижоги.
- Вилка шнура питания повреждена или сломана.
- При сгибании шнура питания происходит выключение и включение питания.
- На шнуре питания имеются порезы, трещины или вмятины.
- Часть шнура питания нагревается.
- Регулярно проверяйте шнур и вилку питания, чтобы вовремя заметить следы неправильного обращения с ними, которые могут привести к пожару или поражению электрическим током:
- Соединительная часть вилки ослабла.
   Шнур питания закреплен скрепками или
- на него оказывается избыточное давление тяжелыми предметами.
- Детали вилки неплотно соединены между собой.
- На шнуре питания имеется узел.
- Шнур питания находится на проходе.
- Шнур питания находится перед нагревателем.

# внимание

- Блок термозакрепления внутри аппарата и участок вокруг него могут сильно нагреваться при эксплуатации. При удалении замятой бумаги или при осмотре внутренней части аппарата следите за тем, чтобы не касаться блока термозакрепления и окружающих его компонентов, поскольку это может привести к ожогам или поражению электрическим током.
- При удалении замятой бумаги или при обследовании внутренней части аппарата не подвергайте себя воздействию тепла, исходящего от блока термозакрепления и окружающих его частей, работающих длительное время. Это может привести к низкотемпературным ожогам даже при отсутствии прямого контакта с блоком термозакрепления или окружающих его частей.
- Если произошло замятие бумаги, следуйте указаниям на сенсорном дисплее и удалите всю замятую бумагу из аппарата. Следите за тем, чтобы пальцы не попали ни в одну из частей, обозначенную на сенсорном дисплее, т.к. это может привести к травме или ожогу.

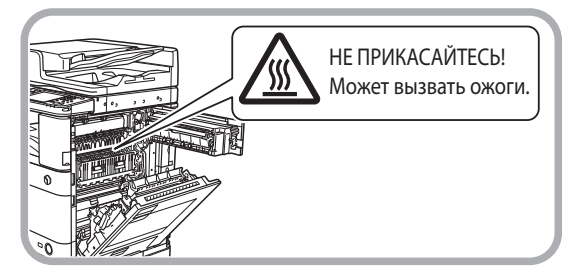

- При удалении замятой бумаги или замене картриджа с тонером старайтесь, чтобы тонер не попал на руки или одежду и не испачкал их.
   Если Вы все же испачкались, промойте это место холодной водой. Теплая вода закрепит тонер, и позднее пятна невозможно будет вывести.
- При удалении из аппарата замятой бумаги избегайте попадания тонера с замятой бумаги в глаза или рот. Если тонер попал в глаза или рот, немедленно промойте глаза и прополощите рот холодной водой, а затем проконсультируйтесь с врачом.
- При удалении оригиналов или бумаги, замятых внутри аппарата, следите за тем, чтобы не порезаться и не травмировать руки о края оригиналов или бумаги. Если удалить бумагу не удается, обратитесь к местному авторизованному дилеру Canon.
- Извлекайте отработанный картридж с тонером осторожно, чтобы тонер не рассыпался и не попал в глаза или рот. Если тонер попал в глаза или рот, немедленно промойте глаза и прополощите рот холодной водой, а затем проконсультируйтесь с врачом.
- Не разбирайте картридж для тонера, поскольку тонер может рассыпаться и попасть в глаза или в рот. Если тонер попал в глаза или рот, немедленно промойте их холодной водой, а затем проконсультируйтесь с врачом.
- Если тонер просыпался, следите за тем, чтобы он не попал Вам на кожу или в рот. Если тонер попал на кожу, промойте это место водой с мылом.
   Если после мытья на коже все-таки появилось раздражение или тонер попал вам в желудок, немедленно обратитесь к врачу.

# Расходные материалы

# осторожно

- Не сжигайте и не бросайте картриджи из-под тонера в открытый огонь, поскольку тонер, оставшийся в них, может воспламениться и стать причиной ожогов или пожара.
- Не храните картриджи с тонером или бумагу в местах, где есть открытый огонь, поскольку воспламенение тонера или бумаги может стать причиной ожогов или пожара.
- Если тонер случайно просыпался, осторожно соберите частицы тонера или сотрите их мягкой влажной тканью, избегая их вдыхания. Ни в коем случае не используйте для устранения просыпавшегося тонера пылесос, не оснащенный средствами защиты от взрывов пыли. Это может вызвать неполадки в работе пылесоса или привести к взрыву пыли из-за электростатического разряда.

# ВНИМАНИЕ

- Держите тонер и другие расходные материалы в местах, недоступных для детей. Если какой-либо из расходных материалов попадет в желудок, немедленно обратитесь к врачу.
- Не разбирайте картридж для тонера, поскольку тонер может рассыпаться и попасть в глаза или в рот.
- Если тонер попал в глаза или рот, немедленно промойте их холодной водой, а затем проконсультируйтесь с врачом.
- Если тонер просыпался, следите за тем, чтобы он не попал Вам на кожу или в рот. Если тонер попал на кожу, промойте это место водой с мылом.
   Если после мытья на коже все-таки появилось раздражение или тонер попал вам в желудок, немедленно обратитесь к врачу.
- При снятии отработанного картриджа для тонера кладите его в пакет, чтобы не просыпались остатки тонера, и утилизируйте картридж в месте, где нет открытого огня.

# Другие предупреждения

# осторожно

Для людей с кардиостимулятором Данное изделие является источником слабого магнитного поля. Если Вы используете кардиостимулятор и чувствуете некоторые нарушения его работы, отойдите от аппарата и обратитесь к врачу. В этом разделе приводятся меры предосторожности при выборе места установки и обращении с аппаратом. Рекомендуем прочитать этот раздел, прежде чем приступать к эксплуатации аппарата.

# Меры предосторожности при установке

#### Запрещается устанавливать аппарат в нижеперечисленных местах

 Избегайте установки аппарата в местах, подверженных воздействию слишком низкой или слишком высокой температуры и влажности.

Например, не следует устанавливать аппарат около водопроводных кранов, кипятильников, увлажнителей, кондиционеров, обогревательных приборов и плит.

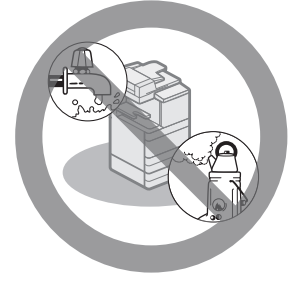

• Не устанавливайте аппарат в местах, куда попадают прямые лучи солнца.

Если этого не избежать, используйте в качестве защиты шторы. Следите за тем, чтобы шторы не блокировали вентиляционные отверстия или решетки и не мешали доступу к шнуру питания и источнику питания.

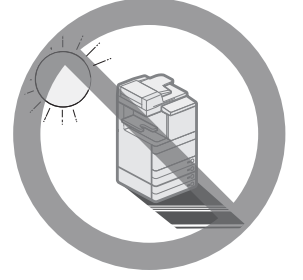

#### Избегайте мест установки с плохой вентиляцией.

Данный аппарат генерирует небольшое количество озона и др. веществ при нормальной эксплуатации. Хотя чувствительность к озону и др. веществам бывает разной, это количество не представляет опасности для здоровья. Озон и др. вещества более ощутимы при продолжительном использовании или большом объеме работы, особенно в плохо вентилируемых помещениях. Рекомендуется проветривать помещение, в котором установлен аппарат, чтобы поддерживать благоприятные условия работы.

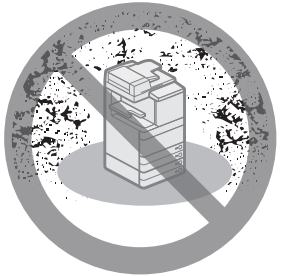

- Не устанавливайте аппарат там, где скапливается большое количество пыли.
- Не устанавливайте аппарат в местах, где выделяется аммиак.

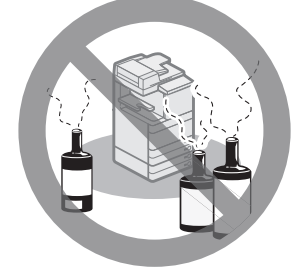

- Не устанавливайте аппарат вблизи мест хранения летучих огнеопасных жидкостей (спирт, разбавитель и пр.).
- Избегайте мест, подверженных вибрации. Например, не следует устанавливать аппарат на неустойчивый пол или подставку.

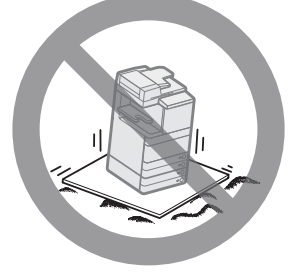

 Не следует устанавливать аппарат в местах, подверженных резким перепадам температуры.

Если аппарат установлен в холодном помещении, которое резко нагревается, то внутри аппарата могут образовываться капли воды (конденсат). Это может привести к заметному ухудшению качества скопированных изображений, плохому сканированию оригиналов или полному отсутствию изображений на копиях.

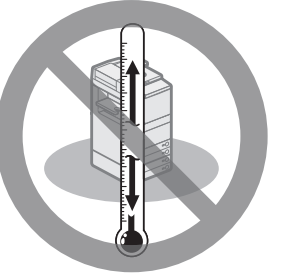

 Не устанавливайте аппарат рядом с компьютерами или другим точным электронным оборудованием.

Электрические помехи и вибрация, создаваемые аппаратом во время печати, могут отрицательно влиять на работу этого оборудования.

 Не устанавливайте аппарат рядом с телевизорами, радиоприемниками и другим аналогичным электронным оборудованием.

Аппарат может создавать помехи при приеме звукового или видеосигнала.

Подключайте копировальный аппарат к отдельной розетке и старайтесь максимально увеличить расстояние между аппаратом и другим электронным оборудованием. • Если связь недоступна, обратитесь к авторизованному дилеру Canon. В зависимости от местной специфики или

В зависимости от местной специфики или телефонного соединения может не удаться выполнять обмен данными. В таком случае обратитесь к местному авторизованному дилеру Canon.

 Не снимайте выравнивающие опоры аппарата.

Не снимайте выравнивающие опоры аппарата после его установки.

Если на переднюю часть копира положить какойлибо тяжелый предмет при выдвинутых кассетах или блоках, то аппарат может опрокинуться. Во избежание этого убедитесь в том, что выравнивающие опоры аппарата находятся на месте.

#### Выберите безопасный источник питания

- Подключите аппарат к сети переменного тока с напряжением 220 240 В.
- Убедитесь в безопасности источника питания и в стабильности его напряжения.
- Не подключайте другие электрические приборы к розетке, к которой подключен аппарат.
- Во избежание пожара или поражения электрическим током запрещается подключать аппарат к многоштепсельной розетке или колодке.
- Шнур питания может повредиться, когда он закреплен монтажными скобами и на него часто наступают, или ставят на него тяжелые предметы. Использование поврежденного шнура питания может привести к пожару или поражению электрическим током.

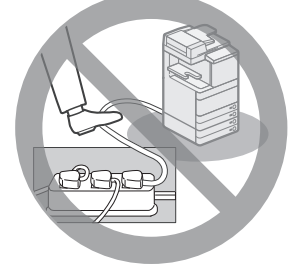

- Кабель питания не должен быть натянут, так как это может привести к плохому контакту и вызвать перегрев, что, в свою очередь, может привести к пожару.
- При приложении избыточного усилия к соединительным деталям кабеля питания возможно повреждение кабеля питания или отсоединение проводов внутри аппарата. Это может привести к пожару. Ниже перечислены ситуации, которых следует избегать:
  - частое подключение и отключение шнура питания;
  - задевание шнура питания ногами;
- изгиб шнура питания вблизи соединительной вилки и приложение постоянного усилия к электрической розетке или соединительной вилке;
- воздействие на вилку питания с избыточным усилием.

#### Перемещение аппарата

• Если аппарат требуется переместить даже в пределах одного этажа, обратитесь к местному авторизованному дилеру Canon заранее. Не пытайтесь перемещать аппарат самостоятельно.

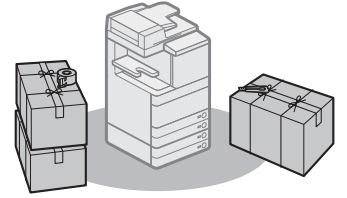

#### Обеспечьте достаточное пространство для установки

Предусмотрите свободный доступ к аппарату со всех сторон, что обеспечит его беспрепятственную эксплуатацию.

Приведенные ниже значения относятся к аппарату imageRUNNER ADVANCE C5255

• Если подключено устройство Двустороннее устройство чтения цветных изображений E1:

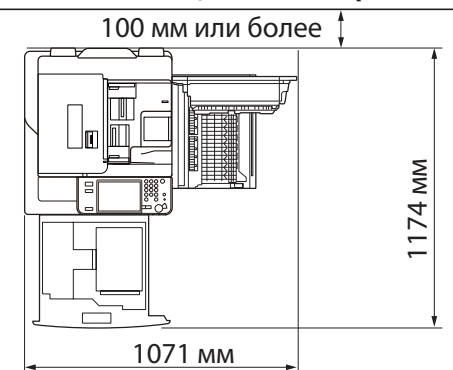

 Подключены устройства Двустороннее устройство чтения цветных изображений E1, Внутренний финишер E1 и Стойка для бумаги B2:

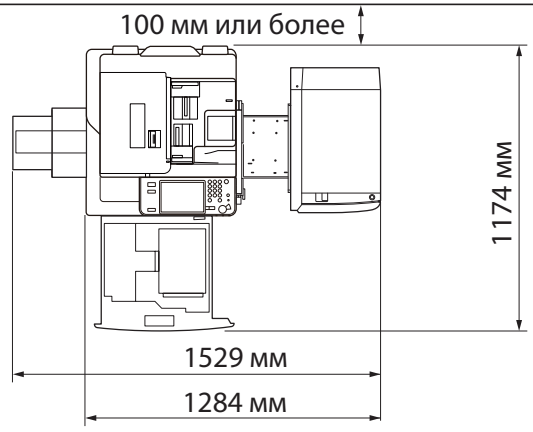

 Подключены устройства Двустороннее устройство чтения цветных изображений
 Е1, устройство перфорации, Финишер для буклетов J1, Буферный блок G1 и Стойка для бумаги B2:

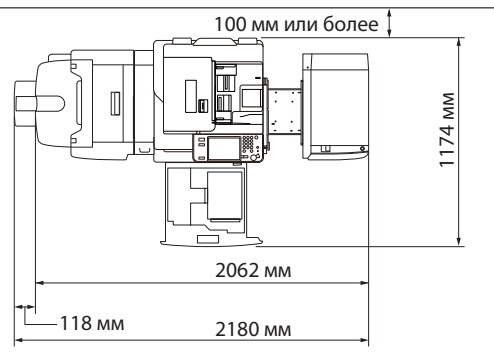

# Меры предосторожности при обращении с аппаратом

 Не пытайтесь разбирать или модифицировать данный аппарат.

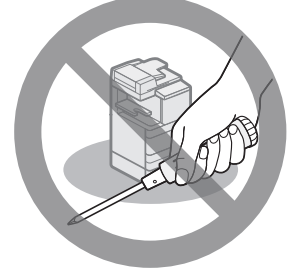

- Некоторые детали внутри аппарата подвержены воздействию высоких напряжений и температур. При осмотре внутренних компонентов аппарата соблюдайте соответствующие меры предосторожности. Не выполняйте никаких проверок, не описанных в руководствах для данного аппарата.
- Не допускайте попадания в аппарат какихлибо посторонних предметов (например скрепок или скобок). Если посторонний предмет или жидкость попадет в зону, находящуюся под высоким напряжением, это может вызвать короткое замыкание и стать причиной пожара или поражения электрическим током.

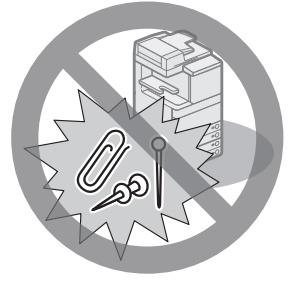

 Если аппарат издает необычный шум, из него идет дым, немедленно отключите питание, отсоедините шнур питания от сетевой розетки и обратитесь к местному авторизованному дилеру компании Canon.
 Эксплуатация аппарата в таком состоянии может привести к пожару или поражению электрическим током. Оставьте свободным место вокруг розетки питания, чтобы аппарат можно было при необходимости легко отсоединить от сети.

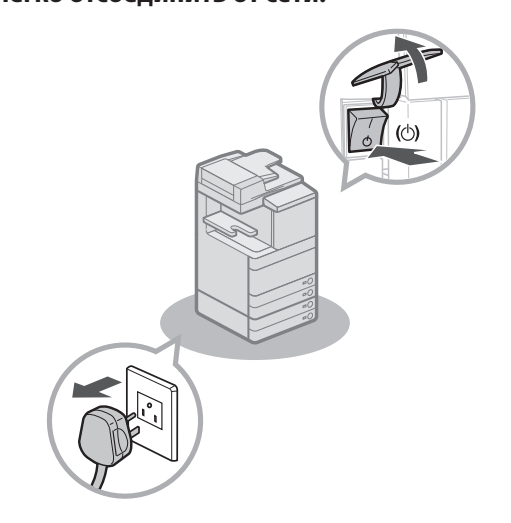

- Не отключайте основное питание и не открывайте передние крышки во время работы аппарата. Это может стать причиной замятия бумаги.
- Запрещается пользоваться рядом с аппаратом легковоспламеняющимися аэрозолями. Существует опасность возгорания.

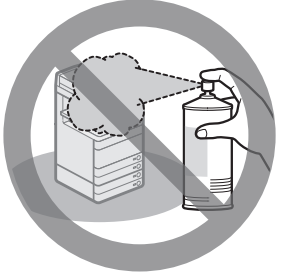

 Данный аппарат генерирует небольшое количество озона и др. веществ при нормальной эксплуатации. Хотя чувствительность к озону и др. веществам бывает разной, это количество не представляет опасности для здоровья. Озон и др. вещества более ощутимы при продолжительном использовании или большом объеме работы, особенно в плохо вентилируемых помещениях. Рекомендуется проветривать помещение, в котором установлен аппарат, чтобы поддерживать благоприятные условия работы. • В целях безопасности нажимайте кнопку (20), если аппарат не будет использоваться в течение продолжительного периода времени, например в ночное время. Если аппарат не будет использоваться в течение более продолжительного периода времени, например в праздничные дни, в качестве дополнительной меры предосторожности выключайте основное питание и отсоединяйте вилку шнура питания от сети.

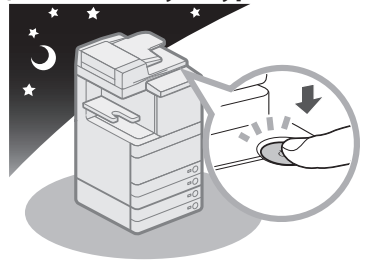

- Используйте модульный кабель длиной менее трех метров.
- Используйте кабель USB длиной менее трех метров.
- При использовании аппарата закройте правую крышку аппарата. Продолжение использования аппарата с открытой крышкой может стать причиной повреждения аппарата.

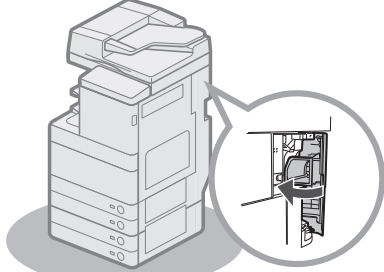

# Периодический осмотр предохранителя

В данном аппарате имеется предохранитель, реагирующий на увеличение или утечку тока. Не забывайте проверять предохранитель один-два раза в месяц в соответствии с приведенной ниже процедурой.

# 🕛 ЗАПОМНИТЕ

- Перед осмотром предохранителя убедитесь, что основное питание отключено.
- Если какая-то неисправность произошла после осмотра, обратитесь к местному авторизованному дилеру компании Canon.

# Проверка предохранителя

 Нажмите кнопку тестирования на задней панели аппарата концом шариковой ручки или иным аналогичным предметом.

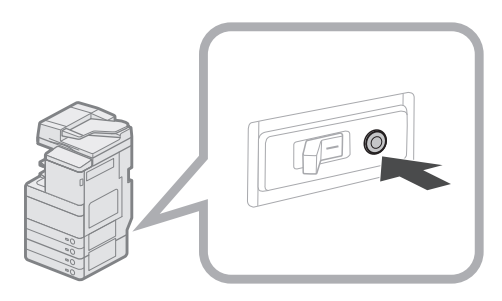

# В ЗАПОМНИТЕ

Нажмите и быстро отпустите кнопку тестирования.

#### 🖉 ПРИМЕЧАНИЕ

- Предохранитель расположен на задней панели аппарата.
- Более подробные сведения о местоположении предохранителя см. в разделе "Вид снаружи" на стр. 34.

#### 2 Убедитесь в том,что рычаг предохранителя находится в положении ВЫКЛ. (сторона "○").

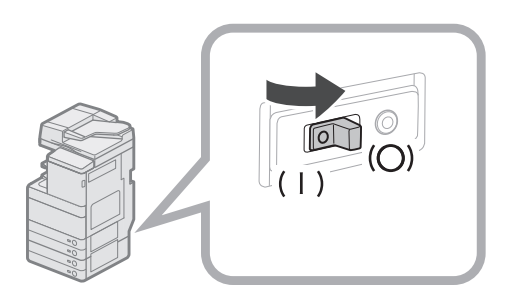

# В ЗАПОМНИТЕ

- Не используйте кнопку тестирования для включения и отключения питания.
- Если рычаг предохранителя не переходит в положение ВЫКЛ.(сторона " <sup>()</sup> "), повторите шаг 1.
- Если рычаг предохранителя не переходит в положение ВЫКЛ.(сторона " <sup>()</sup>") несмотря на то, что вышеуказанная процедура выполнялась уже два или три раза, обратитесь к местному авторизованному дилеру компании Canon.

**3** Переведите рычаг предохранителя в положение ВКЛ. (сторона "I").

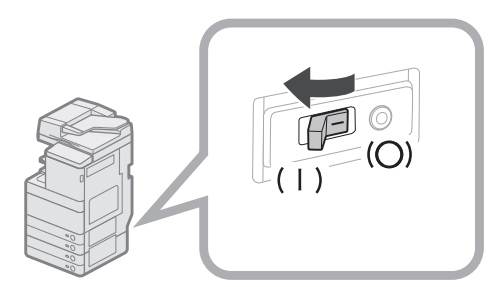

#### 4 Включите основное питание.

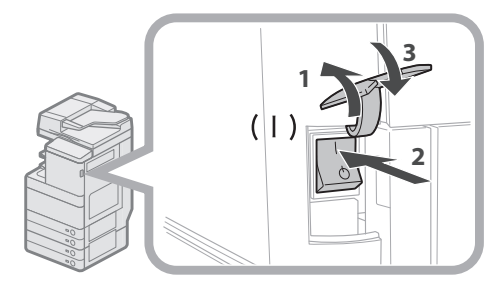

- 1. Откройте крышку основного выключателя питания.
- 2. Нажмите на сторону "I" выключателя основного питания.
- 3. Закройте крышку основного выключателя питания.
- 5 Заполните контрольный бланк, приведенный на следующей странице, в котором отмечается периодический осмотр предохранителя.

Скопируйте эту страницу для будущей работы и храните ее рядом с аппаратом, чтобы регистрировать периодические осмотры предохранителя.

#### • Как выполняется периодический осмотр предохранителя.

Выполняйте указания, приведенные в разделе "Периодический осмотр предохранителя" на стр. 21, один-два раза в месяц.

#### Как заполнять этот Контрольный бланк

Укажите дату осмотра и фамилию инспектора.

При успешном завершении осмотра отметьте галочкой графу "

При неисправности обратитесь к местному авторизованному дилеру компании Canon. (Также отметьте галочкой графу "Х".)

| Дата     | Результат   |              | Провораний | Результат |          | Дата        | Пророраниий  | Резул | тьтат |
|----------|-------------|--------------|------------|-----------|----------|-------------|--------------|-------|-------|
| проверки | проверяющии | $\checkmark$ | Х          |           | проверки | гроверяющии | $\checkmark$ | Х     |       |
|          |             |              |            |           |          |             |              |       |       |
|          |             |              |            |           |          |             |              |       |       |
|          |             |              |            |           |          |             |              |       |       |
|          |             |              |            |           |          |             |              |       |       |
|          |             |              |            |           |          |             |              |       |       |
|          |             |              |            |           |          |             |              |       |       |
|          |             |              |            |           |          |             |              |       |       |
|          |             |              |            |           |          |             |              |       |       |
|          |             |              |            |           |          |             |              |       |       |
|          |             |              |            |           |          |             |              |       |       |
|          |             |              |            |           |          |             |              |       |       |
|          |             |              |            |           |          |             |              |       |       |
|          |             |              |            |           |          |             |              |       |       |
|          |             |              |            |           |          |             |              |       |       |
|          |             |              |            |           |          |             |              |       |       |
|          |             |              |            |           |          |             |              |       |       |
|          |             |              |            |           |          |             |              |       |       |
|          |             |              |            |           |          |             |              |       |       |
|          |             |              |            |           |          |             |              |       |       |
|          |             |              |            |           |          |             |              |       |       |
|          |             |              |            |           |          |             |              |       |       |
|          |             |              |            |           |          |             |              |       |       |
|          |             |              |            |           |          |             |              |       |       |

На жестком диске аппарата хранятся различные данные, такие как принятые данные, сохраненные данные, адресная книга и параметры меню Параметры/Регистрация.

В случае неполадок в работе жесткого диска эти данные могут быть потеряны. Следует регулярно выполнять резервное копирование/экспорт важных данных.

Обратите внимание: компания Canon не несет ответственности за какой-либо ущерб, вызванный потерей данных.

Можно выполнить резервное копирование/экспорт данных приведенными ниже способами.

• Выполнить резервное копирование/восстановить

• Импортировать/экспортировать все

• Импортировать/экспортировать индивидуально

Можно выполнить резервное копирование/экспорт нижеперечисленных данных.

#### • Данные, для которых можно выполнить резервное копирование/восстановление

Можно выполнить резервное копирование данных в аппарате и восстанавливать их в аппарате. Данные, для которых выполнено резервное копирование, могут быть восстановлены только в том же аппарате.

| Данные                                                                       | Ссылки                              |
|------------------------------------------------------------------------------|-------------------------------------|
| Параметры почтового ящика                                                    |                                     |
| Параметры ячейки факса                                                       |                                     |
| Параметры ячейки памяти для приема                                           |                                     |
| Сведения об атрибутах супер-ячейки                                           | Электронное руководство > Remote UI |
| Сведения об атрибутах для документов супер-ячейки                            |                                     |
| Файлы почтового ящика/ячейки факса/ячейки памяти для приема/<br>супер-ячейки |                                     |
| Форма для наложения изображения                                              |                                     |

#### • Данные, для которых можно выполнить импорт/экспорт всех данных

Можно сохранять/загружать несколько позиций одновременно. Кроме того, можно обмениваться данными с этим аппаратом и другими аппаратами, которые поддерживают функцию Импортировать/Экспортировать все.

# ЗАПОМНИТЕ

Функцию Импортировать все можно использовать в зависимости от модели аппарата получателя. Для получения более подробных сведений обратитесь к местному авторизованному дилеру компании Canon.

| Данные                                  | Ссылки                              |
|-----------------------------------------|-------------------------------------|
| Settings/Registration Basic Information |                                     |
| Paper Type Management Settings          |                                     |
| Forwarding Settings                     |                                     |
| Box Settings                            |                                     |
| Department ID Management Settings       |                                     |
| Main Menu Settings                      |                                     |
| Web Access Settings                     | Электронное руководство > Remote UI |
| Favorite Settings                       |                                     |
| Address Book                            |                                     |
| User Access Control for Advanced Space  |                                     |
| Quick Menu Settings                     |                                     |
| MEAP Application Setting Information    |                                     |
| User Setting Information                |                                     |

#### Данные, для которых можно выполнить импорт/экспорт индивидуально

Можно сохранять/загружать данные индивидуально. Кроме того, можно обмениваться данными с этим аппаратом и другими аппаратами, которые не поддерживают функцию Импортировать/Экспортировать все.

| Данные                                                                               | Ссылки                               |
|--------------------------------------------------------------------------------------|--------------------------------------|
| Address Lists                                                                        |                                      |
| Device Settings (Forwarding Settings, Address Book, Send Function Favorite Settings) |                                      |
| Settings/Registration                                                                | Электронное руководство > Remote UI  |
| Printer Settings                                                                     |                                      |
| Paper Information                                                                    |                                      |
| Web Access Favorites                                                                 | Электронное руководство > Web Access |

#### Другие данные, которые можно импортировать/экспортировать

Можно обмениваться данными с этим аппаратом и другими аппаратами, которые не поддерживают функцию Импортировать/Экспортировать все.

|                             | Ссылки                                                                                                    |                                                         |  |
|-----------------------------|----------------------------------------------------------------------------------------------------|---------------------------------------------------------|--|
| Сведения о меню Быстрое мен | Электронное руководство > Быстрое<br>меню                                                                                                    |                                                         |  |
| Информация пользователя яче | ейки Супер-ячейка                                                                                                    | Электронное руководство > Защита                        |  |
|                             | Файлы лицензии для приложений МЕАР                                                                                                    | Электронное руководство > МЕАР                          |  |
|                             | Данные, сохраненные из МЕАР-<br>приложений <sup>*1</sup>                                                                                                    | Инструкции по использованию для каждого приложения МЕАР |  |
| Данные, относящиеся к МЕАР  | Сведения об аутентификации<br>пользователя, зарегистрированные в<br>аутентификационной системе локальных<br>устройств SSO-Н (однократное<br>предъявление пароля Н). | Электронное руководство > МЕАР                          |  |

\* 1 Возможность резервного копирования данных, сохраненных приложениями МЕАР, зависит от конкретного приложения.

#### 🖉 ПРИМЕЧАНИЕ

- Комплект кодирования и зеркального дублирования данных на жестком диске позволяет сохранять одни и те же данные на двух жестких дисках, подключенных к аппарату, и синхронизировать содержание дисков. Даже в этом случае рекомендуется регулярно выполнять резервное копирование/экспорт важных данных, так как возможно, что в результате неполадок в работе обоих дисков данные будут потеряны.
- Одновременно производится резервное копирование паролей и PIN-кодов. Однако резервное копирование паролей некоторых типов может не выполняться.
- Если аппарат не подключен к сети, рекомендуется распечатывать и сохранять важную информацию, такую как адресная книга. (См. Электронное руководство > Основные операции)

# Последовательность основных операций

| Возможности этого аппарата                                                                                                    | 26                                     |
|----------------------------------------------------------------------------------------------------|----------------------------------------|
| Революционная работа с документацией с помощью эволюционирующего универсального аппарата                                                                                                    | 26                                     |
| Последовательность настройки параметров для использования желаемых функций                                                                                                    | 28                                     |
| <br>Вход в систему в качестве администратора<br>Подключение к сети/Соединение USB<br>Сканировать и сохранить/Доступ к сохраненным файлам<br>Отправка факсов/Печать<br>Дистанционная передача/Дистанционный прием факсов<br>Сканировать и отправить/Дистанционное сканирование<br>Удаленный ИП/MEAP | 28<br>29<br>30<br>31<br>31<br>32<br>33 |
| Компоненты и их назначение                                                                                                    | 34                                     |
| Вид снаружи<br>Внутреннее устройство аппарата<br>Компоненты панели управления и их назначение<br>Использование панели управления.<br>Использование сенсорного дисплея.                                                                                                    | 34<br>36<br>37<br>38<br>39             |
| Основное питание и питание панели управления                                                                                                    | 40                                     |
| Получение копии.                                                                                                    |                                        |
| ,                                                                                                    | 41                                     |
| Передача факса                                                                                                    | 41<br>42                               |
| Передача факса                                                                                                    | 41<br>42<br>43                         |
| Передача факса                                                                                                    | 41<br>42<br>43<br>44                   |
| Передача факса<br>Отправка отсканированных данных (электронная почта/И-факс/файловые серверы)<br>Хранение отсканированных данных<br>Доступ к сохраненным файлам                                                                                                    | 41<br>42<br>43<br>44<br>45             |
| Передача факса                                                                                                    | 41<br>42<br>43<br>44<br>45<br>46       |

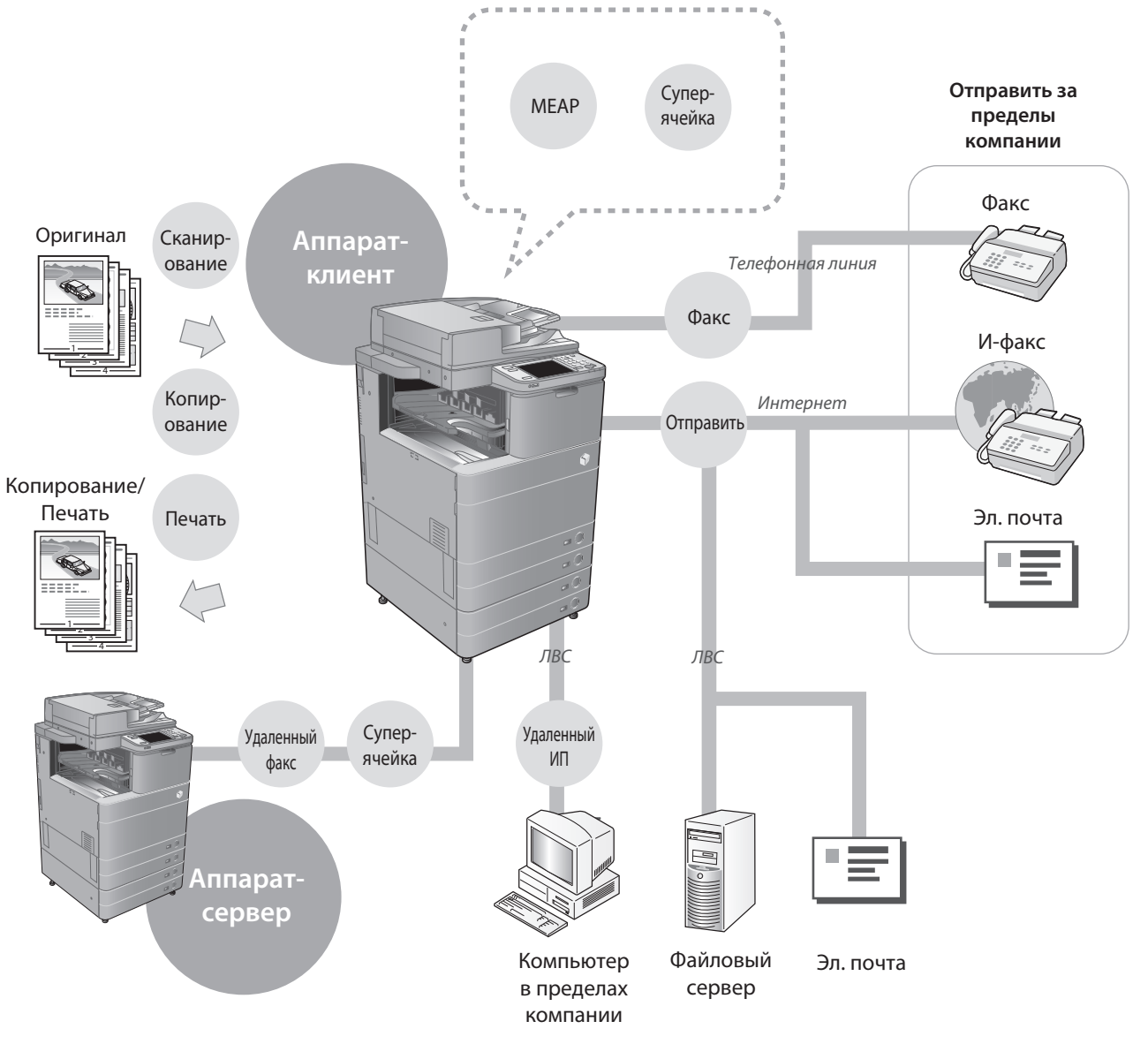

# Революционная работа с документацией с помощью эволюционирующего универсального аппарата

Аппарат imageRUNNER ADVANCE C5255/C5255i/C5250/C5250i/C5240i/C5235i обладает широким набором функций ввода и вывода, которые значительно увеличивают эффективность Вашей работы. Оснащенный функциями, необходимыми для цифровой обработки документов в современной офисной среде, аппарат imageRUNNER ADVANCE C5255/C5255i/C5250/ C5250i/C5240i/C5235i представляет собой последнее слово техники среди цветных цифровых многозадачных аппаратов.

# Последовательность настройки параметров для использования каждой из функций приведена на следующих страницах.

- Подключение к сети/Соединение USB (стр. 29)
- Сканировать и сохранить/Доступ к сохраненным файлам (стр. 30)
- Отправка факсов/Печать (стр. 31)
- Дистанционная передача/Дистанционный прием факсов (стр. 31)
- Сканировать и отправить/Дистанционное сканирование (стр. 32)
- Удаленный ИП/МЕАР (стр. 33)

#### Копирование

Можно использовать разнообразные функции копирования в соответствии с потребностями пользователя. Более подробные сведения можно получить по следующей ссылке.

- "Получение копии" на стр. 41
- Электронное руководство > Копирование

#### Факс Удаленный факс

С помощью этого аппарата можно отправлять отсканированные документы по факсу и принимать факсимильные документы. Более подробные сведения можно получить по следующей ссылке.

- "Передача факса" на стр. 42
- Электронное руководство > Факс

#### Отправить

Документы, отсканированные на аппарате, можно отправлять по электронной почте или интернет-факсу (И-факсу). Более подробные сведения можно получить по следующей ссылке.

- "Отправка отсканированных данных (электронная почта/И-факс/файловые серверы)" на стр. 43
- Электронное руководство > Сканировать и отправить

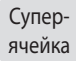

Данные, сохраненные в аппарате, можно печатать или отправлять, используя разнообразные параметры. Более подробные сведения можно получить по следующей ссылке.

- "Доступ к сохраненным файлам" на стр. 45
- Электронное руководство > Доступ к сохраненным файлам

Печать

Если установить на компьютере драйвер принтера, можно выполнять печать документов со своего компьютера. Более подробные сведения можно получить по следующей ссылке.

- "Печать с компьютера" на стр. 47
- Электронное руководство > Print

#### Сканирование

Документы можно сканировать и сохранять в областях хранения данных этого аппарата. Более подробные сведения можно получить по следующей ссылке.

- "Хранение отсканированных данных" на стр. 44
- Электронное руководство > Сканировать и сохранить

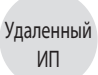

Можно осуществлять доступ к аппарату с компьютера с помощью веб-браузера. Более подробные сведения можно получить по следующей ссылке.

- "Управление аппаратом с компьютера (Удаленный ИП)" на стр. 46
- Электронное руководство > Remote UI

MEAP

Для расширения диапазона функций можно установить приложения МЕАР, поддерживаемые аппаратом.

Электронное руководство > MEAP

Дополнительные сведения о подробностях процедур и других функциях см. в Электронном руководстве.

# Вход в систему в качестве администратора

Для того чтобы можно было указывать параметры, необходимо войти в систему аппарата в качестве администратора. Существует два способа входа в систему: вход в систему с помощью сенсорного дисплея аппарата и вход в систему с компьютера с помощью функции Удаленный ИП.

Для входа в систему в качестве администратора введите ИД администратора системы и PIN-код системы следующим образом:

- ИД администратора системы: 7654321
- PIN-код системы: 7654321

🕛 ЗАПОМНИТЕ

По умолчанию для обоих параметров ИД администратора системы и PIN-код системы задано значение "7654321". Рекомендуем после входа в систему аппарата изменить пароль. В этом примере для входа в систему используются ИД администратора системы и PIN-код системы по умолчанию.

#### 🜑 Вход в систему с аппарата

Для входа в систему в качестве администратора с помощью панели управления выполните следующие действия.

#### **1** Нажмите клавишу 🛞.

#### 2 Нажмите клавишу [Вход в систему].

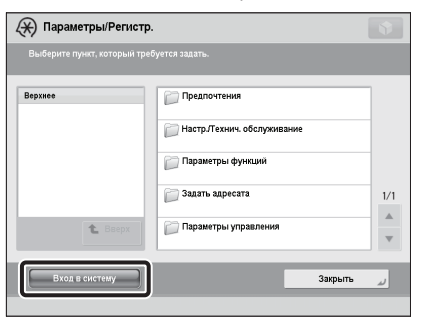

#### 3 Введите ИД администратора системы и PIN-код системы → нажмите клавишу [Вход в систему].

В поле PIN-код системы вводимые цифры маскируются звездочками.

|                       | •                                                                                |
|-----------------------|----------------------------------------------------------------------------------|
| 💥 Цифровыми клавишами | введите ИД администратора системы и РВНаод.<br>ИД админист.<br>системы<br>РВНаод |
| × Отмена              | Вход в систему                                                                   |

Вход в систему аппарата в качестве администратора завершен.

Завершив работу, нажмите клавишу [Выход из системы] или (D) (Вход в систему/Выход из системы) на панели управления, чтобы выйти из системы.

Для возврата к главному меню нажмите клавишу 🔊 .

#### Вход в систему с компьютера

Для входа в систему в качестве администратора с компьютера с помощью функции Удаленный ИП выполните следующие действия.

# 🖉 ПРИМЕЧАНИЕ

- Для входа в систему в качестве администратора с помощью функции Удаленный ИП необходимо заранее указать параметры подключения к сети. Указания по настройке параметров сетевого подключения см. в разделе "Подключение к сети/ Соединение USB" на стр. 29.
- В случае использования службы регистрации см. Электронное руководство > MEAP.
- Сведения о необходимой системной среде и подготовке к запуску функции Удаленный ИП см. в Электронном руководстве > Remote UI.
- **1** Запустите веб-браузер на компьютере.
- **2** Введите в поле [Адрес] "http://<IP-адрес или имя хоста аппарата>".
- 3 Введите ИД администратора системы и PIN-код системы → нажмите кнопку [Вход администратора].

|        |                                                                                                    | - |
|--------|----------------------------------------------------------------------------------------------------|---|
| Canon  | Log In                                                                                                    |   |
| $\sim$ | System PNI:<br>A general size can big in without entering the System Manager (D and<br>System PNI:<br>Administratic Login<br>General User Login |   |
|        | Copyrigen Control (RCL 2111 AB Ng/RE M8841488                                                                                                   |   |
|        |                                                                                                    |   |
|        |                                                                                                    | - |

Вход в систему аппарата в качестве администратора завершен.

Завершив указание настроек параметров и выполнение операций, нажмите клавишу [Log Out] для выхода из системы.

| advan             | RUNNER                | 2          |                           | Login User : 765                    |         |
|-------------------|-----------------------|------------|---------------------------|-------------------------------------|---------|
| 💡 Remote U        | I : Portal            |            |                           | Language: English 🔹 🗿 Mail to Syste | em Mana |
|                   |                       |            | Last Updated : 2011 10/06 | 14:13:16 Status Monitor/Cancel      | 6       |
| Device Basic Info | rmation               |            |                           |                                     | V       |
| Device Status     |                       |            |                           | Settings/Registration               | Q       |
| Printer :         | eady to print.        |            |                           |                                     | 47      |
| Scanner :         | eady to scan.         |            |                           |                                     |         |
| Fax: 0 R          | eady to send or recei | ve fax.    |                           | Basic Tools                         |         |
| Error Informatio  | 10                    |            |                           | Access Received Stored Files        |         |
| No error          |                       |            |                           |                                     | 3       |
|                   |                       |            |                           | Address Reals                       | 4       |
| Consumables Info  | ormation              |            |                           | Autress Dook                        |         |
| Paper Informat    | ion                   |            |                           |                                     | -       |
| Paper Source      | Remaining Paper       | Paper Size | Paper Type<br>Undefined   | Quick Menu                          | •       |
| Multi-Purpose Ir  | ay None               | Unknown    | Discrete discrete and     |                                     | -       |
| Drawer 1          | OK OK                 | M4         | Plain 1 (64-01 gm2)       | User Access Control for Advance     | 0       |
| Drawer 2          | ОК                    | AA<br>     | Man 1 (64-81 g/m2)        | opare                               | N.      |
| Drawer 3          | ок                    | A4         | Plain 1 (64-81 g/m2)      | Direct Print                        | 4       |
| Drawer 4          | ок                    | A4         | Plain 1 (64-81 g/m2)      |                                     | 1       |
| Drawer 5          | ОК                    | A4         | Recycled (64-81 g/m2)     |                                     |         |
| Remaining Tor     | er                    |            |                           | Management Tools                    |         |
| Item Name         | Remaini               | ng Toner   |                           | Shared Credential Management        | 8       |
| Remaining Cyan    | Toner :               | OK         |                           | Service                             | 6       |
| Remaining Mage    | nta Toner :           | OK         |                           | User Setting Information            | ~       |
| Remaining Yello   | w Toner :             | OK         |                           | Management Service                  | 1       |
| Remaining Black   | Toner :               | OK         |                           | Senire Management Senire            | ~       |
| Message Board     |                       |            |                           | ounce management denice             | 6       |
| Message from S    | ystem Manager :       |            |                           | D Portal Display Settings           |         |
| Support Link      |                       |            |                           | c.a crepty centry                   |         |

# Подключение к сети/Соединение USB

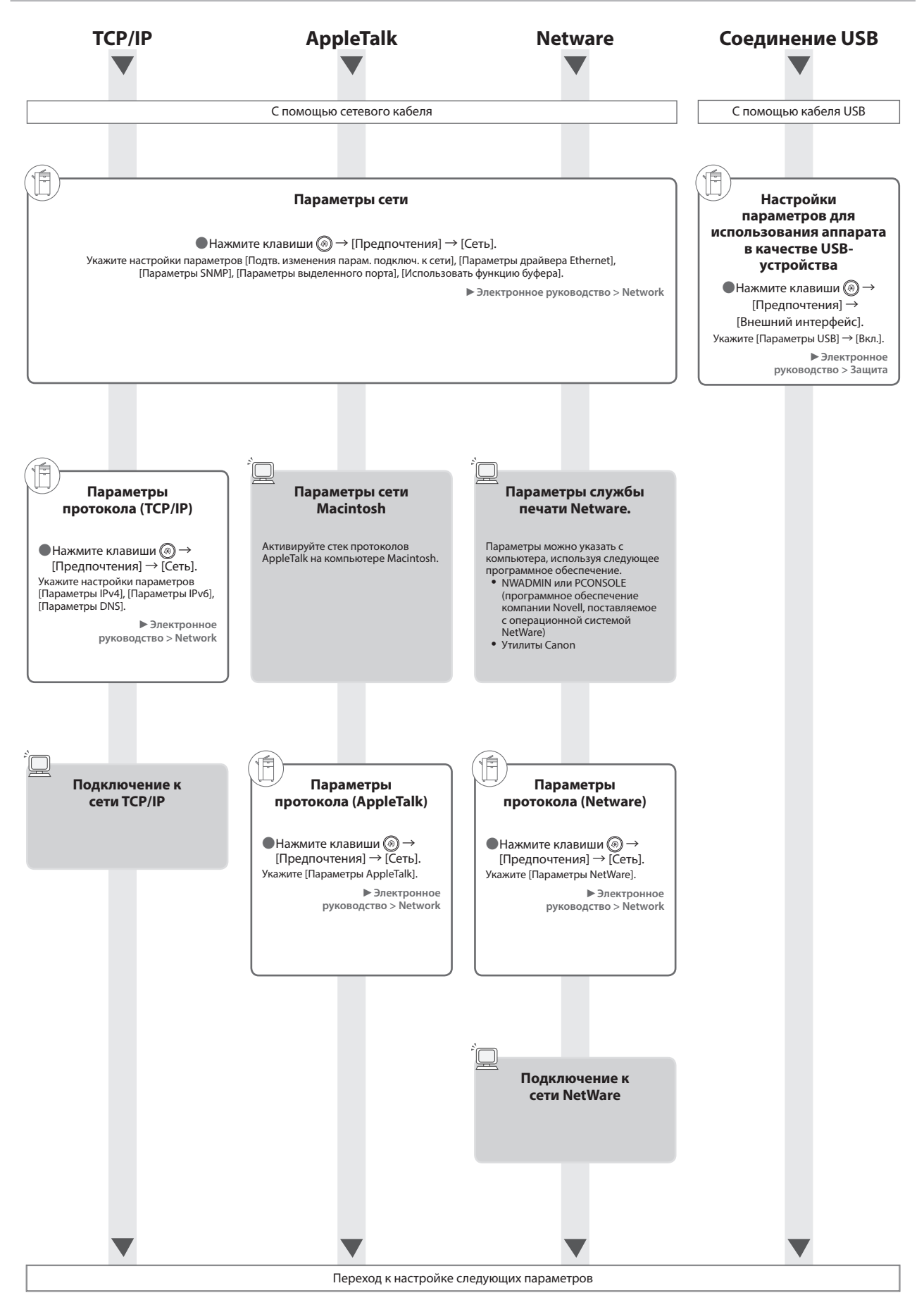

## Сканировать и сохранить/Доступ к сохраненным файлам

Необходимое дополнительное оборудование: Для выполнения печати требуется Модуль принтера PS или Комплект прямой печати (для PDF/XPS). Модуль принтера PS входит в стандартную комплектацию модели imageRUNNER ADVANCE C5255i/C5250i.

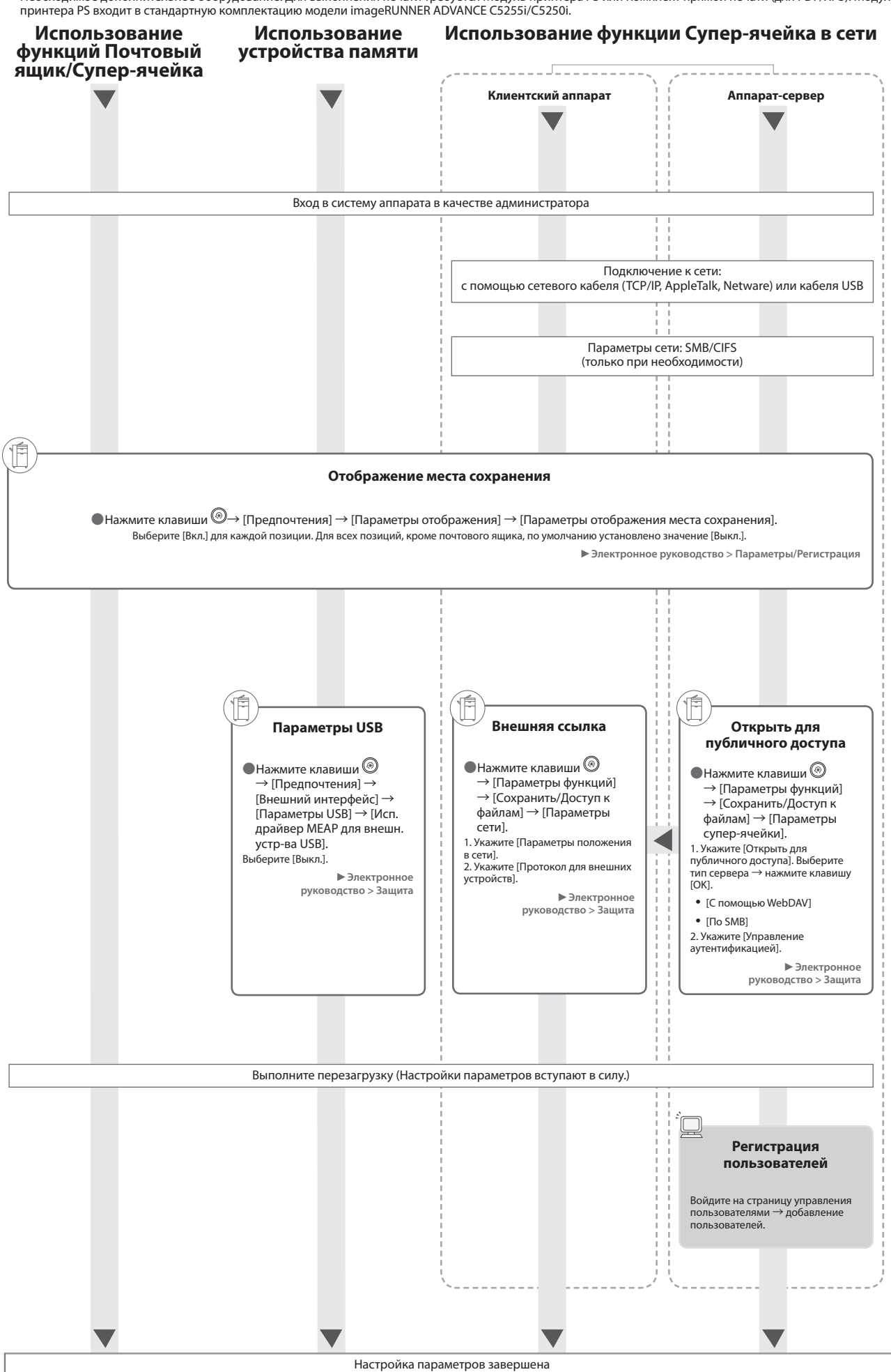

# Отправка факсов/Печать

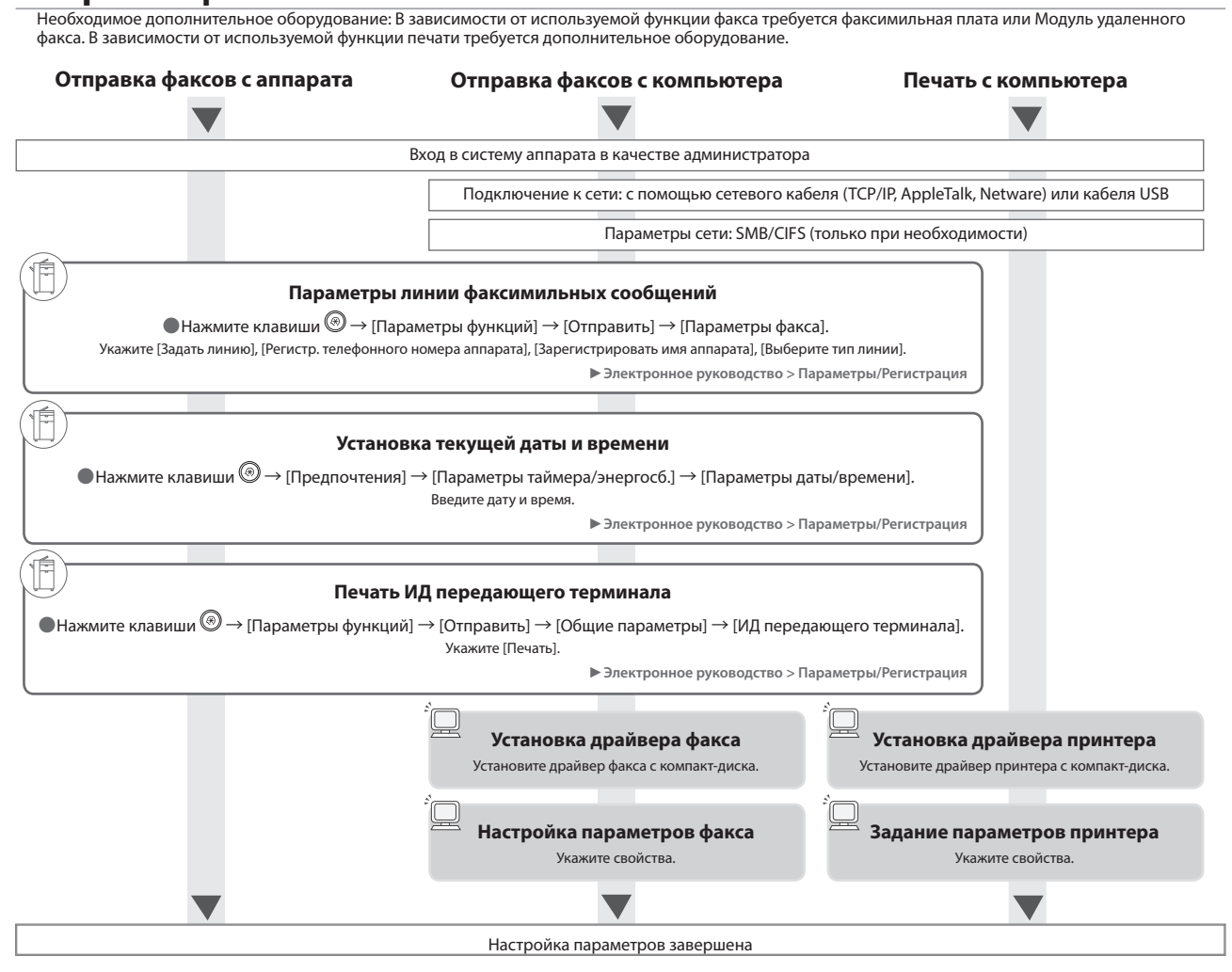

# Дистанционная передача/Дистанционный прием факсов

Необходимое дополнительное оборудование: В зависимости от используемой функции факса требуется факсимильная плата или Модуль удаленного факса.

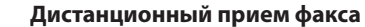

Дистанционная передача факса

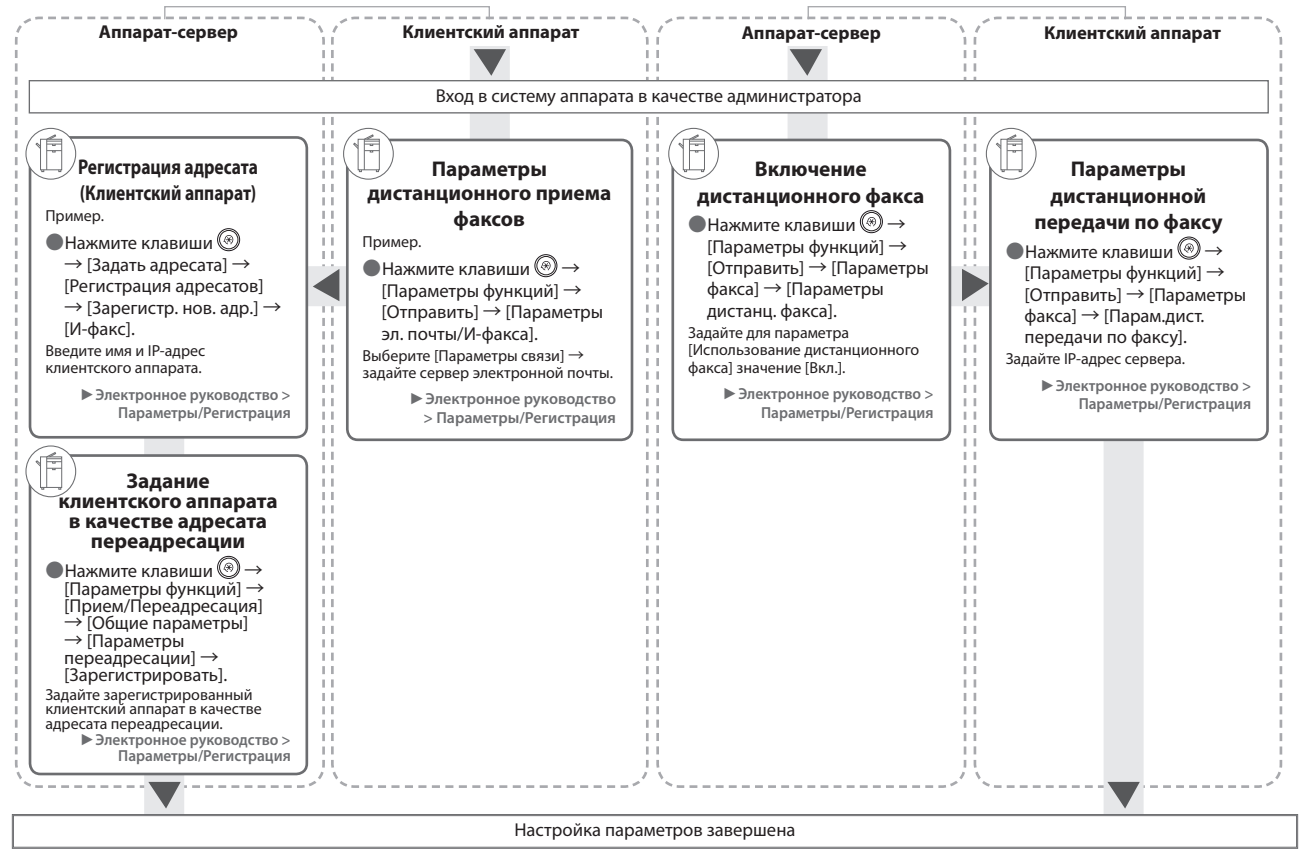

#### Сканировать и отправить/Дистанционное сканирование Необходимое дополнительное оборудование: В зависимости от используемой функции требуется дополнительное оборудование.

Отправка на Дистанционное Отправка по электронной файловый сервер почте/И-факсу сканирование Вход в систему аппарата в качестве администратора Подключение к сети: TCP/IP Параметры сети: SMB/CIFS Вход в систему Параметры Параметры сервера Установка Windows с правами файлового сервера электронной почты драйвера сканера администратора • Сервер FTP Сервер WebDAV Установите драйвер сканера с компакт-диска. ●Нажмите клавиши ③ → [Параметры функций] → [Отправить] → [Параметры эл. почты/И-факса]. Выберите [Параметры связи] → задайте сервер электронной почты → нажмите клавишу [ОК]. 밀 Выбор Параметры драйвера сканера сети ▶ Электронное руководство > Параметры/ Регистрация F Задание пользователя Переключение и пароля для доступа к сканера в режим онлайн совместно используемой папке Нажмите клавиши [Сканер] → [Онлайн]. ▶ Электронное руководство > Scanner Запуск драйвера Color Network ScanGear или Network ScanGear из TWAIN-совместимого приложения Настройка параметров завершена

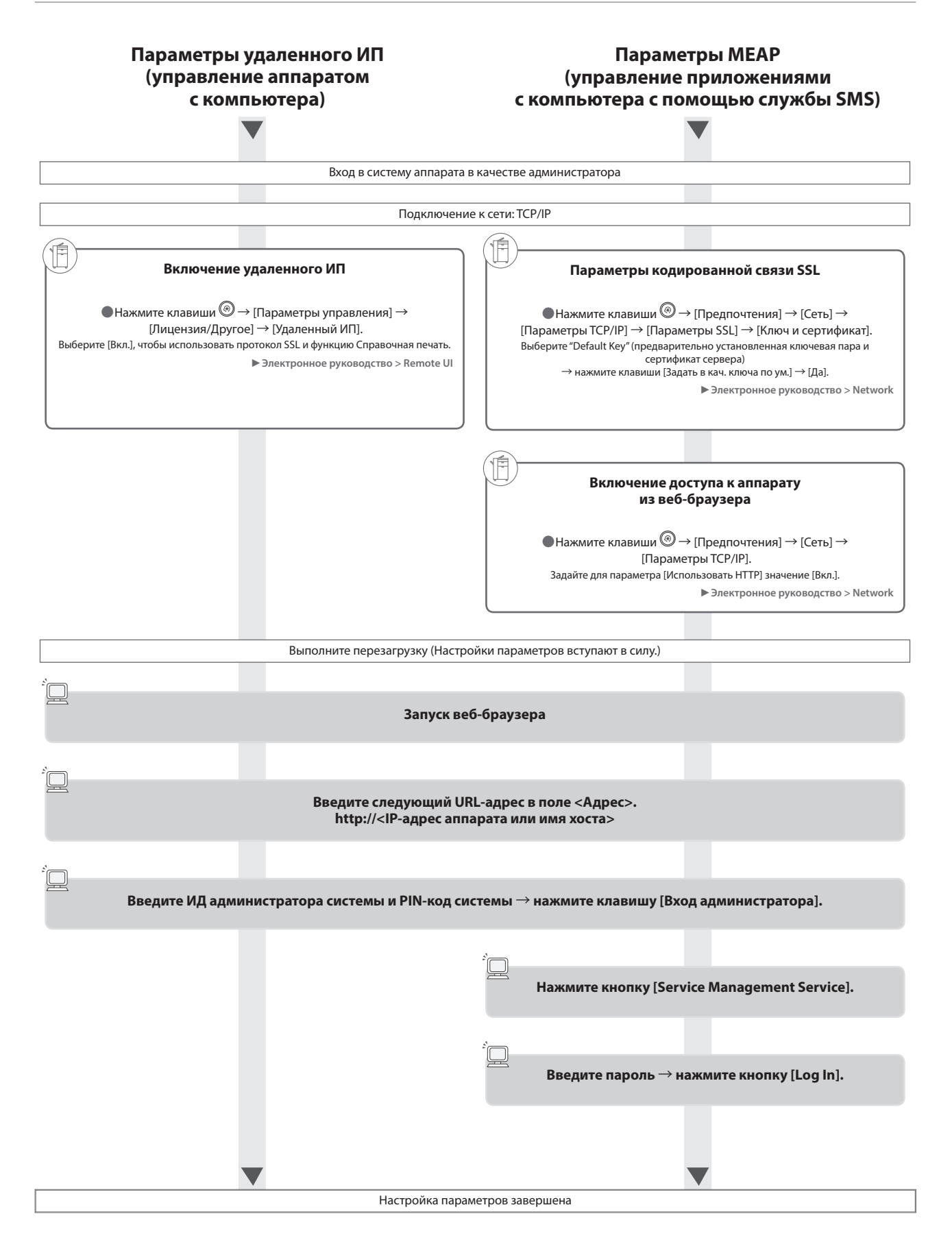

В этом разделе приводятся названия и функции всех компонентов аппарата. Более подробные сведения о дополнительных изделиях, компонентах и их назначении см. в Электронном руководстве > Дополнительная продукция/Программное обеспечение.

# Вид снаружи

 Если подключены устройства Двустороннее устройство чтения цветных изображений Е1 и Блок кассетной подачи AD2

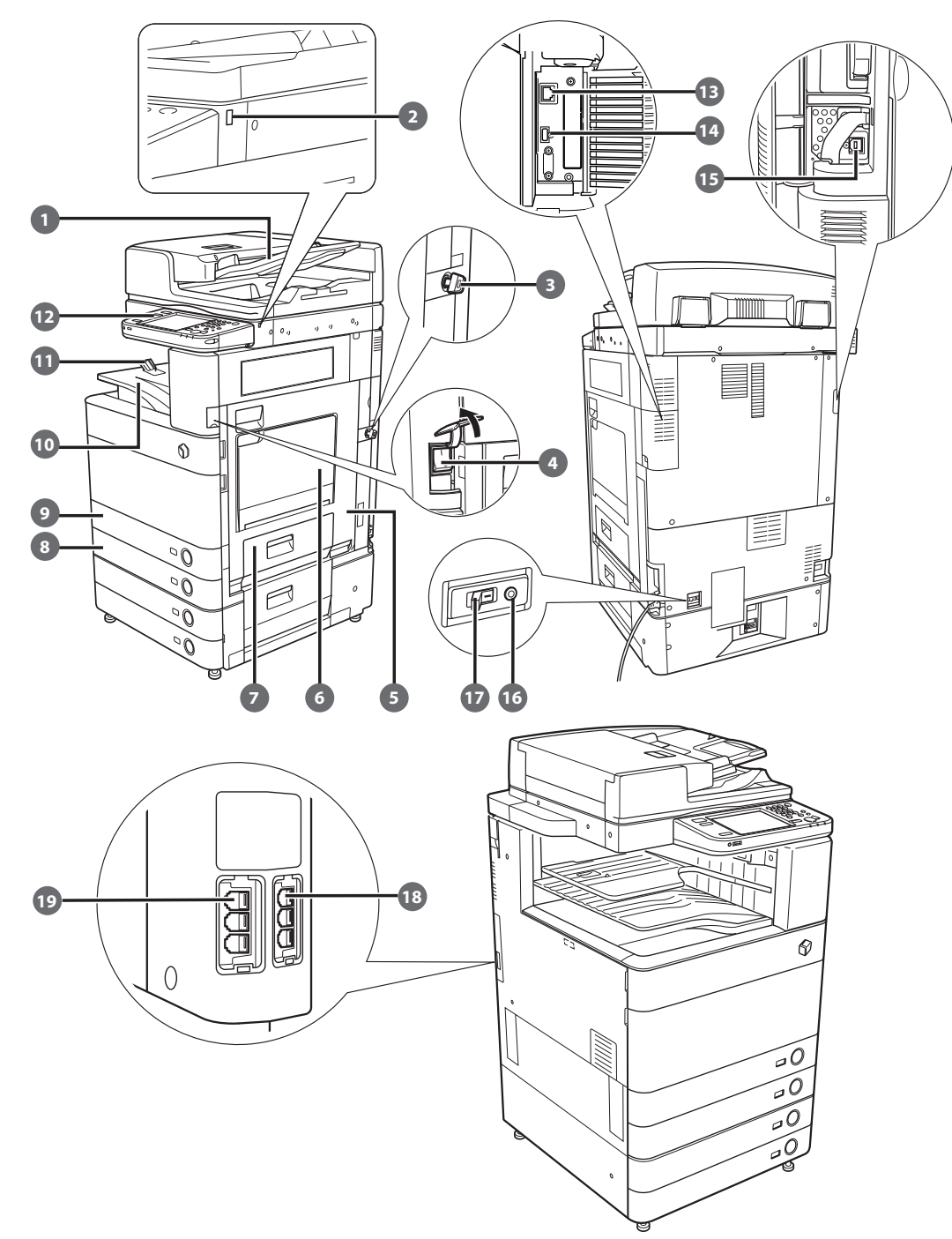
| 1 | Устройство подачи (приобретается<br>дополнительно)                                                                                                    | 10 | <b>Выводной лоток</b><br>На этот лоток выводятся распечатки и копии.                                                        |
|---|----------------------------------------------------------------------------------------------------|----|----------------------------------------------------------------------------------------------------|
|   | Оригиналы, установленные в устройство подачи,<br>подаются по одному листу на стекло экспонирования<br>для сканирования.                                     | 1  | Направляющая лотка для вывода бумаги<br>Поверните направляющую выводного лотка вв<br>чтобы выводимая бумага не падала вниз. |
| 2 | Порт USB (1)<br>Порт USB используется для подключения устройства<br>USB.                                                                                    | Ð  | Панель управления<br>Включает в себя клавиши, сенсорный дисплей и<br>индикаторы, необходимые для работы аппарат             |
| 3 | Ключ защиты (приобретается дополнительно)<br>Позволяет управлять использованием аппарата и<br>предотвращает выполнение несанкционированного<br>копирования. | B  | Порта ЛВС<br>Используйте кабель ЛВС для подключения аппа<br>сети.                                                           |
| 4 | Выключатель основного питания<br>Для включения питания нажмите на сторону "I".                                                                              | 14 | Порт USB (2)<br>Порт USB используется для подключения к аппа<br>внешних жестких дисков и других устройств.                  |
| 5 | Правая крышка основного блока<br>Эту крышку следует открывать при устранении<br>замятия бумаги внутри основного аппарата.                                   | 15 | Разъем USB<br>Используйте кабель USB для подключения аппа<br>сети.                                                          |
| 6 | Универсальный лоток<br>Универсальный лоток используется для подачи<br>документов вручную и для загрузки нестандартной<br>бумаги, например конвертов.        | 16 | Кнопка тестирования<br>Эта кнопка служит для периодической провери<br>предохранителя цепи.                                  |
| 7 | Правая крышка кассеты для бумаги<br>Эту крышку следует открывать при устранении                                                                             | 17 | <b>Предохранитель</b><br>Определяет избыточный ток или утечку тока.                                                         |
|   | замятия бумаги в кассетах для бумаги 1 и 2.                                                                                                    | 18 | Порт LINE 2                                                                                                    |
| 8 | ) <b>Кассета для бумаги 2</b><br>Вмещает до 550 листов бумаги (80 г/м²).                                                                                    |    | этот порт используется для подключения к апп<br>платы Факсимильная плата Super G3 для 2-й ли                                |

# Кассета для бумаги 1 Вмещает до 550 листов бумаги (80 г/м<sup>2</sup>).

верх,

арата к

арату

арата к

арату нии.

Порт LINE 1 Этот порт используется для подключения к аппарату линии факсимильной связи.

### Внутреннее устройство аппарата

 Если подключены устройства Двустороннее устройство чтения цветных изображений Е1 и Блок кассетной подачи AD2

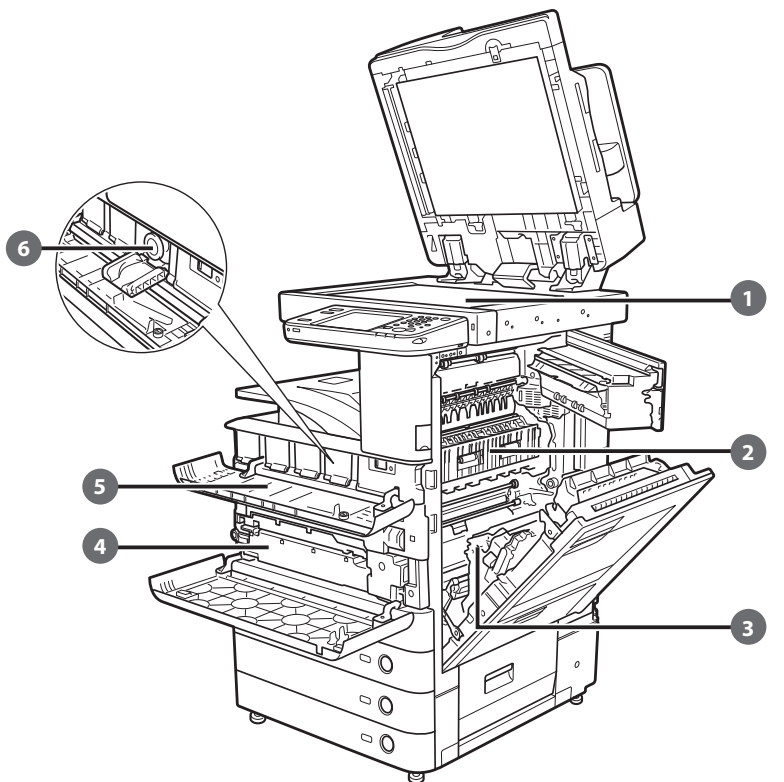

#### 1 Стекло экспонирования

Используйте стекло экспонирования, когда нужно отсканировать книги, толстые оригиналы, тонкие оригиналы, ОНР-пленки и т.д.

Верхняя крышка блока термозакрепления Эту крышку следует открывать для устранения замятия бумаги в блоке термозакрепления.

#### Влок двусторонней печати

Блок двусторонней печати следует выдвигать для удаления замятой бумаги.

Контейнер для отходов тонера Здесь накапливаются отходы тонера.

#### Бурышка отсека для замены тонера

Эту крышку следует открывать для замены картриджа с тонером.

#### **6** Картридж с тонером

Если тонер заканчивается, извлеките картридж с тонером и замените его новым.

### Компоненты панели управления и их назначение

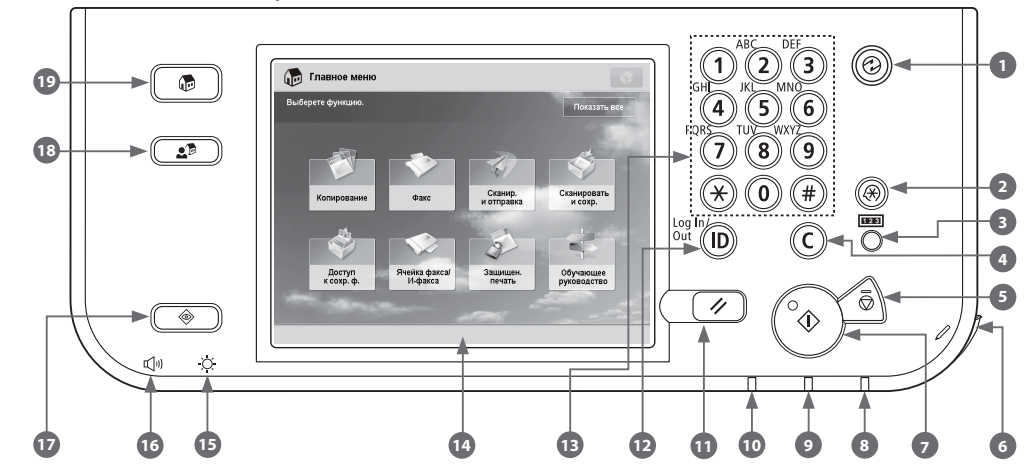

#### Клавиша режима Энергосбережение

Служит для включения или выключения спящего режима. Загорается, когда аппарат переходит в спящий режим.

### 2 Клавиша Параметры/Регистрация

Служит для задания параметров/регистрации.

#### Клавиша проверки счетчика

Служит для отображения и печати суммы копий на сенсорном дисплее.

#### 4 Клавиша очистки

Служит для удаления неверно введенных значений или символов.

#### 💿 Клавиша останова

Служит для остановки выполняемой операции, например задания на сканирование, копирование или факсимильные операции (только сканирование).

#### 👩 Перо правки

Перо правки используется при работе с сенсорным дисплеем, например для ввода символов.

#### 🕖 Клавиша пуска

Служит для запуска операции.

#### 8 Индикатор основного питания

Загорается при включении основного питания.

#### 9 Индикатор ошибки

Мигает или горит постоянно в случае сбоя аппарата.

#### 🔟 Индикатор Обработка/Данные

Мигает зеленым цветом, когда аппарат выполняет операции; непрерывно горит зеленым цветом, если в памяти сохранены факсимильные данные.

#### 🔟 Клавиша сброса

Служит для возврата параметров к стандартным значениям.

По Клавиша ID (Вход в систему/Выход из системы)

Служит для входа в систему и выхода из системы, если задана служба регистрации, например Управление ИД отдела или SSO-H.

#### Цифровые клавиши

Служат для ввода числовых значений.

#### 14 Сенсорный дисплей

На этом дисплее отображаются экраны настройки параметров для каждой функции. По умолчанию отображаются восемь клавиш функций.

#### 15 Диск настройки яркости

Используется для настройки яркости дисплея сенсорной панели.

#### 📧 Клавиша Параметры громкости

Служит для отображения экрана настройки таких параметров, как громкость сигналов передачи и громкость аварийной сигнализации отправки/приема факсов.

#### 🔟 Клавиша Монитор состояния/Отмена

Служит для проверки состояния заданий или отмены заданий на печать. Кроме того, позволяет проверять состояние аппарата, например оставшееся количество бумаги.

#### 18 Клавиша Быстрое меню

Служит для вызова часто используемых функций, сохраненных в режиме Быстрое меню. Кроме того, если используется аутентификация, может отображаться экран Быстрое меню, заданный для конкретного пользователя.

#### 🔟 Клавиша Главное меню

Служит для возврата на экран Главное меню (например, если требуется переключить функции).

#### • Использовать быстрое меню

Если для быстрого меню предварительно заданы часто используемые функции, их можно вызвать, нажав кнопку При использовании службы регистрации отображается экран Быстрое меню, заданный для каждого пользователя. Для регистрации функции на экране Быстрое меню задайте функцию и нажмите клавишу [Зарегистрировать для быстрого меню] из

#### • Для проверки или изменения состояния задания

#### Выполнение входа в систему/выхода из системы

При управлении аппаратом при помощи службы регистрации, такой как, например, Управление ИД отдела или SSO-H (Single Sign-On H – Разовая подписка), отображается экран входа в систему.

При появлении экрана входа в систему введите ИД отдела и PIN-код или имя пользователя и пароль → нажмите ()) (Вход в систему/Выход из системы) или [Вход в систему] на экране. По завершении использования аппарата нажмите ()) (Вход в систему/Выход из системы) или [Выход из системы], чтобы выйти из системы.

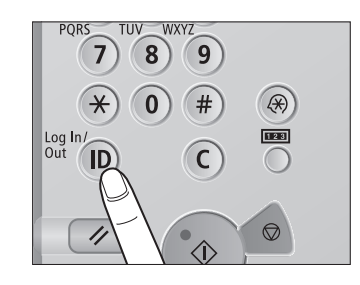

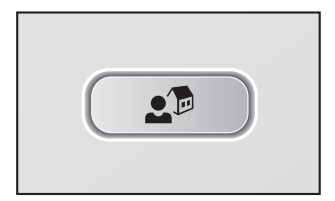

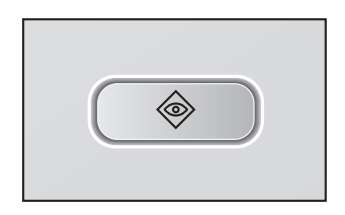

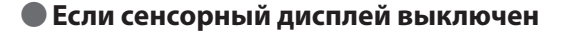

Если после включения основного питания на сенсорном дисплее ничего не отображается, нажмите 🐵.

### Настройка экрана Главное меню

При помощи клавиши . находящейся в верхней правой части экрана, можно указывать параметры для отображаемого экрана. Для выполнения этой процедуры войдите в систему аппарата в качестве администратора.

# 🖉 ПРИМЕЧАНИЕ

- Пункты, отображаемые при нажатии клавиши . могут различаться в зависимости от функции.
- При использовании функции аутентификации отображаемые пункты могут отличаться или быть недоступны в зависимости от прав пользователя, выполнившего вход в систему.
- Дополнительные сведения о настройке см. в Электронном руководстве > Основные операции.

### Выбор каждой функции

При нажатии на панели управления клавиши 💿 отображается экран главного меню. Выберите функцию на экране Главное меню.

### ПРИМЕЧАНИЕ

Для функции в верхней части экрана Главного меню можно отобразить клавишу быстрого вызова. Дополнительные сведения о сохранении клавиши быстрого вызова функции см. в Электронном руководстве > Основные операции.

#### • Использование справки

Если в правом верхнем углу экрана задания функции отображается значок ? (Справка), нажмите ? (Справка) для просмотра описания функции или порядка указания параметров.

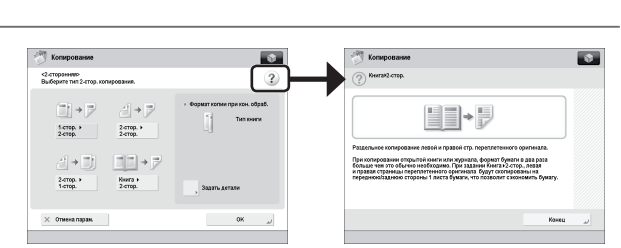

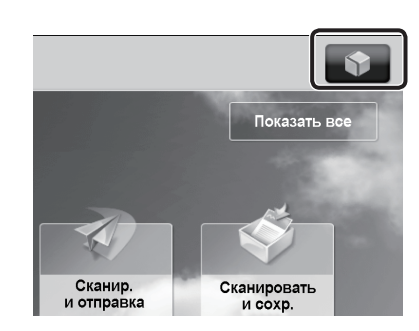

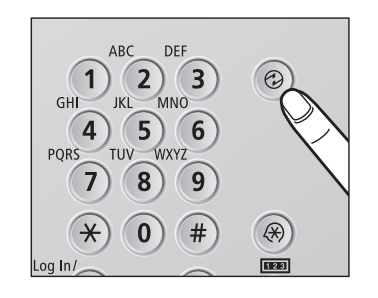

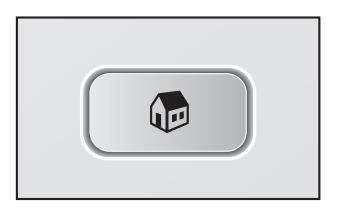

В этом разделе приводится описание порядка использования выключателя основного питания и клавиши Энергосбережение.

# осторожно

Не подсоединяйте вилку шнура питания к розетке и не отсоединяйте ее мокрыми руками, поскольку это может стать причиной поражения электрическим током.

#### Как включать основное питание

Убедитесь в том, что вилка шнура питания плотно вставлена в розетку сети питания и что ключ защиты, если он вставлен в аппарат, находится в положении ВКЛ. (поверните его вправо), а затем переведите выключатель основного питания в положение ВКЛ., как описано ниже.

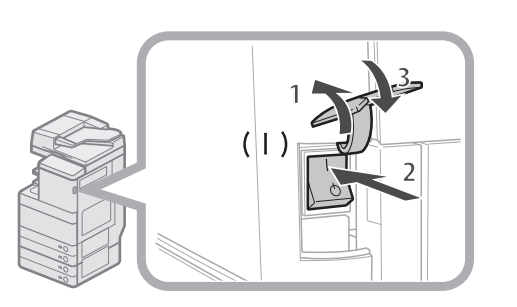

- 1. Откройте крышку выключателя основного питания.
- 2. Нажмите на сторону "І" выключателя основного питания.
- 3. Закройте крышку выключателя основного питания.
- Если используется служба регистрации, войдите в систему с помощью определенной процедуры для используемой службы регистрации.
- Если индикатор основного питания на панели управления не загорается даже тогда, когда выключатель находится в положении ВКЛ., проверьте, не находится ли предохранитель в положении ВЫКЛ.
- Если требуется выключить основное питание, а затем снова включить его, подождите не менее 10 с после выключения индикатора основного питания, прежде чем снова включать основное питание.

#### Выключение аппарата

При выключении этого аппарата он выполняет процедуру защиты жесткого диска. Это позволяет безопасно выключить аппарат, даже если в это время происходит обработка каких-либо заданий или работает приложение МЕАР.

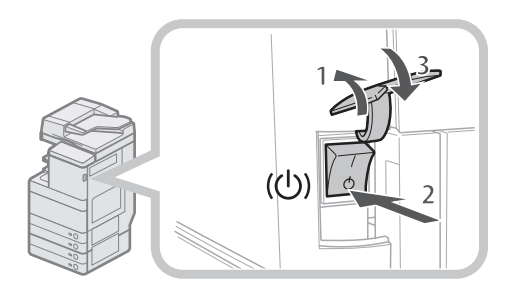

- 1. Откройте крышку выключателя основного питания.
- 2. Нажмите выключатель основного питания на стороне ".
- 3. Закройте крышку выключателя основного питания.
- Не выключайте основное питание во время использования функции Факс/ И-факс. Отправку или прием И-факсов или факсимильных документов невозможно выполнять при выключенном основном питании.
- Не выключайте основное питание, если на сенсорном дисплее отображается сообщение «Резервное копирование сохран. данных с Удал. ИП...». В противном случае аппарат может не выполнить резервное копирование сохраненных данных.
- . Данные, сохраненные в аппарате, могут быть повреждены, если непосредственно перед выключением аппарата осуществляется доступ к супер-ячейке с другого аппарата imageRUNNER ADVANCE или компьютера.
- Для полного выключения аппарата может потребоваться некоторое время. Не отсоединяйте шнур питания до тех пор, пока индикатор основного питания аппарата не выключится.
- Если выключить основное питание во время сканирования или печати, возможно замятие бумаги.

#### • Клавиша режима Энергосбережение

После определенного периода простоя аппарат автоматически переходит в спящий режим, снижая энергопотребление до минимума. Для отмены спящего режима и возобновления нормальной работы аппарата нажмите клавишу இ.

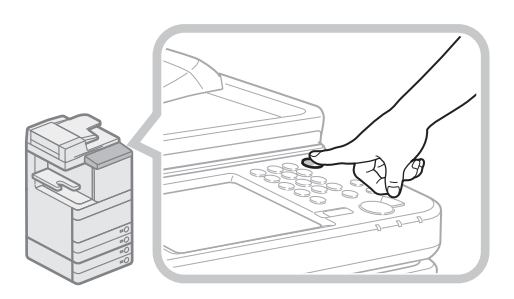

# Получение копии

В этом разделе рассматривается последовательность основных операций копирования.

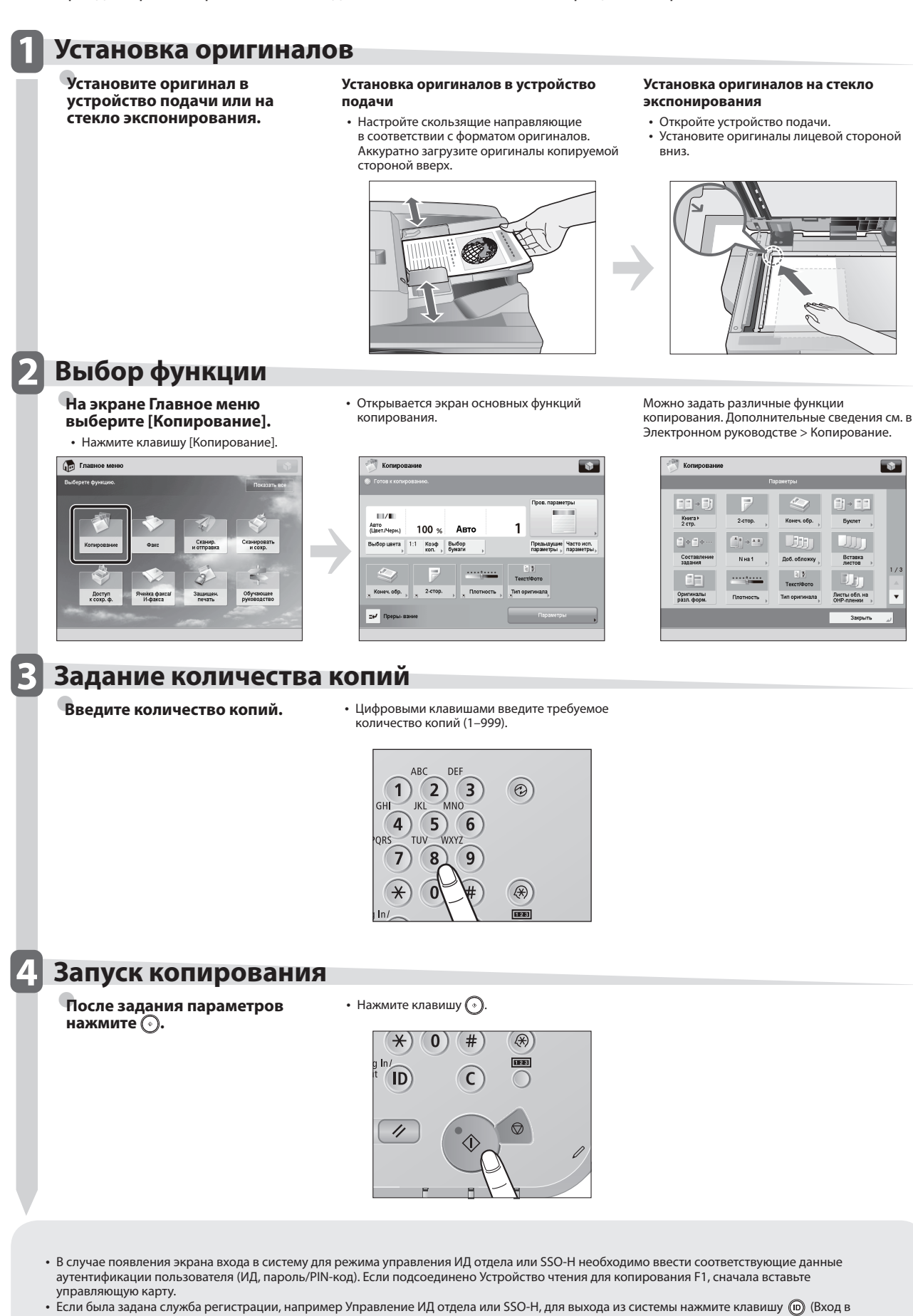

Русский

систему/Выход из системы).

# Передача факса

В этом разделе рассматривается последовательность основных операций факса. Для использования функции факса требуется дополнительно приобретаемый продукт.

### Установка оригиналов

Установите оригинал в устройство подачи или на стекло экспонирования.

Установка оригиналов в устройство подачи

 Настройте скользящие направляющие в соответствии с форматом оригиналов. Аккуратно загрузите оригиналы копируемой стороной вверх.

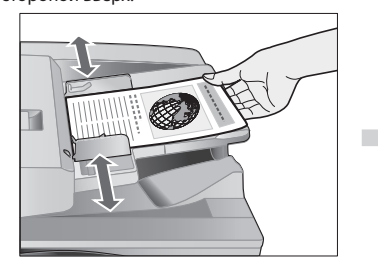

#### Установка оригиналов на стекло экспонирования

- Откройте устройство подачи.
- Установите оригиналы лицевой стороной вниз.

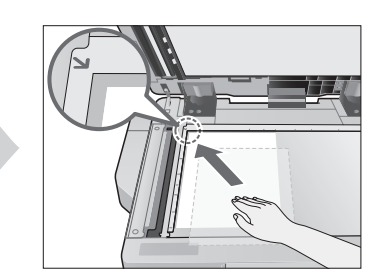

Выбор функции

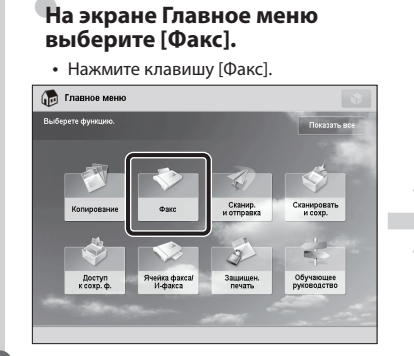

• Открывается экран основных функций факса.

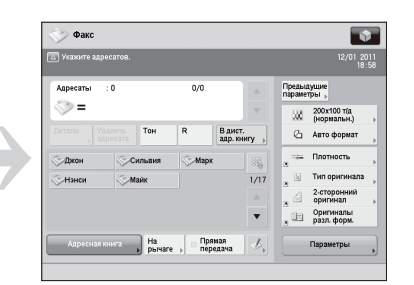

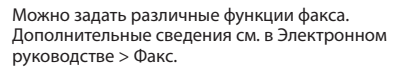

|                        | п                                                                 | араметры            |                            |
|------------------------|-------------------------------------------------------------------|---------------------|----------------------------|
| іі.<br>Текст           | 4                                                                 |                     | 83                         |
| Тип оригинала          | 2-сторонний<br>оригинал »                                         | Книга⊁<br>2 стр.    | Оригиналы<br>разл. форм. , |
|                        | $\overline{\mathfrak{A}} \leftrightarrow \overline{\mathfrak{A}}$ | 100 %               |                            |
| Плотность              | Резкость                                                          | Козф.<br>копиров. » | Стереть рамку              |
| <b>.</b>               | Без парам.                                                        | Авто                | <b>*</b>                   |
| Составление<br>задания | Изыя отпр.<br>(TTI) >                                             | Выбор линии         | Прямая<br>передача         |
|                        |                                                                   |                     |                            |

### Указание адресата

Введите номер факса.

 Введите номер факса, используя цифровые клавиши.

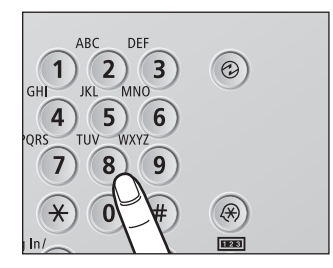

C

Û

()

123

### Запуск передачи факса

После задания параметров нажмите 🕥.

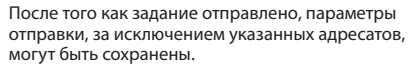

- Для отмены параметров нажмите клавишу 🥢.
- Для отправки других заданий с
- использованием тех же параметров укажите для этих заданий адресатов, так как адресат предыдущего задания не сохраняется.
- В случае появления экрана входа в систему для режима управления ИД отдела или SSO-H необходимо ввести соответствующие данные аутентификации пользователя (ИД, пароль/PIN-код). Если подсоединено Устройство чтения для копирования F1, сначала вставьте управляющую карту.

• Нажмите клавишу 🕥.

**\***) **0**) **#** 

ID

1

- Если была задана служба регистрации, например Управление ИД отдела или SSO-Н, для выхода из системы нажмите клавишу 💿 (Вход в систему/Выход из системы).
- Параметры отправки последнего отправленного задания могут быть сохранены.
   Для отмены параметров нажмите клавишу (2).
  - Указанные адресаты не сохраняются.

В этом разделе описывается последовательность основных операций сканирования и передачи.

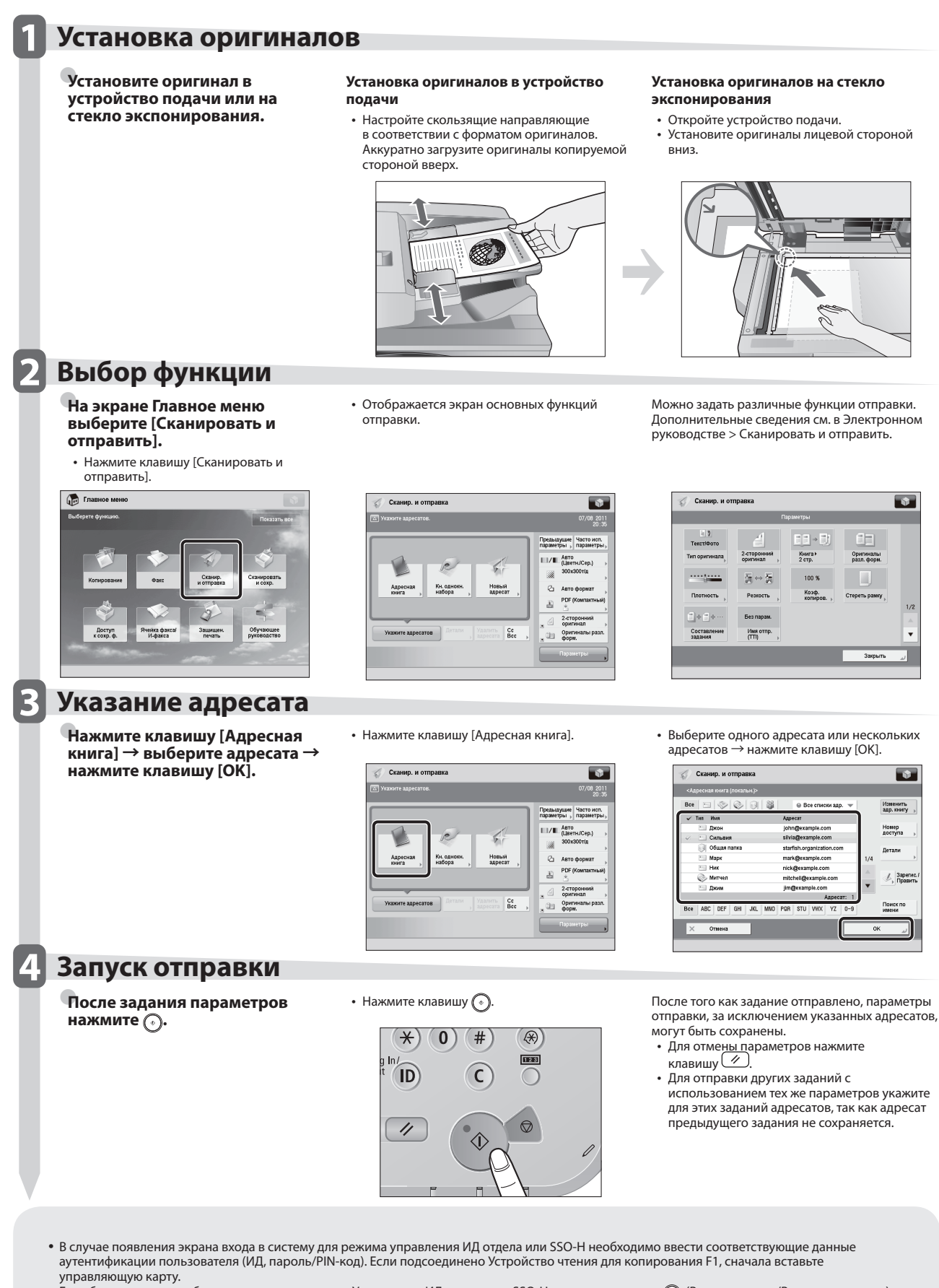

• Если была задана служба регистрации, например Управление ИД отдела или SSO-H, нажмите клавишу 🔘 (Вход в систему/Выход из системы), чтобы выйти из системы.

- Параметры отправки последнего отправленного задания могут быть сохранены.
  - Для отмены параметров нажмите клавишу 🥢.
- Указанные адресаты не сохраняются.

# Хранение отсканированных данных

В этом разделе приводится описание последовательности основных операций функции Сканировать и сохранить. Кроме того, в нем приводится пример процедуры сохранения отсканированных данных в почтовом ящике.

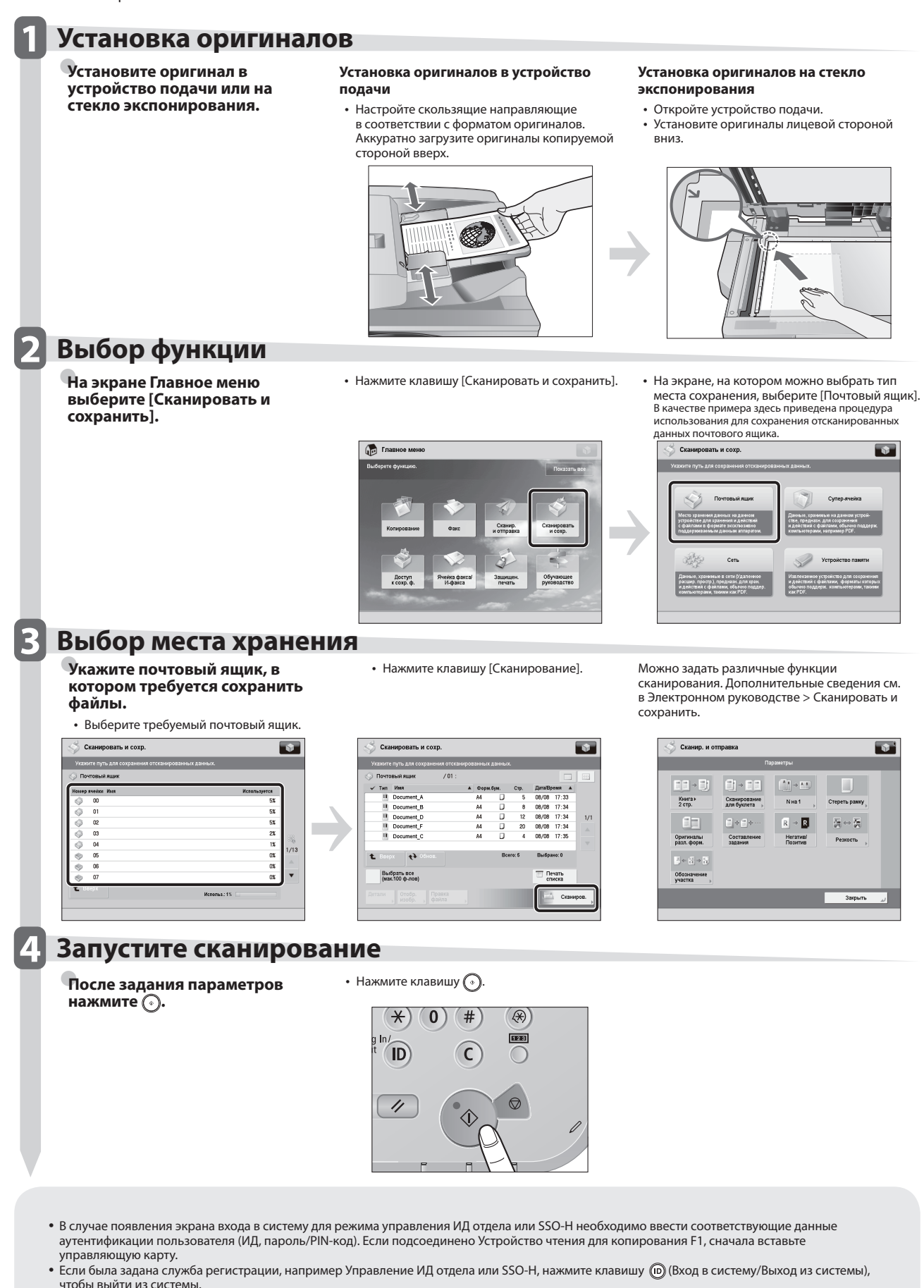

В этом разделе рассматривается последовательность основных операций функции Доступ к сохраненным файлам. Здесь в качестве примера используется процедура печати или отправки файлов, сохраненных в почтовом ящике.

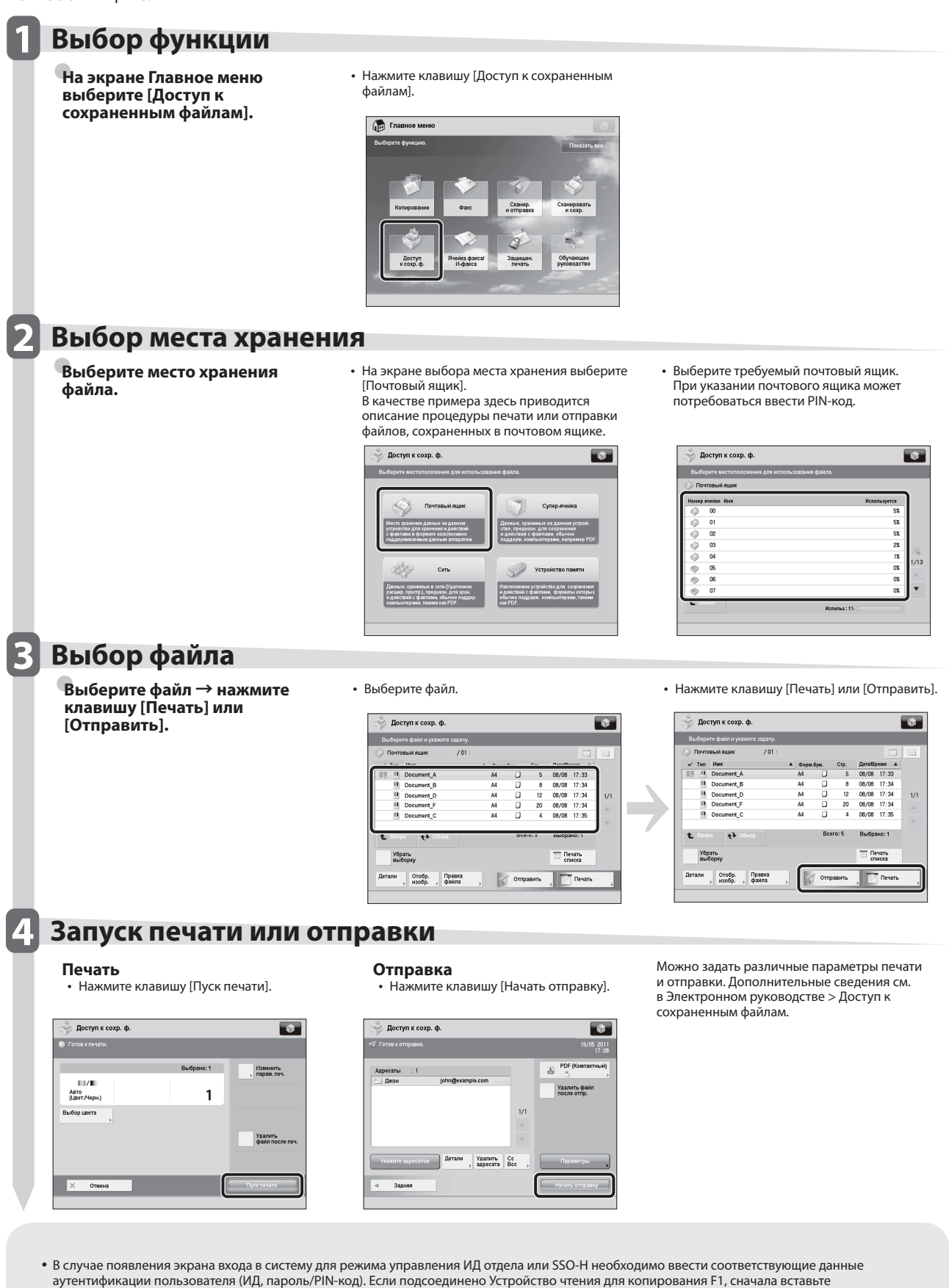

управляющую карту. • Если была задана служба регистрации, например Управление ИД отдела или SSO-H, нажмите клавишу 🔟 (Вход в систему/Выход из системы), чтобы выйти из системы. Русский

# Управление аппаратом с компьютера (Удаленный ИП)

Удаленный ИП (интерфейс пользователя) – это предустановленное в аппарат программное обеспечение, которое позволяет пользователям осуществлять доступ к функциям аппарата с помощью веб-браузера на компьютере. Например, Удаленный ИП позволяет осуществлять доступ к аппарату, чтобы проверять состояние заданий, выполнять задания и указывать различные параметры.

### Удаленный ИП удобен в следующих ситуациях

- Для проверки состояния задания
- Для редактирования адресной книги с компьютера
- Для проверки оставшегося количества бумаги или тонера со своего рабочего места

# Доступ к функции Удаленный ИП с помощью веб-браузера

Откройте Удаленный ИП в веббраузере.  Введите IP-адрес аппарата в адресной строке веб-браузера, а затем нажмите клавишу [ВВОД] на клавиатуре.

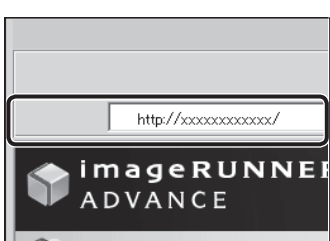

Remote UI : Portal

### Проверка состояния задания и указание параметров

Проверьте состояние задания и укажите параметры.

#### Для проверки состояния задания:

 Нажмите кнопку [Status Monitor/Cancel / Монитор состояния/Отмена].

| and the second second s | eRUNNER<br>NCE           |            |                       |                                              |
|----------------------------------------------------------------------------------------------------|--------------------------|------------|-----------------------|----------------------------------------------|
| Remote                                                                                                    | ul : Portal              |            |                       | Language: Driglich 🔹 🔊 Mail to System Manage |
|                                                                                                    |                          |            | Last Updated: 2011 1  | 1001 14 13 16 🖉 Status Montes/Cancel         |
| Jovice Basic Inf                                                                                                    | lorration                |            |                       |                                              |
| Device Status                                                                                                    |                          |            |                       | Settings Registration (1/2)                  |
| Printer: 0                                                                                                    | Ready to print.          |            |                       | 277                                          |
| Scenner: @                                                                                                    | Ready to scan.           |            |                       |                                              |
| Fex: 0                                                                                                    | Ready to send or receiv- | e fax.     |                       | Besic Tools                                  |
| Error Informat                                                                                                    | tion                     |            |                       | Access Received Stored Files                 |
| No error                                                                                                    |                          |            |                       |                                              |
| Consumables In                                                                                                    | dometice                 |            |                       | Address Book                                 |
| Paper Inform                                                                                                    | ation                    |            |                       | ~                                            |
| Paper Source                                                                                                    | Remaining Paper          | Paper Size | Paper Type            | Quick Mena 0                                 |
| Multi-Purpose I                                                                                                    | kay Nose                 | Unknown    | Undefined             |                                              |
| Daver 1                                                                                                    | OK                       | Al         | Plain 1 (54-01 g/m2)  | User Access Control for Advanced             |
| Danier 2                                                                                                    | С ОК                     | A4         | Plain 1 (54-81 g/m2)  | Space                                        |
| Onever 3                                                                                                    | 0K                       | AA         | Plain 1 (54-81 g/m2)  | Direct Print                                 |
| Osaver 4                                                                                                    | 0K                       | Al         | Plain 1 (64-81 g/m2)  |                                              |
| Dawer 6                                                                                                    | с ок                     | Al         | Recycled (64-91 g/m2) |                                              |
| Demaining To                                                                                                    | -                        |            |                       | Management Tools                             |
| Bern Name                                                                                                    | Remaining                | Taner      |                       | Shared Credential Management                 |
| Remaining Cys                                                                                                    | n Tener :                | I OK       |                       | Serice                                       |
| Remaining Mag                                                                                                    | penta Toner :            | E OK       |                       | User Setting Internation                     |
| Remaining Yell                                                                                                    | ev Taner :               | I OK       |                       | Managoment Service                           |
| Remaining Ellas                                                                                                    | de Taner :               | a OK       |                       | Senice Management Senice                     |
| Hossage Beard                                                                                                    |                          |            |                       |                                              |
| Message from                                                                                                    | System Manager :         |            |                       | = Portal Display Settings                    |
|                                                                                                    |                          |            |                       |                                              |

#### Для указания параметров:

• Нажмите кнопку [Settings/Registration / Параметры/Регистрация].

|                                  |                                       |            |                       | <u>*</u>                                       |     |
|----------------------------------|---------------------------------------|------------|-----------------------|------------------------------------------------|-----|
| advani                           | RUNNER<br>Ce                          |            |                       |                                                |     |
| 📎 Remote UI :                    | Portal                                |            |                       | Language: Doplath 🔹 🔊 Viel to System           | Men |
|                                  |                                       |            | LastUpdated 2011 10   | 05 14 12 15 Status Monitar/Carcel              | 6   |
| Device Basic Inform              | nation                                |            |                       |                                                | 1   |
| Device Status<br>Printer: © Real | sdy ta prist.                         |            |                       | Sezings Registration                           | Q   |
| Scanner: @ Rau<br>Fax: @ Rau     | edy ta scan.<br>edy to seed or receiv | e fax.     |                       | Senic Tools                                    |     |
| Error Information<br>No error    |                                       |            |                       | Access Received Stored Files                   | a.  |
| Consumables Inform               | mation                                |            |                       | Address Book                                   | 1   |
| Peper Informatio                 |                                       |            |                       |                                                |     |
| Paper Source                     | Remaining Paper                       | Paper Size | Paper 7ype            | Quick Mena                                     |     |
| Multi-Purpose Tray               | Nose                                  | Ukkzown    | Undefined             |                                                | 6.6 |
| Dawer 1                          | ак                                    | AL         | Plain 1 (66-01 g/m2)  | User Access Control for Advanced               | -   |
| Danier 2                         | C OK                                  | A4         | Plain 1 (64-31 g/m2)  | Space                                          | 12  |
| Onever 3                         | 0K                                    | 44         | Plain 1 (64-81 g/m2)  | Direct Direct                                  |     |
| Davier 4                         | 0K                                    | .64        | Plain 1 (64-91 g/n2)  | LUBLI PILL                                     | 2   |
| Dawer 6                          | 0K                                    | A4         | Recycled (66-91 g/nd) |                                                |     |
|                                  |                                       |            |                       | Management Teels                               | 1   |
| Rect Name                        | Demainie                              | Tener      |                       | Description of Management                      | -   |
| Remaining Cyan Tr                | oner:                                 | OK         |                       | Service                                        | M   |
| Remaining Manual                 | a Town                                | LOK        |                       |                                                | -   |
| Remaining Yellow                 | Taper :                               | OK .       |                       | User Setting Information<br>Management Service | 10  |
| Remaining Black T                | oner :                                | OK         |                       | Senice Management Service                      | F   |
| Nossage Board                    |                                       |            |                       |                                                | 18  |
| Message from Sys                 | ten Manager :                         |            |                       | 12 Postal Disalar Settinos                     |     |

- Для входа в систему в качестве администратора введите ИД администратора системы и PIN-код системы → нажмите кнопку [Administrator Login/Вход администратора].
- Для входа в систему в качестве обычного пользователя нажмите кнопку [General User Login/Вход обычного пользователя].
   Если отображается экран входа в систему, введите имя пользователя и пароль → нажмите кнопку [Log In/Вход в систему].
- Если была задана служба регистрации, например Управление ИД отдела или SSO-H, введите соответствующую информацию для входа в систему.

# Печать с компьютера

Если установить на компьютер драйвер принтера, можно использовать аппарат для печати данных, созданных с помощью прикладных программ. В этом разделе приводится описание последовательности основных операций по печати данных с компьютера.

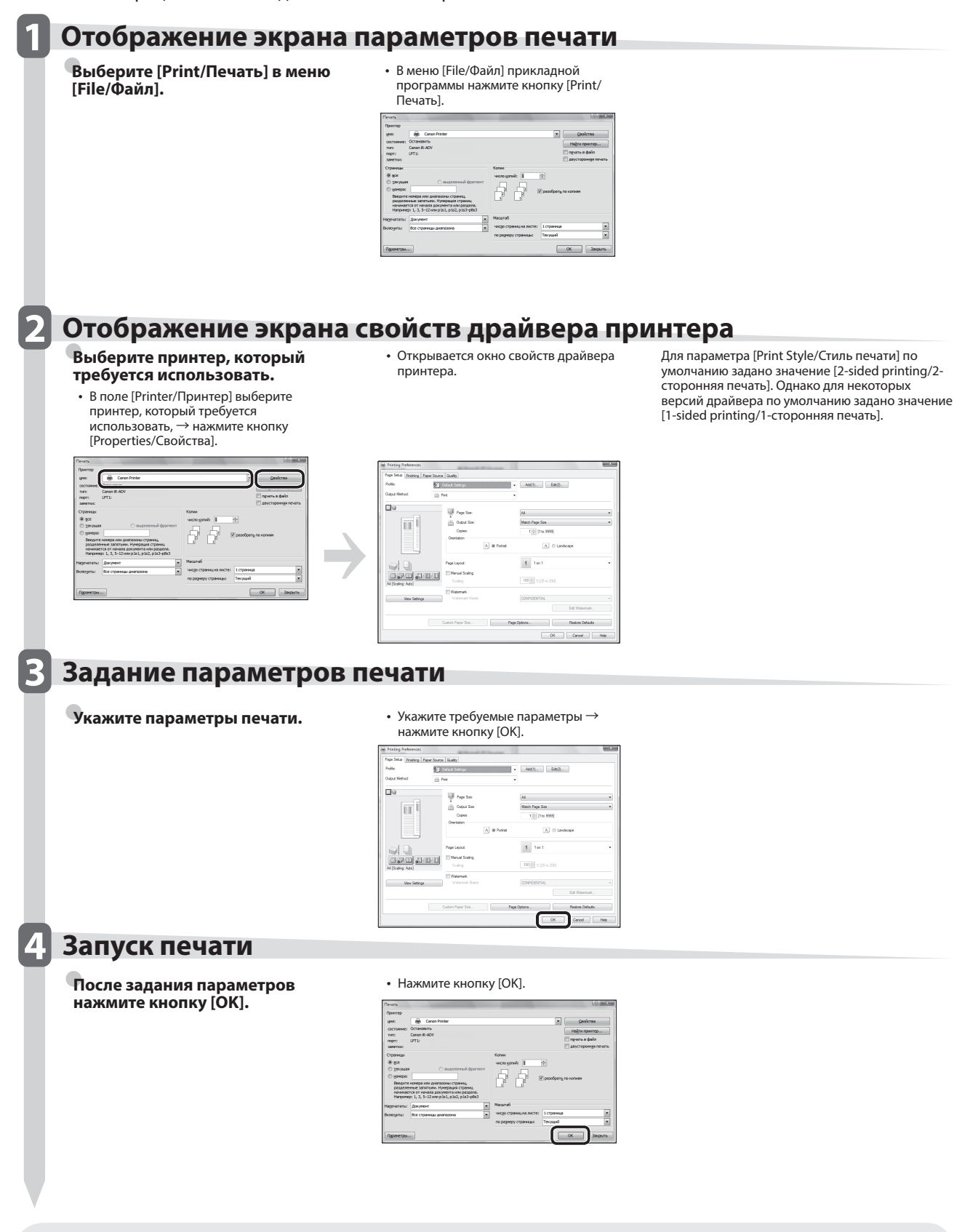

• Способы печати могут различаться в зависимости от используемых приложений. Подробные сведения см. в руководствах, поставляемых с прикладной программой.

• Экраны могут различаться в зависимости от операционной системы, а также от типа и версии используемого драйвера принтера.

# Периодическое обслуживание

#### 📕 Загрузка бумаги...... 50 Настройка кассеты для бумаги на бумагу другого формата ......51 🔳 Замена картриджа для штампа (устройство подачи) (дополнительное оборудование)...... 53 Двустороннее устройство чтения цветных изображений E1 ......53 Устройство чтения цветных изображений F1......54 Устройство чтения цветных изображений F1......60 Выполнение чистки внутри основного блока аппарата ......61 Если отображается сообщение об ошибке ......65

# Загрузка бумаги

В этом разделе приводится описание процедуры загрузки бумаги.

### Загрузка бумаги в кассету для бумаги

Если во время печати заканчивается выбранная бумага или бумага в выбранной кассете, на сенсорном дисплее появляется экран с напоминанием о том, что необходимо загрузить бумагу.

Следуйте нижеприведенным указаниям по загрузке бумаги в кассеты.

# внимание

Работая с бумагой, следите за тем, чтобы не порезать руки о края бумаги.

# ЗАПОМНИТЕ

- Экран с напоминанием о загрузке бумаги появляется также в том случае, если выбранная кассета для бумаги не полностью вставлена в аппарат. Убедитесь в том, что кассета для бумаги установлена правильно.
- Не загружайте в кассеты бумагу следующих типов, так как это может привести к замятию бумаги:
   сильно скрученную и измятую бумагу;
  - тонкую бумагу на основе соломы;
- бумагу Плотная 3 (плотностью 221–256 г/м<sup>2</sup>);
- бумагу, на которую производилась печать на термопринтере;
- оборотную сторону бумаги, на которую производилась печать на термопринтере.
- Перед загрузкой бумаги не забудьте тщательно пролистать листы. Тонкую бумагу, восстановленную бумагу, бумагу с перфорацией, плотную бумагу и ОНР-пленки перед загрузкой рекомендуется тщательно пролистать.
- Запрещается класть бумагу или другие предметы в пустую часть кассеты для бумаги рядом со стопкой бумаги. Это может привести к замятию бумаги.
- Если печать выполняется в режиме Сшивание, не убирайте выведенные страницы, которые еще не были сшиты. (Печать и сшивание возобновляются после устранения замятия бумаги.)

### 🖉 ПРИМЕЧАНИЕ

- В кассеты 1, 2, 3 и 4 можно загружать бумагу следующих форматов.
- Кассета для бумаги 1: А4, А4R, А5R и пользовательский формат (139,7 x182 мм – 304,8 x 390 мм)
- Кассета для бумаги 2: 305 x 457 мм, А3, А4, А4R, А5R, разделители, конверты и пользовательский формат (139,7 x 182 мм – 304,8 x 457,2 мм)
- Кассеты для бумаги 3 и 4: 305 x 457 мм, А3, А4, А4R, А5R и пользовательский формат (139,7 x 182 мм – 304,8 x 457,2 мм)
- Бумагу для разделителей можно загружать в кассету для бумаги 2 только в том случае, если подсоединено устройство Комплект устройства подачи разделителей В1.
- Конверты можно загружать в кассету для бумаги 2 только в том случае, если подсоединено устройство Устройство подачи конвертов D1.
- Кассеты для бумаги 3 и 4 можно использовать только в том случае, если подсоединено устройство Блок кассетной подачи AD2.

- Дополнительные сведения о том, бумагу каких типов можно загружать в кассеты для бумаги 1, 2, 3, и 4, см.
   в Электронном руководстве > Основные операции.
- Если во время печати появляется сообщение с напоминанием о необходимости загрузить бумагу, после загрузки бумаги автоматически выполняется оставшаяся печать. Если выбрать другой источник бумаги, после нажатия клавиши [OK] выводятся оставшиеся распечатки.
- Для отмены печати нажмите клавишу [Отмена].

### **1** Откройте кассету для бумаги.

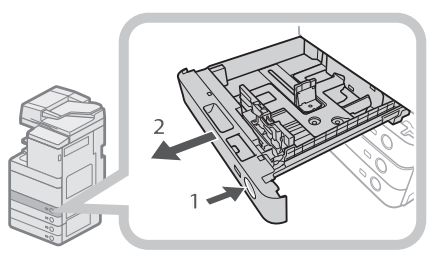

- 1. Нажмите кнопку открытия на той кассете для бумаги, в которую требуется загрузить бумагу.
- Взявшись за ручку, выдвиньте кассету для бумаги до упора.

### 2 Приготовьте бумагу для загрузки.

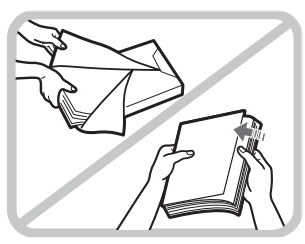

Вскройте упаковку бумаги и извлеките стопку бумаги.

# 🖉 ПРИМЕЧАНИЕ

- Для получения высококачественных отпечатков используйте бумагу, рекомендованную компанией Canon.
- Перед тем как загрузить бумагу, пролистайте стопку несколько раз, затем выровняйте края для улучшения подачи.

# **3** Загрузите стопку бумаги в кассету для бумаги.

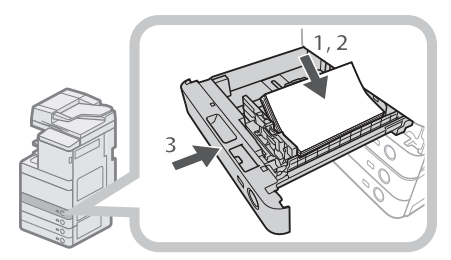

- Убедитесь в том, что настройка формата бумаги кассеты для бумаги соответствует формату бумаги, загружаемой в кассету.
- Установите стопку бумаги вдоль правой стенки кассеты для бумаги.
- Осторожно вставьте кассету для бумаги в аппарат до фиксации со щелчком.

# ВНИМАНИЕ

Возвращая кассету для бумаги в исходное положение, следите за тем, чтобы не прищемить пальцы, так как это может привести к травме.

### ЗАПОМНИТЕ

- Бумагу, которая была скручена, перед загрузкой в стойку для бумаги необходимо расправить.
- Если бумага загружена выше ограничительной отметки (""") или если кассета для бумаги не полностью вставлена в аппарат, копирование и печать не выполняются.
- Убедитесь, что высота стопки не превышает ограничительной отметки (\*\*\*).
- Обязательно проверяйте правильность установки кассет.

# 🖉 ПРИМЕЧАНИЕ

- При первой загрузке бумаги в кассету установите пластину установки формата в соответствии с форматом загружаемой бумаги. (См. в разделе "Настройка кассеты для бумаги на бумагу другого формата" на стр. 51.)
- В кассету для бумаги можно загрузить 550 листов (плотностью 80 г/м<sup>2</sup>).
- Если на упаковке имеются указания о том, какой стороной загружать бумагу, следуйте этим указаниям.
- При загрузке бумаги в кассету для бумаги печать выполняется на стороне, обращенной вверх.
- Если возникают неполадки, например плохое качество печати или замятие бумаги, попытайтесь перевернуть бумагу и загрузить ее заново.
- Более подробные сведения о направлении печати на бумаге с печатью (бумага с уже напечатанными логотипами или бланками) см. в Электронном руководстве > Копирование.
- Упакуйте оставшуюся бумагу в оригинальную упаковку и храните ее в сухом месте, защищенном от прямых солнечных лучей.

 Если бумага закончилась и печать остановилась, загрузите новую стопку бумаги. Печать возобновляется после загрузки новой стопки бумаги.

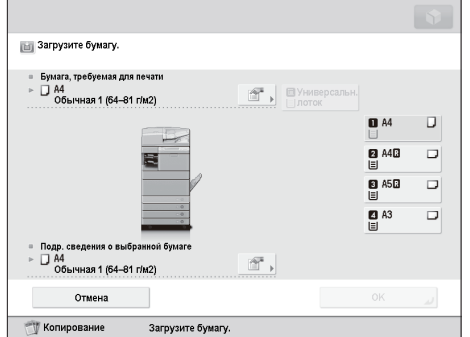

 Если выполнять печать на бумаге, впитавшей влагу, из области вывода в аппарате может выделяться пар. Это происходит потому, что влага, содержащаяся в бумаге, испаряется под воздействием высокой температуры при закреплении тонера на бумаге. Это не является неисправностью. (Это происходит особенно при низкой температуре в помещении.)

### Настройка кассеты для бумаги на бумагу другого формата

Если в кассету для бумаги требуется загрузить бумагу другого формата, следуйте приведенным ниже указаниям по настройке направляющих кассеты для бумаги.

# внимание

Работая с бумагой, следите за тем, чтобы не порезать руки о края бумаги.

### 🖉 ПРИМЕЧАНИЕ

Настроить на бумагу другого формата можно только кассеты для бумаги.

 Уберите бумагу, загруженную в кассету для бумаги.

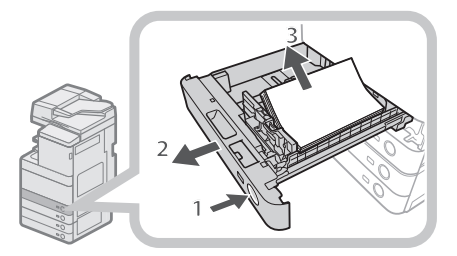

- 1. Нажмите кнопку открытия на той кассете для бумаги, для которой требуется настроить формат бумаги.
- Взявшись за ручку, выдвиньте кассету для бумаги до упора.
- 3. Уберите всю оставшуюся бумагу.

# 2 Настройте положение направляющих кассеты для бумаги.

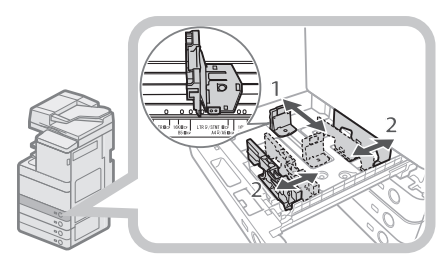

- Сжав левую направляющую сверху, переместите ее до совмещения с меткой требуемого формата бумаги.
- Сжав переднюю направляющую сверху, переместите ее до совмещения с меткой требуемого формата бумаги.

# 🖱 ЗАПОМНИТЕ

Передвигайте направляющие до фиксации со щелчком. Если левая или передняя направляющая установлены неправильно, формат бумаги не будет правильно отображаться на сенсорном дисплее. Правильная установка направляющих необходима также для того, чтобы избежать замятия бумаги и загрязнения распечаток или внутренней части аппарата.

# **3** Загрузите в кассету для бумаги бумагу соответствующего формата.

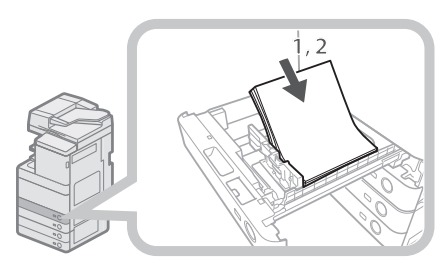

- 1. Убедитесь в том, что настройка формата бумаги кассеты для бумаги соответствует формату бумаги, загружаемой в кассету.
- Установите стопку бумаги вдоль правой стенки кассеты для бумаги.

4 Замените пластину формата в кассете для бумаги в соответствии с новым форматом бумаги.

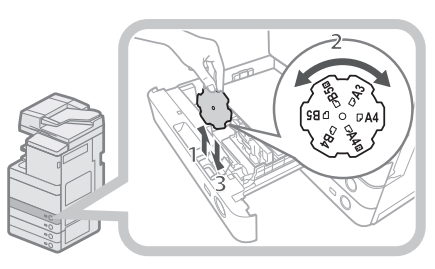

- Откройте внутреннюю крышку кассеты для бумаги и поднимите пластину.
- Поверните пластину таким образом, чтобы новый формат бумаги находился с правой стороны пластины.
- 3. Вставьте пластину, опустив ее вниз без перекоса, и закройте внутреннюю крышку.

# 🖉 ПРИМЕЧАНИЕ

На пластине установки формата бумаги перечислены также те форматы бумаги, которые нельзя использовать для некоторых моделей и при некоторых настройках параметров.

**5** Осторожно вставьте кассету для бумаги в аппарат до фиксации со щелчком.

# внимание

Возвращая кассету для бумаги в исходное положение, следите за тем, чтобы не прищемить пальцы, так как это может привести к травме.

# 🖱 ЗАПОМНИТЕ

Можно использовать ОНР-пленки только формата A4. При загрузке ОНР-пленок в кассету для бумаги убедитесь в том, что левая направляющая установлена в положение "А4". При загрузке в кассету для бумаги ОНР-пленок другого формата (отличного от А4) формат бумаги и оставшееся количество бумаги невозможно будет правильно определить. Оригиналы, отправляемые через устройство подачи, можно штамповать, чтобы отметить, какие оригиналы уже отправлены. Если штамп становится бледным или невидимым, замените картридж для штампа.

# внимание

При замене картриджа для штампа следите за тем, чтобы чернила не попали на руки или одежду. Если чернила попали на руки или одежду, немедленно смойте их холодной водой.

# 🖉 ПРИМЕЧАНИЕ

Устройство подачи приобретается дополнительно.

# Двустороннее устройство чтения цветных изображений Е1

### 1 Откройте устройство подачи.

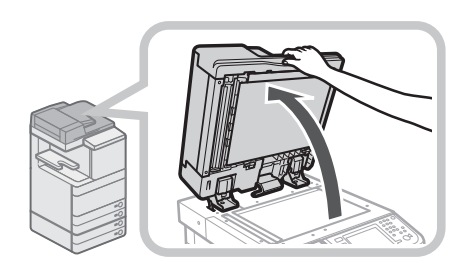

### 2 Потяните рычаг над устройством подачи и откройте крышку блока сканирования документов.

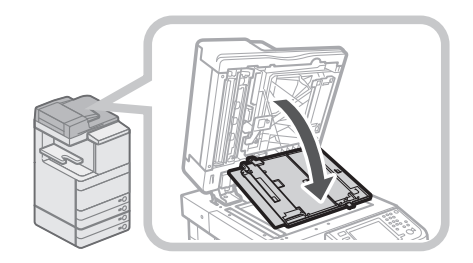

# 🕛 ЗАПОМНИТЕ

Открывайте крышку блока сканирования документов с осторожностью, чтобы не поцарапать стекло экспонирования.

### 3 Откройте крышку картриджа для штампа.

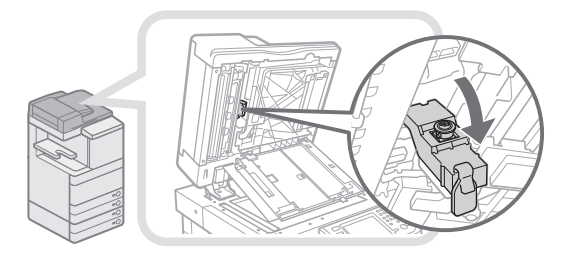

4 Извлеките старый картридж для штампа.

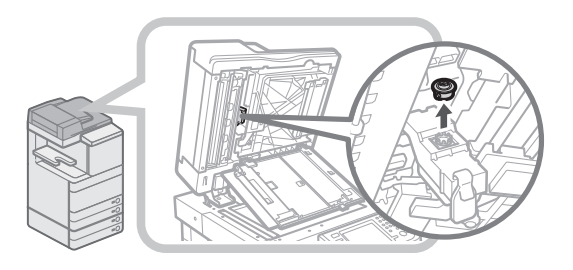

**5** Вставьте новый картридж для штампа таким образом, чтобы он зафиксировался со щелчком.

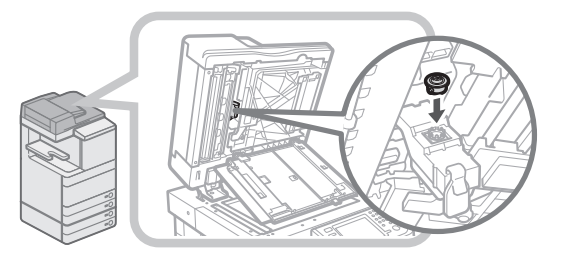

# 🖱 ЗАПОМНИТЕ

- Вставляйте картридж для штампа без перекоса.
- Вставляйте картридж для штампа правильно, в противном случае это может привести к замятию бумаги.

### 6 Закройте крышку картриджа для штампа.

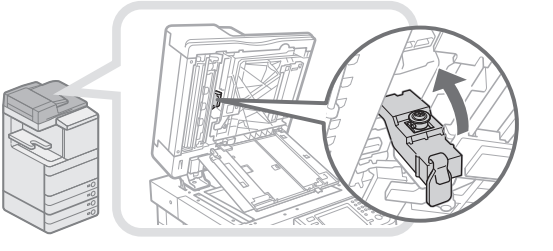

# внимание

Закрывая крышку, следите за тем, чтобы не прищемить пальцы, так как это может привести к травме.

### 7 Закройте крышку области сканирования документов до фиксации со щелчком.

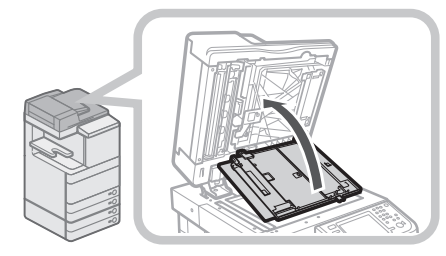

# внимание

Закрывая крышку, следите за тем, чтобы не прищемить пальцы, так как это может привести к травме.

### 8 Закройте устройство подачи.

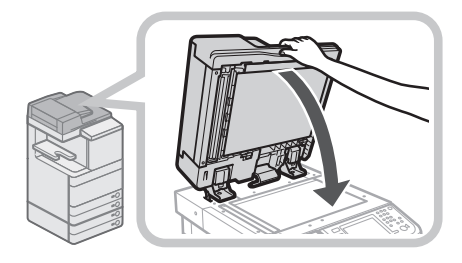

# внимание

- Закрывая устройство подачи, следите за тем, чтобы не прищемить пальцы, так как это может привести к травме.
- При закрытии устройства подачи помните, что свет, идущий от стекла экспонирования, может быть очень ярким.

# Устройство чтения цветных изображений F1

1 Откройте крышки.

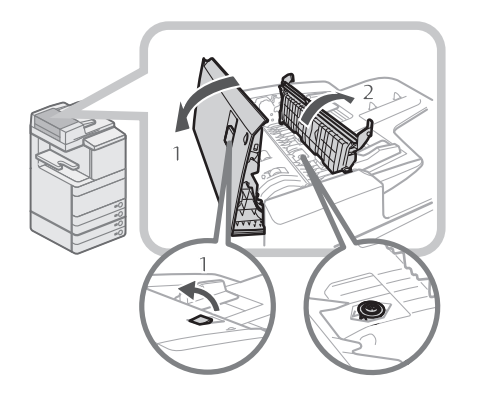

- Потяните рычаг → откройте крышку устройства подачи.
- 2. Откройте внутреннюю крышку, придерживая ее за выступ.

### 2 Установите картридж для штампа.

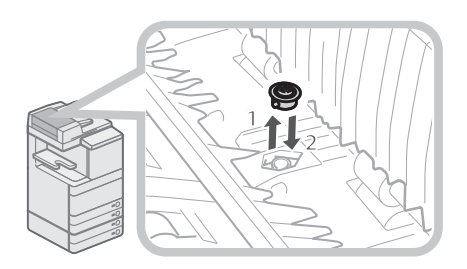

- С помощью пинцета извлеките старый картридж для штампа.
- С помощью пинцета вставьте новый картридж для штампа таким образом, чтобы он зафиксировался со щелчком.

# 🖱 ЗАПОМНИТЕ

- Убедитесь в том, что картридж для штампа не выступает над поверхностью.
- Вставляйте картридж для штампа правильно, в противном случае это может привести к замятию бумаги.

### **3** Закройте крышки.

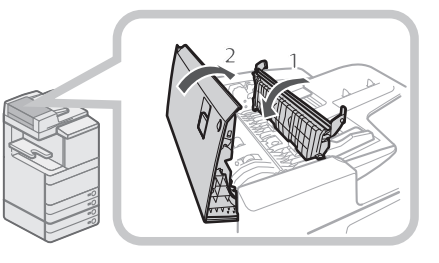

- 1. Закройте внутреннюю крышку.
- 2. Закройте крышку устройства подачи.

# внимание

Закрывая крышки, следите за тем, чтобы не прищемить пальцы, так как это может привести к травме.

### Замена картриджа с тонером

Если на сенсорном дисплее появляется сообщение <Замените картридж с тонером. (Черный)>, нажмите внизу справа и замените картридж с тонером соответствующего цвета.

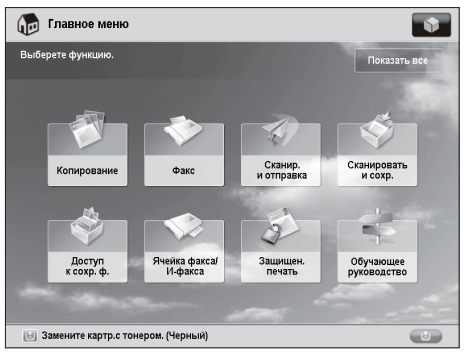

Если черный тонер или все тонеры закончились и дальнейшее выполнение печати невозможно, на сенсорном дисплее отображается экран с указаниями по замене картриджа с тонером. Следуйте приведенным ниже указаниям по замене картриджа с тонером.

Нажав клавишу [Закрыть], можно продолжить выполнение некоторых операций, например задавать режимы и сканировать оригиналы, даже если не заменить картридж с тонером немедленно.

| 🐻 Заменить картридж с тонером                                                             | Закрыть 🖌                 |
|-------------------------------------------------------------------------------------------|---------------------------|
|                                                                                           |                           |
| Откройте крышку (1), затем нажните клавишу (Извлечь картриджи<br>Замените тонер: (Черный) | с тонером] на экране [2]. |
| 🔣 Замените картр.с тонером. (Черный)                                                      |                           |

# осторожно

- Не сжигайте и не бросайте картриджи из-под тонера в открытый огонь, поскольку тонер может воспламениться и стать причиной ожогов или пожара.
- Если тонер случайно просыпался, осторожно соберите частицы тонера или сотрите их мягкой влажной тканью, избегая их вдыхания. Ни в коем случае не используйте для устранения просыпавшегося тонера пылесос, не оснащенный средствами защиты от взрывов пыли. Это может вызвать неполадки в работе пылесоса или привести к взрыву пыли из-за электростатического разряда.

# внимание

- Держите емкости с тонером и другие расходные материалы в местах, недоступных для детей.
- Если тонер случайно проглочен, немедленно обратитесь к врачу.
- Если тонер попал на руки или одежду, немедленно смойте его холодной водой. Теплая вода закрепит тонер, и позднее пятна невозможно будет вывести.

# 🖱 ЗАПОМНИТЕ

- Используйте только те картриджи, которые допускается устанавливать в данном аппарате.
- Сведения о поддерживаемом оригинальном тонере Canon см. в разделе "Расходные материалы" на стр. 63.
- Не заменяйте картриджи с тонером, пока не появится сообщение с напоминанием о необходимости выполнить эту процедуру.
- Замену картриджа с тонером можно производить во время выполнения печати.
- На сенсорном дисплее отображается цвет тонера, который требуется заменить. Если требуется заменить несколько картриджей с тонером, производите их замену в следующем порядке: черный, желтый, малиновый, голубой.
- В случае продолжения копирования или печати в черно-белом режиме после того, как закончился бирюзовый, малиновый или желтый тонер, не извлекайте из аппарата отработанные картриджи с тонером.
- Можно задать отображение сообщения об ошибке, информирующее пользователя о том, что тонера осталось мало. Указания по выводу на дисплей сообщения об оставшемся количестве тонера см. в Электронном руководстве > Параметры/ Регистрация. Указания по удалению сообщения об оставшемся количестве тонера см. в Электронном руководстве > Параметры/Регистрация.

# 🖉 ПРИМЕЧАНИЕ

- Подробные указания по замене картриджа с тонером можно получить, нажав клавишу [Предыдущий] или [Далее] на сенсорном дисплее.
- Если тонер заканчивается во время выполнения задания на печать, оставшиеся распечатки будут выведены после установки картриджа с тонером.
- Если остается черный тонер, можно продолжать копирование и печать в черно-белом режиме.
   Однако если работа прерывается из-за того, что закончился бирюзовый, малиновый или желтый тонер, копирование и печать в черно-белом режиме возможны только для функций, отличных от функции прерванного задания.
- Если после замены картриджей с тонером цвета на печати отличаются от цветов, отпечатанных до замены картриджей с тонером, выполните операцию [Автоматическая настройка градации] в меню [Настр./Технич. обслуживание] (Параметры/ Регистрация). (См. Электронное руководство > Параметры/Регистрация.)

### 1 Нажмите клавишу [🕮].

# 🖉 ПРИМЕЧАНИЕ

Если закончился черный тонер или закончились все тонеры, в этом шаге нет необходимости.

**2** Взявшись за крышку отсека для замены тонера с обеих сторон, откройте ее.

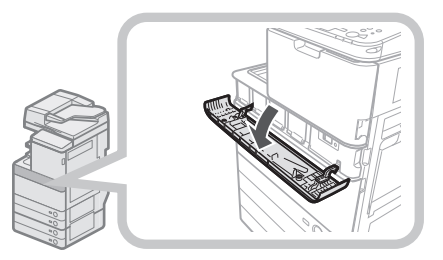

### З Выберите цвет тонера, который требуется заменить, из списка, отображаемого на панели управления, → нажмите клавишу [Извлечь картриджи с тонером].

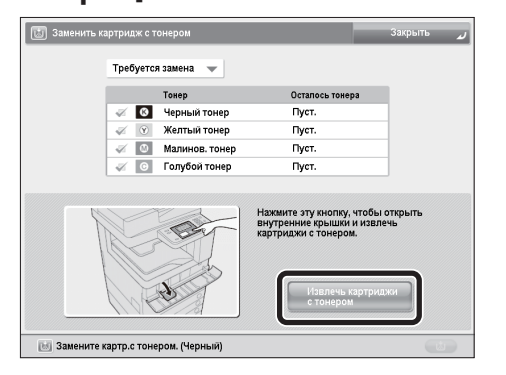

Если выбран картридж с тонером, в котором еще осталось содержимое, отображается сообщение <Выбранный тонер все еще можно использовать. Хотите заменить ero?>. Если замену требуется продолжить, нажмите клавишу [Да]. Если заменять тонер не требуется, нажмите клавишу [Нет].

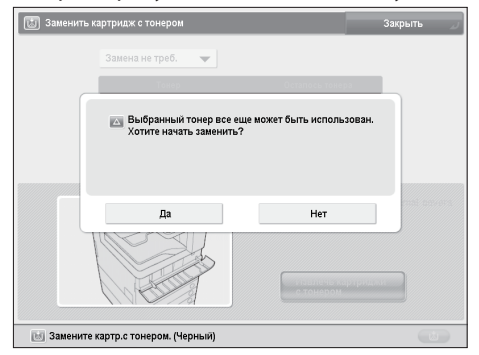

4 Подождите, пока автоматически не откроется внутренняя крышка, и выдвиньте картридж с тонером из порта заправки тонера.

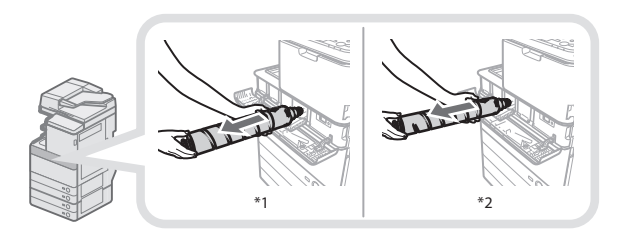

- \*1 Картридж с черным тонером
- \*2 Картридж с голубым, малиновым или желтым тонером

Если внутренняя крышка не открывается автоматически по какой-либо причине, например из-за закрытия крышки отсека для замены тонера, отображается сообщение об ошибке. Повторите процедуру с шага 1.

# осторожно

Не сжигайте и не бросайте картриджи из-под тонера в открытый огонь, поскольку тонер, оставшийся в них, может воспламениться и стать причиной ожогов или пожара.

# ЗАПОМНИТЕ

- Не пытайтесь открыть внутреннюю крышку с усилием, так как это может повредить аппарат.
- Не прикасайтесь к наконечнику картриджа с тонером и не допускайте ударов по нему. Это может привести к высыпанию тонера.

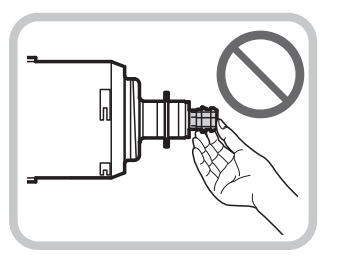

5 Подготовьте новый картридж с тонером.

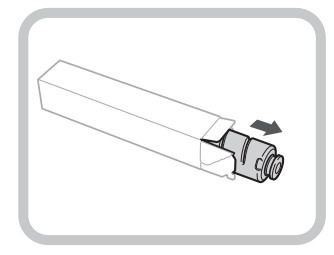

6 Возьмите новый картридж с тонером обеими руками, как показано ниже, и осторожно покачайте его вверх-вниз 10 раз.

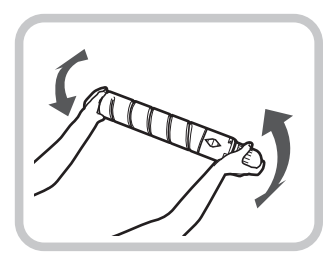

7 Поверните красный защитный колпачок нового картриджа с тонером в направлении стрелки и снимите его.

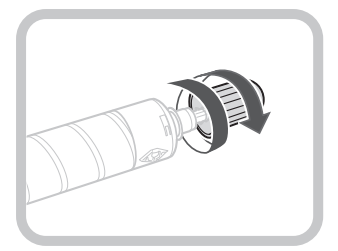

### 8 Вставьте новый картридж с тонером в аппарат до упора.

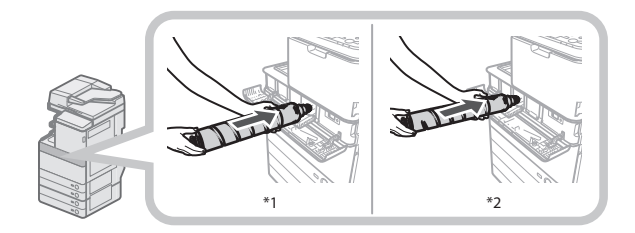

- \*1 Картридж с черным тонером
- \*2 Картридж с голубым, малиновым или желтым тонером

# 🕒 ЗАПОМНИТЕ

Заменяя картриджи с тонером, следите за тем, чтобы цвет картриджа с тонером совпадал с цветом этикетки на внутренней крышке.

### 9 Закройте внутреннюю крышку.

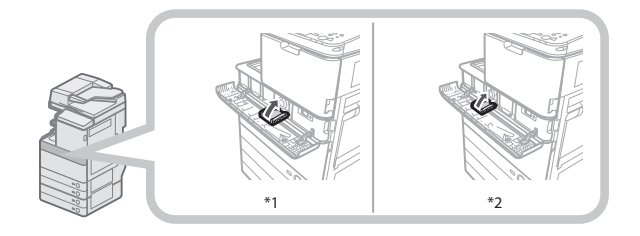

- \*1 Картридж с черным тонером
- \*2 Картридж с голубым, малиновым или желтым тонером

Если картридж с тонером не вставлен, закрыть внутреннюю крышку невозможно.

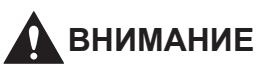

Закрывая внутреннюю крышку, следите за тем, чтобы не прищемить пальцы, так как это может привести к травме.

10 Закройте крышку отсека для замены тонера.

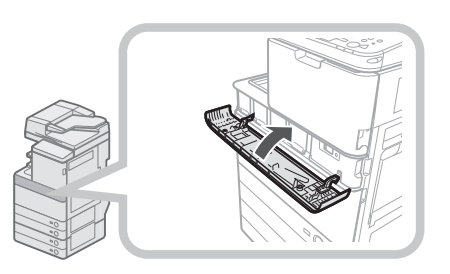

Отображается экран подтверждения замены тонера.

# внимание

Закрывая крышку для замены тонера, следите за тем, чтобы не прищемить пальцы, так как это может привести к травме.

### Замена контейнера для отходов тонера

Когда контейнер для отходов почти заполнен, на сенсорном дисплее появляется сообщение. В таком случае необходимо подготовить новый контейнер для отходов тонера.

Когда контейнер для отходов тонера полностью заполнен, на сенсорном дисплее появляется экран с указаниями по замене контейнера для отходов тонера. Следуйте приведенным ниже указаниям по замене контейнера для отходов тонера.

Даже если контейнер для отходов тонера не будет сразу же заменен, некоторое время можно продолжать печатать. Количество листов, которые можно напечатать, зависит от печатаемого содержимого.

Однако в случае дальнейшего продолжения печати произойдет ошибка и печать станет невозможной.

# осторожно

- Не сжигайте и не бросайте в открытый огонь контейнеры с отходами тонера. Не храните контейнеры с отходами тонера в местах, где имеется открытый огонь, поскольку это может привести к возгоранию тонера и стать причиной ожогов или пожара.
- Если тонер случайно просыпался, осторожно соберите частицы тонера или сотрите их мягкой влажной тканью, избегая их вдыхания. Ни в коем случае не используйте для устранения просыпавшегося тонера пылесос, не оснащенный средствами защиты от взрывов пыли. Это может вызвать неполадки в работе пылесоса или привести к взрыву пыли из-за электростатического разряда.
- Если тонер случайно проглочен, немедленно обратитесь к врачу.
- Если тонер попал на руки или одежду, немедленно смойте его холодной водой. Теплая вода закрепит тонер, и позднее пятна невозможно будет вывести.

# 🖸 ЗАПОМНИТЕ

- Утилизацию использованных контейнеров для отходов тонера произведет местный авторизованный дилер Canon.
- Отработанный тонер нельзя использовать повторно. Не смешивайте новый тонер с отработанным.
- Используйте только те контейнеры для отходов тонера, которые допускается устанавливать в данном аппарате.
- Не производите замену контейнера для отходов тонера, прежде чем на сенсорном дисплее появится сообщение с напоминанием о необходимости его замены.
- Устанавливая контейнер для отходов тонера, обязательно вдвигайте его до упора. Если не вдвинуть контейнер для отходов тонера до упора, при его извлечении его шторка может оказаться открытой. Поскольку это может привести к просыпанию тонера, закройте шторку движением руки.

### 🖉 ПРИМЕЧАНИЕ

- Подробные указания по замене контейнера для отходов тонера можно получить, нажав клавишу [Предыдущий] или [Далее] на сенсорном дисплее.
- Если контейнер для отходов тонера необходимо заменить в процессе выполнения задания на печать, оставшиеся распечатки будут выведены после установки нового контейнера для отходов тонера.

### Откройте переднюю крышку аппарата.

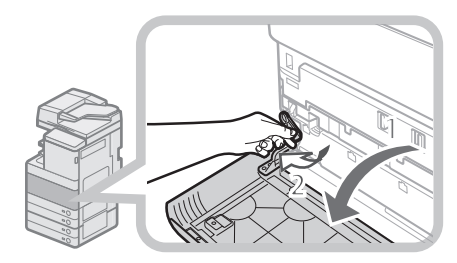

- Взявшись за переднюю крышку с обеих сторон, откройте ее.
- 2. Опустите рычаг фиксатора.

### 2 Извлеките контейнер для отходов тонера.

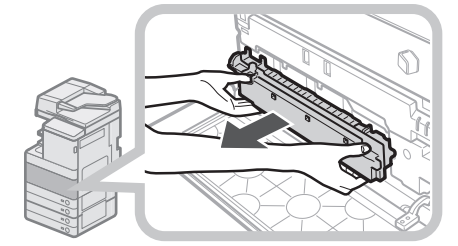

# внимание

При извлечении контейнера для отходов тонера следите за тем, чтобы не наклонять его, поскольку тонер может просыпаться и попасть на руки или одежду. Если тонер попал на руки или одежду, немедленно смойте его холодной водой. Теплая вода закрепит тонер, и позднее пятна невозможно будет вывести. **3** Поместите извлеченный контейнер для отходов тонера в пакет, а затем завяжите пакет в верхней части, чтобы не допустить просыпания тонера, остающегося внутри картриджа.

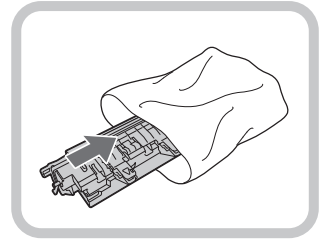

# 🖉 ПРИМЕЧАНИЕ

Используйте пакет из коробки, в которой хранится новый контейнер для отходов тонера.

4 Вставьте новый контейнер для отходов тонера.

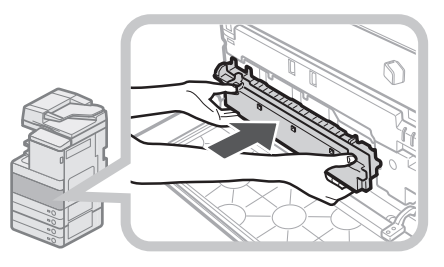

5 Закройте переднюю крышку аппарата.

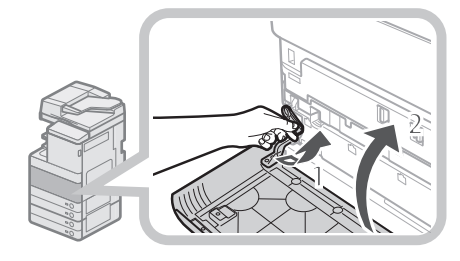

- 1. Верните рычаг фиксатора в исходное положение.
- 2. Закройте переднюю крышку аппарата.

# внимание

Закрывая переднюю крышку аппарата, следите за тем, чтобы не прищемить пальцы, так как это может привести к травме.

# Периодическая чистка

Если оригинал копируется нечетко, необходимо выполнить чистку перечисленных ниже компонентов аппарата. Для получения высококачественных распечаток рекомендуем выполнять чистку этих компонентов один или два раза в месяц.

#### • Стекло экспонирования

 Нижняя сторона устройства подачи/ крышки блока экспонирования

#### Валики устройства подачи

# 🛕 осторожно

- При чистке аппарата сначала отключите основное питание и отсоедините шнур питания от розетки. Несоблюдение этих правил может привести к пожару или поражению электрическим током.
- Периодически отсоединяйте вилку от электрической розетки и очищайте сухой тканью место у основания металлических контактов вилки и розетку, чтобы на них не скапливались пыль и грязь. Если аппарат в течение длительного времени подключен к сети питания и при этом находится в сыром, запыленном или задымленном помещении, у основания контактов может скопиться влажная пыль. Это может привести к короткому замыканию и вызвать пожар.

### ЗАПОМНИТЕ

- Выполняя чистку с помощью ткани, не смачивайте ее слишком сильно, поскольку это может повредить оригинал или испортить аппарат.
- Не используйте для чистки спирт, разбавитель краски или иные растворители. Это может привести к деформации пластмассовых деталей.

### 🖉 ПРИМЕЧАНИЕ

Устройство подачи приобретается дополнительно.

### Стекло экспонирования и нижняя сторона устройства подачи/крышки блока экспонирования

В случае загрязнения стекла экспонирования или нижней стороны устройства подачи/крышки блока экспонирования сканирование оригинала может выполняться нечетко, а формат оригинала может определяться неправильно. Выполните чистку стекла экспонирования и нижней стороны устройства подачи/ крышки блока экспонирования, как описано ниже.

Выполните чистку стекла экспонирования и нижней стороны устройства подачи/ крышки блока экспонирования тканью, хорошо отжатой, после того как она была смочена водой или мягким моющим средством, а затем протрите их насухо мягкой сухой тканью.

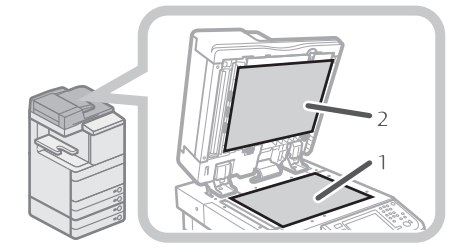

- 1. Выполните чистку стекла экспонирования.
- Выполните чистку нижней стороны устройства подачи/ крышки блока экспонирования.

### Чистка устройства подачи вручную

Если на оригиналах, которые проходили через устройство подачи, имеются черные полосы и другие загрязнения, выполните чистку валиков устройства подачи. Выполните чистку валиков устройства подачи тканью, смоченной водой, и протрите их тканью, хорошо отжатой после того, как она была смочена водой, а затем протрите их насухо мягкой сухой тканью.

# 🕽 ЗАПОМНИТЕ

- Проворачивайте валики при чистке.
- При загрязнении области сканирования устройства подачи документов сканирование оригинала может выполняться нечетко, а формат оригинала может определяться неправильно.

### Двустороннее устройство чтения цветных изображений Е1

### **1** Откройте устройство подачи.

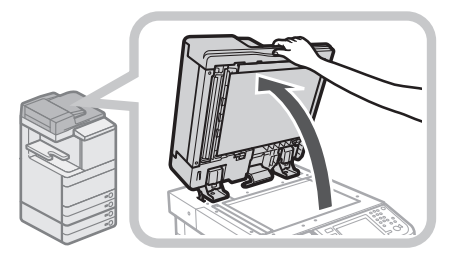

2 Выполните чистку области сканирования оригинала (узкая полоска стекла) тканью, хорошо отжатой после того, как она была смочена водой или мягким моющим средством, а затем протрите эту область мягкой сухой тканью.

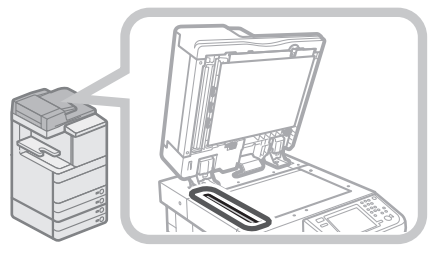

3 Потяните рычаг над устройством подачи и откройте крышку блока сканирования документов.

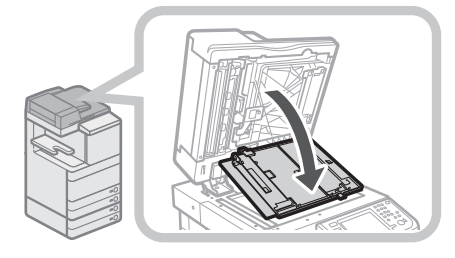

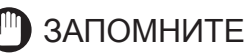

Открывайте крышку блока сканирования документов с осторожностью, чтобы не поцарапать стекло экспонирования.

# 4 Откройте внутреннюю крышку.

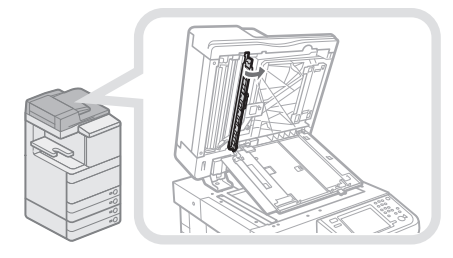

**5** Выполните чистку области сканирования при подаче тканью, хорошо отжатой после того, как она была смочена водой или мягким моющим средством, а затем протрите эту область мягкой сухой тканью.

![](_page_61_Picture_3.jpeg)

### **6** Закройте внутреннюю крышку.

![](_page_61_Picture_5.jpeg)

# ВНИМАНИЕ

Закрывая внутреннюю крышку, следите за тем, чтобы не прищемить пальцы, так как это может привести к травме.

### 7 Закройте крышку блока сканирования документов.

![](_page_61_Picture_9.jpeg)

![](_page_61_Picture_10.jpeg)

Закрывая крышку блока сканирования документов, следите за тем, чтобы не прищемить пальцы, так как это может привести к травме.

### **8** Закройте устройство подачи.

![](_page_61_Figure_13.jpeg)

# 🚺 ВНИМАНИЕ

- Закрывая устройство подачи, следите за тем, чтобы не прищемить пальцы, так как это может привести к травме.
- При закрытии устройства подачи помните, что свет, идущий от стекла экспонирования, может быть очень ярким.

### Устройство чтения цветных изображений F1

**Выполните чистку валиков устройства** подачи.

![](_page_61_Picture_19.jpeg)

- 1. Потянув рычаг, откройте крышку устройства подачи.
- 2. Выполните чистку валиков (всего в трех местах) внутри крышки устройства подачи.

### **2** Выполните чистку валиков внутри внутренней крышки.

![](_page_61_Picture_23.jpeg)

- 1. Откройте внутреннюю крышку, придерживая ее за выступ.
- 2. Выполните чистку валиков (в трех местах) внутри внутренней крышки.

![](_page_61_Picture_26.jpeg)

# **3** Выполните чистку участка прозрачной пластмассы вверху внутренней крышки.

![](_page_62_Picture_1.jpeg)

Выполните чистку участка пластмассы.
 Закройте внутреннюю крышку.

# ВНИМАНИЕ

Закрывая крышку, следите за тем, чтобы не прищемить пальцы, так как это может привести к травме.

4 Выполните чистку области сканирования устройства подачи.

![](_page_62_Picture_6.jpeg)

- 1. Откройте устройство подачи.
- Выполните чистку области сканирования устройства подачи (узкая полоска стекла) тканью, хорошо отжатой после того, как она была смочена водой или мягким моющим средством, а затем протрите эту область мягкой сухой тканью.

### 5 Выполните чистку валика из полимерного материала и окружающей зоны.

![](_page_62_Picture_10.jpeg)

- Поворачивайте валик из полимерного материала, поворачивая диск подачи.
- Выполните чистку окружающей зоны, поворачивая валик из полимерного материала.
- 3. Закройте устройство подачи.

# внимание

Закрывая устройство подачи, следите за тем, чтобы не прищемить пальцы, так как это может привести к травме. **б** Закройте крышку устройства подачи.

![](_page_62_Picture_17.jpeg)

# внимание

Закрывая крышку, следите за тем, чтобы не прищемить пальцы, так как это может привести к травме.

### Автоматическая чистка устройства подачи

Если оригиналы, отсканированные через устройство подачи, имеют черные полосы или выглядят загрязненными, выполните автоматическую чистку валиков устройства подачи.

- **1** Нажмите клавишу 🛞.
- 2 Нажмите клавиши [Настр./Технич. обслуживание] → [Техническое обслуживание] → [Чистка устройства подачи].

### З Установите 10 чистых листов бумаги в устройство подачи → нажмите клавишу [Пуск].

Чистка устройства подачи продолжается приблизительно 20 с. Используйте обычную бумагу формата А4. По завершении чистки выполните сканирование заново.

# 🖉 ПРИМЕЧАНИЕ

- Чистка устройства подачи не может выполняться во время печати.
- Для отмены чистки устройства подачи в процессе чистки нажмите клавишу [Отмена].

# Выполнение чистки внутри основного блока аппарата

- **1** Нажмите клавишу 🛞.
- 2 Нажмите клавиши [Настр./Технич. обслуживание] → [Техническое обслуживание] → [Чистка внутренней части основного аппарата].

### **3** Нажмите клавишу [Пуск].

По завершении чистки выполните печать заново.

### Чистка пылезащитного стекла

Если пылезащитное стекло загрязнено, на выводимых распечатках могут отмечаться дефекты печати. Выполните приведенную ниже процедуру чистки пылезащитного стекла.

Взявшись за переднюю крышку с обеих сторон, откройте ее.

![](_page_63_Picture_3.jpeg)

2 Извлеките очиститель пылезащитного стекла с задней стороны передней крышки, сдвинув его влево.

![](_page_63_Picture_5.jpeg)

\* Очиститель пылезащитного стекла

З Удерживая очиститель пылезащитного стекла подушечкой на его наконечнике вниз, вдвиньте его назад до упора, а затем медленно перемещайте его вверхвниз.

Выполните чистку в четырех местах, показанных ниже. На основном блоке имеются маркировка, отмечающая места чистки. Обратите внимание на эту маркировку, выполняя чистку пылезащитного стекла.

![](_page_63_Figure_9.jpeg)

### 4 По завершении чистки пылезащитного стекла осторожно вдвиньте очиститель пылезащитного стекла обратно в гнездо с задней стороны передней крышки.

Поместите очиститель пылезащитного стекла обратно на заднюю сторону передней крышки наконечником влево. 5 Закройте переднюю крышку аппарата.

![](_page_63_Figure_13.jpeg)

![](_page_63_Picture_14.jpeg)

Закрывая переднюю крышку аппарата, следите за тем, чтобы не прищемить пальцы, так как это может привести к травме. Компания Canon предлагает перечисленные ниже расходные материалы. Для получения более подробных сведений обратитесь к местному авторизованному дилеру компании Canon. Рекомендуем заказывать бумагу и тонер у местного авторизованного дилера Canon заранее.

#### Рекомендуемая бумага

Помимо обычной бумаги (форматов АЗ и А4) используются восстановленная бумага, цветная бумага, ОНР-пленки (рекомендуемые для этого аппарата), калька, этикетки и бумага других типов.

# 🛕 ВНИМАНИЕ

Не храните бумагу в местах, где есть открытый огонь, поскольку воспламенение бумаги может стать причиной ожогов или пожара.

- D ЗАПОМНИТЕ
  - Некоторые из имеющихся в продаже типов бумаги не подходят для данного аппарата. При покупке бумаги обратитесь к местному авторизованному дилеру Canon.
  - Для того чтобы не допустить увлажнения бумаги, храните оставшуюся бумагу плотно завернутой в оригинальную упаковку.

### 🖉 ПРИМЕЧАНИЕ

Для получения высококачественных отпечатков используйте бумагу, рекомендованную компанией Canon.

#### 🔵 Тонер

Если на сенсорном дисплее отображается сообщение с указанием заменить картридж с тонером, замените отработанный картридж с тонером новым. Существует четыре цвета тонера: черный, голубой, малиновый и желтый.

Прежде чем заказать тонер у местного

авторизованного дилера компании Canon, проверьте цвет тонера, который необходимо заменить. Кроме того, при замене картриджа с тонером следите за правильностью установки картриджа с тонером соответствующего цвета.

Используйте только те картриджи, которые допускается устанавливать в данном аппарате. Для достижения оптимального качества печати рекомендуется использовать оригинальный тонер Canon.

| Название<br>изделия                                  | Поддерживаемый<br>оригинальный тонер<br>Canon                                                                                                    |
|------------------------------------------------------|----------------------------------------------------------------------------------------------------|
| imageRUNNER<br>ADVANCE C5255/<br>C5255i/C5250/C5250i | Canon C-EXV 28 Black Toner<br>(черный тонер)<br>Canon C-EXV 28 Cyan Toner<br>(голубой тонер)<br>Canon C-EXV 28 Magenta Toner<br>(малиновый тонер)<br>Canon C-EXV 28 Yellow Toner<br>(желтый тонер) |
| imageRUNNER<br>ADVANCE C5240i/<br>C5235i             | Canon C-EXV 29 Black Toner<br>(черный тонер)<br>Canon C-EXV 29 Cyan Toner<br>(голубой тонер)<br>Canon C-EXV 29 Magenta Toner<br>(малиновый тонер)<br>Canon C-EXV 29 Yellow Toner<br>(желтый тонер) |

![](_page_64_Picture_17.jpeg)

- \*1 Картридж с черным тонером
- \*2 Картридж с голубым, малиновым или желтым тонером

# осторожно

- Не сжигайте и не бросайте картриджи из-под тонера в открытый огонь, поскольку тонер, оставшийся в них, может воспламениться и стать причиной ожогов или пожара.
- Не храните картриджи с тонером в местах, где имеется открытый огонь, поскольку это может привести к возгоранию тонера и стать причиной ожогов или пожара.
- Если тонер случайно просыпался, осторожно соберите частицы тонера или сотрите их мягкой влажной тканью, избегая их вдыхания. Ни в коем случае не используйте для устранения просыпавшегося тонера пылесос, не оснащенный средствами защиты от взрывов пыли. Это может вызвать неполадки в работе пылесоса или привести к взрыву пыли из-за электростатического разряда.

# внимание

Держите тонер в местах, недоступных для детей. Если тонер случайно проглочен, немедленно обратитесь к врачу.

# ЗАПОМНИТЕ

- Храните картриджи с тонером в прохладном месте, где отсутствует прямой солнечный свет. (Рекомендуемые условия хранения: температура ниже 30°С, относительная влажность менее 80%.)
- [Остерегайтесь подделок картриджей с тонером] Помните, что на рынке присутствуют поддельные картриджи с тонером Canon. Использование поддельного картриджа с тонером может привести к плохому качеству печати или ухудшению работы аппарата. Компания Canon не несет ответственности за любые дефекты, несчастные случаи или повреждения, вызванные использованием поддельных картриджей с тонером. Дополнительные сведения см. на http://www.canon.com/counterfeit.

### • Картридж для штампа

Картридж для штампа используется для штампования оригиналов. Для извлечения и замены картриджа для штампа используйте пинцет.

![](_page_65_Picture_2.jpeg)

Чернильный картридж для штампа С1

#### Картридж со скрепками

| Финишер                                                                           | Картридж со скрепками<br>(Название/форма)                        |
|-----------------------------------------------------------------------------------|------------------------------------------------------------------|
| Финишер для<br>буклетов J1                                                        | Сапоп Картридж со скрепками D2<br>Сапоп Картридж со скрепками D3 |
| Сшивающий<br>финишер J1<br>Финишер для<br>буклетов J1<br>Внутренний<br>финишер E1 | Canon Скоросшиватель J1                                          |

#### • Оригинальные расходные материалы

Компания Canon постоянно разрабатывает новые технологии, создавая тонер, барабаны и картриджи Canon, специально предназначенные для использования в многофункциональных аппаратах Canon. Воспользуйтесь преимуществами оптимальной производительности, больших объемов и высокого качества печати, которые обеспечиваются применением новых усовершенствованных технологий, разработанных компанией Canon. Именно поэтому рекомендуем использовать для многофункциональных аппаратов Canon оригинальные расходные материалы Canon. Для того чтобы узнать больше о достоинствах расходных материалов Canon, посетите наш сайт по адресу http://www.canon-europe.com/consumables/.

![](_page_65_Figure_8.jpeg)

# Если отображается сообщение об ошибке

Сообщения об ошибке могут появляться на сенсорном дисплее аппарата или в веб-браузере. Сообщения автодиагностики (об ошибке) появляются в следующих случаях:

- когда сканирование или печать невозможно выполнить из-за сбоя в работе;
- когда пользователю требуется оценить ситуацию или принять какое-либо решение в процессе сканирования или печати;
- когда требуется сделать какой-либо выбор или выполнить какую-либо операцию в процессе просмотра сети.

| 🔝 Заменить картридж с тонером                                     | Закрыть 🖌              |
|-------------------------------------------------------------------|------------------------|
|                                                                   |                        |
| Откройте крышку [1], затем нажмите клавишу [Извлечь картриджи с т | онером] на экране [2]. |
| Замените тонер: (Черный)                                          |                        |
| 🔣 Замените картр.с тонером. (Черный)                              |                        |

Пример сообщения об ошибке на сенсорном дисплее

![](_page_66_Picture_8.jpeg)

Пример сообщения об ошибке в веб-браузере

Сведения о сообщениях об ошибке и указания по устранению ошибок см. в Электронном руководстве > Problem Solving.

### Если отображается код ошибки

Если выполнение задания или операции завершается неудачно, на экране Детали раздела Журнал экрана Монитор состояния/Отмена отображается код ошибки. Код ошибки можно проверить в следующих местах.

#### Экран Детали раздела Журнал экрана Монитор состояния/Отмена:

если выполнение задания или операции не завершено надлежащим образом.

![](_page_66_Picture_15.jpeg)

# Строка Результаты отчета об управлении связью:

если ошибка происходит во время выполнения задания на отправку, прием или задания факса, выполняется печать кода ошибки.

| 04/12/2012   |                                       |           | iRAD            | V5255                       |          | <b>2</b> 001 |
|--------------|---------------------------------------|-----------|-----------------|-----------------------------|----------|--------------|
|              | ************************************* |           |                 |                             |          |              |
| ВРЕМЯ НАЧАЛА | ВРЕМЯ ОКОНЧАНИЯ                       | ТИП       | KOMY/OT         | ДЕТАЛИ ДАННЫХ               | РЕЗУЛ    | ЬТАТ         |
| 04/06 16:06  | 04/06 16:07                           | ДОСТАВИТЬ | 111.111.111.1   | ИД ОТДЕЛА                   | NG       | #754         |
| 04/06 16:10  | 04/06 16:10                           | ДОСТАВИТЬ | 111.111.111.1   | АДРЕСНАЯ КНИГА<br>ИД ОТДЕЛА | NG<br>NG | #754<br>#754 |
| 04/06 16:10  | 04/06 16:10                           | ДОСТАВИТЬ | 222.222.222.222 | АДРЕСНАЯ КНИГА<br>ИД ОТДЕЛА | NG<br>NG | #754<br>#754 |
| 04/06 16:10  | 04/06 16:10                           | ДОСТАВИТЬ | 333.333.333.333 | АДРЕСНАЯ КНИГА<br>ИД ОТДЕЛА | NG<br>NG | #754<br>#754 |
|              |                                       |           |                 | АДРЕСНАЯ КНИГА              | NG       | #754         |

Сведения о кодах ошибки и указания по устранению ошибок см. в Электронном руководстве > Problem Solving.

# Сообщение о вызове специалиста по обслуживанию

Если произошел сбой и аппарат не может нормально работать, отображается экран с напоминанием о необходимости обратиться к местному авторизованному дилеру Canon.

| Выключите и включите основное питание (выключатель на правой панели<br>основного аппарата).                                                                                     |
|----------------------------------------------------------------------------------------------------|
| <ul> <li>Если устройство по прежнему не работаят надлежащими образом,<br/>обратитесь в бюро обслуживания, указав приведенный ниже код ощибки.</li> <li>Есо00000-0000</li> </ul> |
|                                                                                                    |
|                                                                                                    |
|                                                                                                    |
|                                                                                                    |

Если отображается экран, подобный приведенному выше, обратитесь к местному авторизованному дилеру Canon. (См. в разделе "Обращение к местному авторизованному дилеру компании Canon" на стр. 66.) Если отображается экран, подобный приведенному ниже, и если функция печати или сканирования не выполняется надлежащим образом, некоторые функции могут по-прежнему быть доступны.

#### Если отображается [Режим Ограничение функций]:

| Выключите и включите основное питание (выключатель на правой панели<br>основного аппарата).                                                                                                    |
|----------------------------------------------------------------------------------------------------|
| <ul> <li>Если устройство по-прежнему не работает надлежащим образом,<br/>обратитесь в бюро обслуживания, указав приведенный ниже код ошибки.</li> <li>Е000540-8001</li> </ul>                                                                      |
| Выводной лоток не может переместиться вверх или вниз. Убедитесь<br>в том, что на пути перемещения лотка отсутствуют какие-либо предметы.                                                                                                    |
| <ul> <li>При использ. ограничения фий, если устр-во работает неправильно<br/>даже после выко. и последующ, вкл. осн. питание (выключатель на<br/>правой панели осн. аппарата), для продолжения работы нажните<br/>(Реж.огран. функций).</li> </ul> |
| Рекими ограм.<br>функций                                                                                                    |
|                                                                                                    |

Если отображается [Режим Ограничение функций], можно временно задать режим Ограничение функций и продолжать использовать аппарат до выяснения причины неисправности. Дополнительную информацию см. в разделе "Настройка режима Ограничение функций на экране Вызов специалиста по обслуживанию" на стр. 67. Если в нижней части экрана отображается сообщение о вызове специалиста по обслуживанию:

![](_page_67_Picture_8.jpeg)

Даже если в нижней части экрана появляется сообщение с напоминанием о необходимости вызова специалиста по обслуживанию, некоторые функции могут по-прежнему быть доступны.

Дополнительные сведения о доступных функциях см. в Электронном руководстве > Problem Solving.

### Обращение к местному авторизованному дилеру компании Canon

Если отображается экран с напоминанием о необходимости обратиться к местному авторизованному дилеру Canon, следуйте приведенной ниже процедуре.

### Выключите основное питание основного блока аппарата.

![](_page_67_Picture_14.jpeg)

- 1. Откройте крышку выключателя основного питания.
- 2. Нажмите выключатель основного питания на стороне "<sup>()</sup>".
- 3. Закройте крышку выключателя основного питания.

# ЗАПОМНИТЕ

При выключении основного питания зарезервированное задание на печать будет удалено. 2 Подождите не менее 10 с после выключения индикатора основного питания, а затем снова переведите выключатель основного питания в положение ВКЛ.

![](_page_68_Picture_2.jpeg)

- 1. Откройте крышку выключателя основного питания.
- 2. Нажмите на сторону "I" выключателя основного питания.
- 3. Закройте крышку выключателя основного питания.

### **3** Если аппарат по-прежнему работает плохо, следуйте приведенным ниже указаниям, а затем обратитесь к местному авторизованному дилеру Canon.

- Переведите выключатель основного питания в положение ВЫКЛ.
- Отсоедините вилку шнура питания от розетки сети питания.

# 🛕 осторожно

Не подсоединяйте вилку шнура питания к розетке и не отсоединяйте ее мокрыми руками, поскольку это может стать причиной поражения электрическим током.

# ВНИМАНИЕ

При отсоединении шнура питания всегда беритесь рукой за вилку. Если тянуть за шнур, это может стать причиной оголения, обрыва провода или иного повреждения шнура питания. Повреждение шнура питания может вызвать утечку тока и привести к пожару или поражению электрическим током.

🖉 ПРИМЕЧАНИЕ

При обращении к местному авторизованному дилеру Canon предоставьте следующие сведения:

- название изделия;
- описание неисправности;
- код ошибки, отображаемый на сенсорном дисплее.

### Настройка режима Ограничение функций на экране Вызов специалиста по обслуживанию

Если отображается сообщение [Режим Ограничение функций], следуйте приведенным ниже процедурам.

# 🕛 ЗАПОМНИТЕ

При выключении основного питания зарезервированное задание на печать будет удалено.

### 🖉 ПРИМЕЧАНИЕ

Если задать для параметра Режим Ограничение функций на экране с сообщением о вызове специалиста по обслуживанию значение "Вкл.", для параметра [Режим Ограничение функций] в меню [Параметры управления] (Параметры/Регистрация) также устанавливается значение "Вкл.". (См. электронное руководство > Защита.)

### Нажмите клавиши [Режим Ограничение функций] → [Да].

Появляется сообщение с подсказкой повторно перевести выключатель основного питания в положение ВКЛ.

2 Выключите основное питание основного блока аппарата.

![](_page_68_Picture_27.jpeg)

- 1. Откройте крышку выключателя основного питания.
- 2. Нажмите выключатель основного питания на стороне "<sup>()</sup>".
- 3. Закройте крышку выключателя основного питания.
- 3 Подождите не менее 10 с после выключения индикатора основного питания, а затем снова переведите выключатель основного питания в положение ВКЛ.

![](_page_68_Picture_32.jpeg)

- 1. Откройте крышку выключателя основного питания.
- 2. Нажмите на сторону "I" выключателя основного питания.

Закройте крышку выключателя основного питания.
 Аппарат запускается в режиме Ограничение функций.

Замятие бумаги и застревание скрепок могут происходить в перечисленных ниже частях аппарата. Для устранения замятия бумаги см. соответствующий раздел. Подробные сведения о процедуре см. в Электронном руководстве.

### Места замятия бумаги

![](_page_69_Figure_3.jpeg)

![](_page_70_Figure_0.jpeg)

### Места застревания скрепок

 $\rightarrow$ 

![](_page_70_Figure_3.jpeg)
# Приложение

# 

| Технические характеристики                                                                         | . 72 |
|----------------------------------------------------------------------------------------------------|------|
| Основной блок аппарата                                                                             | 72   |
| Двустороннее устроиство чтения цветных изображений Е1                                              | 74   |
| Устройство чтения цветных изображений F1                                                           | 74   |
| Устройство чтения цветных изображений F2                                                           | 75   |
| Блок кассетной подачи AD2                                                                          | 75   |
| Устройство подачи конвертов D1                                                                     | 76   |
| Стойка для бумаги В2                                                                               | 76   |
| Сшивающий финишер J1                                                                               | 76   |
| Финишер для буклетов Ј1                                                                            | 78   |
| Внешнее устройство перфорации на 2 отверстия В2/Внешнее устройство перфорации на 2/4 отверстия В2/ |      |
| Внешнее устройство перфорации на 4 отверстия В2                                                    | 79   |
| Внутренний финишер Е1                                                                              | 80   |
| Дополнительный лоток внутреннего финишера А1                                                       | 81   |
| Внутреннее двухлотковое устройство вывода F1                                                       | 81   |
| Лоток для копий Ј1                                                                                 | 81   |
| Устройство чтения для копирования F1                                                               | 82   |
| Факсимильная плата Super G3 AE2                                                                    | 82   |
| Функция Отправить                                                                                  | 83   |
| Сетевая среда                                                                                      | 84   |
| Параметры принтера                                                                                 | 84   |

Технические характеристики могут быть изменены без предварительного уведомления о вносимых изменениях и о новых версиях.

#### Основной блок аппарата

| Позиция                          | Технические характеристики                                                                                                    |
|----------------------------------|----------------------------------------------------------------------------------------------------|
| Название                         | Canon imageRUNNER ADVANCE C5255/C5255i/C5250/C5250i/C5240i/C5235i                                                                                                    |
| Тип                              | С раздельным устройством чтения и печати, настольного типа                                                                                                    |
| Поддержка цветов                 | Полноцветный                                                                                                    |
| Разрешение при записи            | 1200 х 1200 т/д                                                                                                    |
| Разрешенная бумага               | Кассеты для бумаги:<br>Плотность:<br>52–220 г/м <sup>2</sup><br>Тип:<br>Тонкая (52–63 г/м <sup>2</sup> ), Обычная 1 (64–81 г/м <sup>2</sup> ), Обычная 2 (82–105 г/м <sup>2</sup> ), Восстановленная, Цветная,<br>С перфорацией, Документная, Плотная 1 (106–163 г/м <sup>2</sup> ), Плотная 2 (164–220 г/м <sup>2</sup> ), ОНР-пленки,<br>Разделители, Бланки и Конверты<br>Универсальный лоток:<br>Плотность:<br>52–256 г/м <sup>2</sup><br>Тип:<br>Тонкая (52–63 г/м <sup>2</sup> ), Обычная 1 (64–81 г/м <sup>2</sup> ), Обычная 2 (82–105 г/м <sup>2</sup> ), Восстановленная, Цветная,<br>С перфорацией, Документная, Плотная 1 (106–163 г/м <sup>2</sup> ), Плотная 2 (164–220 г/м <sup>2</sup> ), Плотная 3<br>(221–256 г/м <sup>2</sup> ), Калька, С покрытием, Этикетки, ОНР-пленки, Разделители, Бланки и Конверты |
| Форматы бумаги                   | Кассета для бумаги 1:<br>A4, A4R, A5R и пользовательский формат (139,7 x182 мм – 304,8 x 390 мм)<br>Кассета для бумаги 2:<br>305 x 457 мм, A3, A4, A4R, A5R, пользовательский формат (139,7 x 182 мм – 304,8 x 457,2 мм) и<br>конверты<br>Универсальный лоток:<br>305 x 457 мм, 320 x 450 мм (SRA3), A3, A4, A4R, A5, A5R, пользовательский формат (99 x 139,7 мм -<br>320 x 457,2 мм) и конверты                                                                                                    |
| Время прогрева*                  | После включения питания:<br>31 с<br>Если для параметра [Парам. быстрого запуска для осн. питания] задано значение "Вкл.", работа<br>с клавишами сенсорного дисплея становится доступна через 7 с после включения основного<br>питания аппарата. В некоторых ситуациях запуск аппарата не происходит быстро.<br>Выход из спящего режима:<br>imageRUNNER ADVANCE C5255/C5255i/C5250/C5250i: 18 с<br>imageRUNNER ADVANCE C5240i/C5235i: 15 с<br>* Время активации может изменяться в зависимости от условий эксплуатации. (Во всех приведенных<br>выше случаях – при температуре в помещении 20 °С.)                                                                                                    |
| Время выполнения первой<br>копии | Полноцветная:<br>imageRUNNER ADVANCE C5255/C5255i/C5250/C5250i: 6,0 с<br>imageRUNNER ADVANCE C5240i/C5235i: 8,1 с<br>Черно-белая:<br>imageRUNNER ADVANCE C5255/C5255i/C5250/C5250i: 3,9 с<br>imageRUNNER ADVANCE C5240i/C5235i: 5,4 с                                                                                                    |

| Позиция                           |                                                                                                    | Техниче                                                                            | ские характер                                                                  | оистики                                                  |                                                     |
|-----------------------------------|----------------------------------------------------------------------------------------------------|------------------------------------------------------------------------------------|--------------------------------------------------------------------------------|----------------------------------------------------------|-----------------------------------------------------|
|                                   | 1:1 (лист/мин)                                                                                                    |                                                                                    |                                                                                |                                                          |                                                     |
|                                   |                                                                                                    | imageRUNNER<br>ADVANCE<br>C5255/C5255i                                             | imageRUNNER<br>ADVANCE<br>C5250/C5250i                                         | imageRUNNER<br>ADVANCE<br>C5240i                         | imageRUNNER<br>ADVANCE<br>C5235i                    |
|                                   | <Полноцветный>                                                                                                    |                                                                                    |                                                                                |                                                          |                                                     |
|                                   | 305 х 457 мм                                                                                                    | 20                                                                                 | 20                                                                             | 15                                                       | 15                                                  |
|                                   | A3                                                                                                    | 26                                                                                 | 26                                                                             | 18                                                       | 18                                                  |
|                                   | A4                                                                                                    | 51                                                                                 | 45                                                                             | 35                                                       | 30                                                  |
|                                   | A4R                                                                                                    | 26                                                                                 | 26                                                                             | 18                                                       | 18                                                  |
|                                   | A5R                                                                                                    | 13                                                                                 | 13                                                                             | 13                                                       | 13                                                  |
| Скорость копирования*             | <Черно-белый>                                                                                                    |                                                                                    |                                                                                |                                                          |                                                     |
|                                   | 305 х 457 мм                                                                                                    | 20                                                                                 | 20                                                                             | 15                                                       | 15                                                  |
|                                   | A3                                                                                                    | 28                                                                                 | 28                                                                             | 20                                                       | 20                                                  |
|                                   | A4                                                                                                    | 55                                                                                 | 50                                                                             | 40                                                       | 35                                                  |
|                                   | A4R                                                                                                    | 28                                                                                 | 28                                                                             | 20                                                       | 20                                                  |
|                                   | A5R                                                                                                    | 13                                                                                 | 13                                                                             | 13                                                       | 13                                                  |
|                                   | *За исключением подач<br>Скорость копирования<br>отправки. При непреры<br>изображения может выз<br>аппаратом.                                                                               | и бумаги из униве<br>может зависеть от<br>вном копировани<br>звать приостановк     | рсального лотка.<br>параметров типа<br>и регулировка тем<br>су или снижение си | бумаги, формата (<br>пературы аппара<br>корости выполнен | бумаги и способа<br>та или качества<br>ния операций |
| Поле                              | Верхнее: 4,0 мм<br>Левое и правое: 2,5 мм<br>Нижнее: 2,5 мм                                                                                                    |                                                                                    |                                                                                |                                                          |                                                     |
| Система подачи бумаги/<br>Емкость | Кассеты для бумаги:<br>680 листов (64 г/м²), 5<br>Универсальный лоток:<br>100 листов (80 г/м²)                                                                                              | 50 листов (80 г/м²)                                                                |                                                                                |                                                          |                                                     |
| Объем памяти                      | 2,5 ГБ                                                                                                    |                                                                                    |                                                                                |                                                          |                                                     |
| Объем жесткого диска*             | Стандарт: 160 Гбайт (используемое пространство: 160 Гбайт)<br>Максимум: 1 Тбайт (используемое пространство: 1 Тбайт)<br>* В следующем выпуске объем жесткого диска может быть изменен.      |                                                                                    |                                                                                |                                                          |                                                     |
| Источник питания                  | 220–240 В~, 50/60 Гц, 8.7                                                                                                    | ' A                                                                                |                                                                                |                                                          |                                                     |
| Потребляемая мощность             | Максимальная потребля<br>imageRUNNER ADVAN<br>imageRUNNER ADVAN<br>Korда аппарат находитс<br>0,8 Вт                                                                                         | яемая мощность:<br>ICE C5255/C5255i/C<br>ICE C5240i/C5235i:<br>я в спящем режим    | С5250/С5250i: 1,8 к<br>1,5 кВт<br>е:                                           | Вт                                                       |                                                     |
| Габариты (В х Ш х Г)              | Только основной блок:<br>800 x 620 x 700 мм<br>С устройством Двусторо<br>950 x 620 x 715 мм<br>С устройством Устройст<br>931 x 620 x 712 мм<br>С устройством Устройст<br>831 x 620 x 700 мм | оннее устройство<br>во чтения цветны:<br>во чтения цветны:                         | чтения цветных из<br>x изображений F1:<br>x изображений F2                     | зображений E1:<br>:                                      |                                                     |
| Вес                               | Только основной блок:<br>Приблизительно 139<br>С устройством Двусторо<br>Приблизительно 153<br>С устройством Устройст<br>Приблизительно 148<br>С устройством Устройст<br>Приблизительно 144 | кг<br>эннее устройство<br>кг<br>во чтения цветны:<br>кг<br>во чтения цветны:<br>кг | чтения цветных из<br>х изображений F1:<br>х изображений F2:                    | зображений E1:<br>:<br>:                                 |                                                     |
| Площадь для установки (Д х Ш)     | 850 x 700 мм<br>(при выдвинутом униве                                                                                                    | рсальном лотке)                                                                    |                                                                                |                                                          |                                                     |

#### Двустороннее устройство чтения цветных изображений Е1

| Позиция                                    | Технические характеристики                                                                                                    |  |  |
|--------------------------------------------|----------------------------------------------------------------------------------------------------|--|--|
| Механизм подачи оригинала                  | Устройство автоматической подачи документов                                                                                                    |  |  |
| Формат и плотность оригинала               | Формат:<br>A3, A4, A4R, A5 и A5R<br>Плотность:<br>1-стороннее сканирование: 42–157 г/м <sup>2</sup><br>2-стороннее сканирование: 50–157 г/м <sup>2</sup>                                                                                                    |  |  |
| Емкость лотка для оригиналов               | 150 листов (80 г/м²)                                                                                                    |  |  |
| Скорость сканирования<br>оригиналов        | Копирование:<br>1-стороннее сканирование: 75 листов/мин (формат А4 в черно-белом режиме при разрешении<br>600 т/д)<br>2-стороннее сканирование: 37,5 листа/мин (формат А4 в черно-белом режиме при разрешении<br>600 т/д)<br>1-стороннее сканирование: 51 лист/мин (формат А4 в полноцветном режиме при разрешении<br>600 т/д)<br>2-стороннее сканирование: 25,5 листа/мин (формат А4 в полноцветном режиме при разрешении<br>600 т/д)<br>Сканирование:<br>1-стороннее сканирование: 75 листов/мин (формат А4 в черно-белом режиме/полноцветном при<br>разрешении 300 т/д)<br>2-стороннее сканирование: 60 листов/мин (формат А4 в черно-белом режиме/полноцветном при<br>разрешении 300 т/д) |  |  |
| Разрешение для чтения                      | 600 x 600 точек на дюйм                                                                                                    |  |  |
| Количество оттенков                        | 256                                                                                                    |  |  |
| Допустимые оригиналы                       | Листы, книги и объемные предметы (до 2 кг)                                                                                                    |  |  |
| Масштаб                                    | Стандартный формат бумаги:<br>Тот же коэффициент масштабирования<br>1:1<br>Уменьшение<br>1:0,70 (А3 → А4R)<br>1:0,50 (А3 → А4R)<br>1:0,50 (А3 → А5R)<br>1:0.25<br>Увеличение<br>1:1,41 (А4R → А3)<br>1:2,00 (А5R → А3)<br>1:4.00<br>Коэффициент копирования:<br>25% – 400% (с шагом 1%)                                                                                                    |  |  |
| Количество копий за цикл                   | 1–999 листов                                                                                                    |  |  |
| Источник питания/<br>Потребляемая мощность | От основного аппарата/приблизительно 120 Вт (устройство подачи и устройство чтения)                                                                                                    |  |  |
| Габариты (В х Ш х Г)                       | 155 × 565 × 530 мм (устройство подачи и устройство чтения)                                                                                                    |  |  |
| Вес                                        | Приблизительно 14,1 кг (устройство подачи и устройство чтения)                                                                                                    |  |  |

### Устройство чтения цветных изображений F1

| Позиция                             | Технические характеристики                                                                                                    |
|-------------------------------------|----------------------------------------------------------------------------------------------------|
| Механизм подачи оригинала           | Устройство автоматической подачи документов                                                                                                    |
| Формат и плотность оригинала        | Формат:<br>А3, А4, А4R, А5 и А5R<br>Плотность:<br>1-стороннее сканирование: 42–157 г/м <sup>2</sup><br>2-стороннее сканирование: 50–157 г/м <sup>2</sup>                                                                                                    |
| Емкость лотка для оригиналов        | 100 листов (80 г/м²)                                                                                                    |
| Скорость сканирования<br>оригиналов | Копирование:<br>1-стороннее сканирование: 46 листов/мин (формат А4 в черно-белом/полноцветном режиме при<br>разрешении 600 т/д)<br>Сканирование:<br>1-стороннее сканирование: 51 лист/мин (формат А4 в черно-белом/полноцветном режиме при<br>разрешении 300 т/д) |
| Разрешение для чтения               | 600 x 600 точек на дюйм                                                                                                    |
| Количество оттенков                 | 256                                                                                                    |
| Допустимые оригиналы                | Листы, книги и объемные предметы (до 2 кг)                                                                                                    |

| Позиция                                    | Технические характеристики                                    |                                                                                                    |  |
|--------------------------------------------|---------------------------------------------------------------|----------------------------------------------------------------------------------------------------|--|
| Масштаб                                    | Стандартный формат бумаги:                                    | Тот же коэффициент масштабирования<br>1:1<br>Уменьшение<br>1:0,70 (А3 → А4R)<br>1:0,50 (А3 → А5R)<br>1:0.25<br>Увеличение<br>1:1,41 (А4R → А3)<br>1:2,00 (А5R → А3)<br>1:4.00 |  |
|                                            | Коэффициент копирования:                                      | 25% – 400% (с шагом 1%)                                                                                                    |  |
| Количество копий за цикл                   | 1–999 листов                                                  |                                                                                                    |  |
| Источник питания/<br>Потребляемая мощность | От основного аппарата/прибли                                  | зительно 34 Вт (устройство подачи и устройство чтения)                                                                                                    |  |
| Габариты (В х Ш х Г)                       | 137 × 565 × 540 мм (устройство                                | подачи и устройство чтения)                                                                                                    |  |
| Вес                                        | Приблизительно 7,5 кг (устройство подачи и устройство чтения) |                                                                                                    |  |

### Устройство чтения цветных изображений F2

| Позиция                                    | Технические характеристики                                   |                                                                                                    |  |
|--------------------------------------------|--------------------------------------------------------------|----------------------------------------------------------------------------------------------------|--|
| Разрешение для чтения                      | 600 x 600 точек на дюйм                                      |                                                                                                    |  |
| Количество оттенков                        | 256                                                          |                                                                                                    |  |
| Допустимые оригиналы                       | Листы, книги и объемные предм                                | иеты (до 2 кг)                                                                                                    |  |
| Масштаб                                    | Стандартный формат бумаги:<br>Коэффициент копирования:       | Тот же коэффициент масштабирования<br>1:1<br>Уменьшение<br>1:0,70 (А3 → А4R)<br>1:0,50 (А3 → А5R)<br>1:0.25<br>Увеличение<br>1:1,41 (А4R → А3)<br>1:2,00 (А5R → А3)<br>1:4.00<br>25% – 400% (с шагом 1%) |  |
| Количество копий за цикл                   | 1–999 листов                                                 |                                                                                                    |  |
| Источник питания/<br>Потребляемая мощность | От основного блока/18 Вт                                     |                                                                                                    |  |
| Габариты (В х Ш х Г)                       | Крышка блока экспонирования<br>Сканер (стекло экспонирования | : 36 x 565 x 511 мм<br>э): 64 x 620 x 530 мм                                                                                                    |  |
| Вес                                        | Крышка блока экспонирования<br>Сканер: Приблизительно 8,3 кг | Приблизительно 1,8 кг                                                                                                    |  |

#### Блок кассетной подачи AD2

| Позиция                                                    | Технические характеристики                                                                  |
|------------------------------------------------------------|---------------------------------------------------------------------------------------------|
| Форматы бумаги                                             | 305 x 457 мм, А3, А4, А4R, А5R, пользовательский формат (139,7 x 182 мм – 304,8 x 457,2 мм) |
| Емкость кассет для бумаги                                  | 550 листов x 2 кассеты (80 г/м²)<br>680 листов x 2 кассеты (64 г/м²)                        |
| Источник питания/<br>Максимальная потребляемая<br>мощность | От основного аппарата/приблизительно 30 Вт                                                  |
| Габариты (В х Ш х Г)                                       | 251 х 620 х 700 мм                                                                          |
| Вес                                                        | Приблизительно 28 кг                                                                        |

#### Устройство подачи конвертов D1

| Позиция              | Технические характеристики              |
|----------------------|-----------------------------------------|
| Разрешенные конверты | No.10(COM10), Monarch, DL и ISO-C5      |
| Емкость              | 50 конвертов (или стопка высотой 30 мм) |
| Скорость подачи      | 10 копий/мин                            |
| Габариты (В х Ш х Г) | 81 х 439 х 307 мм                       |
| Вес                  | Приблизительно 1,2 кг                   |

## Стойка для бумаги В2

| Позиция                                              | Технические характеристики                      |
|------------------------------------------------------|-------------------------------------------------|
| Формат бумаги                                        | A4                                              |
| Емкость стойки для бумаги                            | 3000 листов (64 г/м²) или 2700 листов (80 г/м²) |
| Источник питания/<br>Потребляемая мощность           | От основного блока/приблизительно. 45 Вт        |
| Габариты (В х Ш х Г)                                 | 473 х 372 х 603 мм                              |
| Вес                                                  | Приблизительно 37 кг                            |
| Место для установки включая<br>основной блок (Д x Ш) | 992 х 700 мм                                    |

### Сшивающий финишер J1

| Позиция                                 | Технические характеристики                                                                                                    |
|-----------------------------------------|----------------------------------------------------------------------------------------------------|
| Формат/Плотность/Тип бумаги             | Формат:<br>305 x 457 мм, 320 x 450 мм (SRA3), A3, A4, A4R, A5, A5R, пользовательский формат (99 x 139,7 мм -<br>320 x 457,2 мм) и конверты<br>Плотность:<br>52–256 г/м <sup>2</sup><br>Тип:<br>Тонкая (52–63 г/м <sup>2</sup> ), Обычная 1 (64–81 г/м <sup>2</sup> ), Обычная 2 (82–105 г/м <sup>2</sup> ), Восстановленная, Цветная,<br>С перфорацией, Документная, Плотная 1 (106–163 г/м <sup>2</sup> ), Плотная 2 (164–220 г/м <sup>2</sup> ), Плотная 3<br>(221–256 г/м <sup>2</sup> ), Калька, С покрытием, Этикетки, ОНР-пленки, Бланки и Конверты                                                                                                    |
| Емкость одного лотка (верхний<br>лоток) | Конечная обработка не задана, Сортировка, Группа<br>А4, А5 и А5R:<br>1300 листов (или стопка высотой 188 мм)<br>А3 и А4R:<br>650 листов (или стопка высотой 96 мм)<br>Режим Сортировка + Смещение, Группа + Смещение:<br>А4:<br>1300 листов (или стопка высотой 188 мм)<br>А3 и А4R:<br>650 листов (или стопка высотой 96 мм)<br>Режим Сшивание<br>А4:<br>1300 листов/30 комплектов (или стопка высотой 188 мм)<br>А3 и А4R:<br>650 листов/30 комплектов (или стопка высотой 96 мм)<br>Режимы Без конечной обработки, Без сортировки, Сортировка, Группа с бумагой различных<br>форматов:<br>650 листов (или стопка высотой 96 мм)<br>Режим Сшивание с бумагой различных форматов:<br>650 листов/30 комплектов (или стопка высотой 96 мм) |

| Позиция                                                       | Технические характеристики                                                                                                    |
|---------------------------------------------------------------|----------------------------------------------------------------------------------------------------|
| Емкость одного лотка (нижний<br>лоток)                        | Конечная обработка не задана, Сортировка, Группа<br>A4, A5 и A5R:<br>1700 листов (или стопка высотой 243 мм)<br>A3 и A4R:<br>650 листов (или стопка высотой 96 мм)<br>Режим Сортировка + Смещение, Группа + Смещение:<br>A4:<br>1700 листов (или стопка высотой 243 мм)<br>A3 и A4R:<br>650 листов (или стопка высотой 96 мм)<br>Режим Сшивание<br>A4:<br>1700 листов/30 комплектов (или стопка высотой 243 мм)<br>A3 и A4R:<br>650 листов/30 комплектов (или стопка высотой 96 мм)<br>Режимы Без конечной обработки, Без сортировки, Сортировка, Группа с бумагой различных<br>форматов:<br>650 листов (или стопка высотой 96 мм)<br>Режим Сшивание с бумагой различных форматов:<br>650 листов (или стопка высотой 96 мм) |
| Макс. емкость сшивания/<br>Разрешенный формат для<br>сшивания | А4:<br>50 листов (52–81 г/м <sup>2</sup> )<br>30 листов (82–105 г/м <sup>2</sup> )<br>2 листа (106–256 г/м <sup>2</sup> )<br>А3 и А4R:<br>30 листов (52–81 г/м <sup>2</sup> )<br>20 листов (82–105 г/м <sup>2</sup> )<br>2 листа (106–256 г/м <sup>2</sup> )<br>Режим Угловое сшивание/Двойное сшивание:<br>А3. А4 и 48                                                                                                    |
| Источник питания/<br>Максимальная потребляемая<br>мощность    | От основного аппарата/приблизительно 100 Вт                                                                                                    |
| Габариты (В х Ш х Г)                                          | 1097 х 677 х 646 мм<br>(при выдвинутом вспомогательном лотке)                                                                                                    |
| Вес                                                           | Приблизительно 46 кг                                                                                                    |
| Место для установки включая<br>основной блок (Д x Ш)          | 1527 x 700 мм<br>(при выдвинутых универсальном и вспомогательном лотках)<br>1634 x 700 мм<br>(при подсоединенном дополнительном внешнем устройстве перфорации и при выдвинутых<br>универсальном и вспомогательном лотках)                                                                                                    |

### Финишер для буклетов J1

| Позиция                                                       | Технические характеристики                                                                                                    |  |  |
|---------------------------------------------------------------|----------------------------------------------------------------------------------------------------|--|--|
| Формат/Плотность/Тип бумаги                                   | Формат:<br>305 x 457 мм, 320 x 450 мм (SRA3), A3, A4, A4R, A5, A5R, пользовательский формат (99 x 139,7 мм -<br>320 x 457,2 мм) и конверты<br>Плотность:<br>52–256 г/м <sup>2</sup><br>Тип:<br>Тонкая (52–63 г/м <sup>2</sup> ), Обычная 1 (64–81 г/м <sup>2</sup> ), Обычная 2 (82–105 г/м <sup>2</sup> ), Восстановленная, Цветная,<br>С перфорацией, Документная, Плотная 1 (106–163 г/м <sup>2</sup> ), Плотная 2 (164–220 г/м <sup>2</sup> ), Плотная 3<br>(221–256 г/м <sup>2</sup> ), Калька, С покрытием, Этикетки, ОНР-пленки, Бланки и Конверты                                                                                                    |  |  |
| Емкость одного лотка (верхний<br>лоток)                       | Конечная обработка не задана, Сортировка, Группа<br>A4, A5 и A5R:<br>1300 листов (или стопка высотой 188 мм)<br>A3 и A4R:<br>650 листов (или стопка высотой 96 мм)<br>Режим Сортировка + Смещение, Группа + Смещение:<br>A4:<br>1300 листов (или стопка высотой 188 мм)<br>A3 и A4R:<br>650 листов (или стопка высотой 96 мм)<br>Режим Сшивание<br>A4:<br>1300 листов/30 комплектов (или стопка высотой 188 мм)<br>A3 и A4R:<br>650 листов/30 комплектов (или стопка высотой 96 мм)<br>Режимы Без конечной обработки, Без сортировки, Сортировка, Группа с бумагой различных<br>форматов:<br>650 листов (или стопка высотой 96 мм)<br>Режим Сшивание с бумагой различных форматов:<br>650 листов (или стопка высотой 96 мм)                                                                      |  |  |
| Емкость одного лотка (нижний<br>лоток)                        | Конечная обработка не задана, Сортировка, Группа<br>А4, А5 и А5R:<br>1700 листов (или стопка высотой 243 мм)<br>А3 и А4R:<br>650 листов (или стопка высотой 96 мм)<br>Режим Сортировка + Смещение, Группа + Смещение:<br>А4:<br>1700 листов (или стопка высотой 243 мм)<br>А3 и А4R:<br>650 листов (или стопка высотой 96 мм)<br>Режим Сшивание<br>А4:<br>1700 листов/30 комплектов (или стопка высотой 243 мм)<br>А3 и А4R:<br>650 листов/30 комплектов (или стопка высотой 243 мм)<br>А3 и А4R:<br>650 листов/30 комплектов (или стопка высотой 96 мм)<br>Режимы Без конечной обработки, Без сортировки, Сортировка, Группа с бумагой различных<br>форматов:<br>650 листов (или стопка высотой 96 мм)<br>Режим Сшивание с бумагой различных форматов:<br>650 листов (или стопка высотой 96 мм) |  |  |
| Макс. емкость сшивания/<br>Разрешенный формат для<br>сшивания | А4:<br>50 листов (52–81 г/м <sup>2</sup> )<br>30 листов (82–105 г/м <sup>2</sup> )<br>2 листа (106–256 г/м <sup>2</sup> )<br>А3 и А4R:<br>30 листов (52–81 г/м <sup>2</sup> )<br>20 листов (82–105 г/м <sup>2</sup> )<br>2 листа (106–256 г/м <sup>2</sup> )<br>Режим Угловое сшивание/Двойное сшивание:<br>А3, А4 и 4R                                                                                                    |  |  |

| Позиция                                                                         | Технические характеристики                                                                                                    |  |  |
|---------------------------------------------------------------------------------|----------------------------------------------------------------------------------------------------|--|--|
| Макс. емкость центральной<br>прошивки/Допустимый формат<br>центральной прошивки | Центральная прошивка:<br>16 листов (52–81 г/м²)<br>10 листов (82–105 г/м²)<br>Сгиб по центру:<br>1 лист (52–256 г/м²)<br>Формат:<br>АЗ и А4R:                                                                             |  |  |
| Источник питания/<br>Максимальная потребляемая<br>мощность                      | От основного аппарата/приблизительно 123 Вт                                                                                                    |  |  |
| Габариты (В x Ш x Г)                                                            | 1097 х 789 х 646 мм<br>(при выдвинутом вспомогательном лотке)                                                                                                    |  |  |
| Вес                                                                             | Приблизительно 75 кг                                                                                                    |  |  |
| Место для установки включая<br>основной блок (Д x Ш)                            | 1639 х 700 мм<br>(при выдвинутых универсальном и вспомогательном лотках)<br>1746 х 700 мм<br>(при подсоединенном дополнительном внешнем устройстве перфорации и при выдвинутых<br>универсальном и вспомогательном лотках) |  |  |

#### Внешнее устройство перфорации на 2 отверстия В2/Внешнее устройство перфорации на 2/4 отверстия В2/Внешнее устройство перфорации на 4 отверстия В2

| Позиция                                 | Технические характеристики                                                                                                    |  |  |
|-----------------------------------------|----------------------------------------------------------------------------------------------------|--|--|
| Формат/Плотность/Тип бумаги             | Формат:<br>Внешнее устройство перфорации на 2 отверстия В2:<br>Два отверстия: А3, А4 и 4R<br>Внешнее устройство перфорации на 2/4 отверстия В2:<br>Два отверстия: А3, А4 и 4R<br>Четыре отверстия: А3 и А4<br>Внешнее устройство перфорации на 4 отверстия В2:<br>Четыре отверстия: А3, А4 и 4R<br>Плотность:<br>52–256 г/м <sup>2</sup><br>Тип:<br>Тонкая (52–63 г/м <sup>2</sup> ), Обычная 1 (64–81 г/м <sup>2</sup> ), Обычная 2 (82–105 г/м <sup>2</sup> ), Восстановленная, Цветная,<br>Документная, Плотная 1 (106–163 г/м <sup>2</sup> ), Плотная 2 (164–220 г/м <sup>2</sup> ), Плотная 3 (221–256 г/м <sup>2</sup> ),<br>С покрытием и Бланки |  |  |
| Количество отверстий, диаметр отверстия | Два или четыре отверстия: 6,5 мм                                                                                                    |  |  |
| Расстояние между отверстиями            | Два отверстия: 80 мм (Внешнее устройство перфорации на 2 отверстия В2/Внешнее устройство перфорации на 2/4 отверстия В2)<br>Четыре отверстия: 80 мм (Внешнее устройство перфорации на 2/4 отверстия В2)<br>Четыре отверстия: 21 мм/70 мм/21 мм (Внешнее устройство перфорации на 4 отверстия В2)                                                                                                    |  |  |
| Емкость лотка для отходов<br>перфорации | Два отверстия: 10000 листов (80 г/м <sup>2</sup> ) (Внешнее устройство перфорации на 2 отверстия В2/Внешнее<br>устройство перфорации на 2/4 отверстия В2)<br>Четыре отверстия: 5000 листов (80 г/м <sup>2</sup> ) (Внешнее устройство перфорации на 2/4 отверстия В2/<br>Внешнее устройство перфорации на 4 отверстия В2)                                                                                                    |  |  |
| Источник питания                        | От основного блока                                                                                                    |  |  |
| Габариты (В х Ш х Г)                    | 915 х 107 х 615 мм                                                                                                    |  |  |
| Вес                                     | Приблизительно 7,2 кг                                                                                                    |  |  |

### Внутренний финишер Е1

| Позиция                                                                   | Технические характеристики                                                                                                    |  |  |  |
|---------------------------------------------------------------------------|----------------------------------------------------------------------------------------------------|--|--|--|
| Формат/Плотность/Тип бумаги                                               | Формат:<br>305 x 457 мм, 320 x 450 мм (SRA3), A3, A4, A4R, A5, A5R, пользовательский формат (99 x 139,7 мм -<br>320 x 457,2 мм) и конверты<br>Плотность:<br>52–256 г/м <sup>2</sup><br>Тип:<br>Тонкая (52–63 г/м <sup>2</sup> ), Обычная 1 (64–81 г/м <sup>2</sup> ), Обычная 2 (82–105 г/м <sup>2</sup> ), Восстановленная, Цветная,<br>перфорацией, Документная, Плотная 1 (106–163 г/м <sup>2</sup> ), Плотная 2 (164–220 г/м <sup>2</sup> ), Плотная 3 (221–                                                                                                    |  |  |  |
| Емкость одного лотка<br>(стандартный лоток)                               | Конечная обработка не задана, Сортировка, Группа<br>305 x 457 мм, 320 x 450 мм (SRA3), A3, A4, A4R, A5 и A5R:<br>500 листов (или стопка высотой 62,5 мм)<br>(если устройство Дополнительный лоток внутреннего финишера A1 не подсоединено)<br>200 листов (или стопка высотой 25 мм)<br>(если устройство Дополнительный лоток внутреннего финишера A1 подсоединено)<br>Режим Сортировка + Смещение, Группа + Смещение:<br>305x457 мм, 320x450 мм (SRA3), A3 и A4R:<br>200 листов (или стопка высотой 62,5 мм)<br>A4, A5 и A5R:<br>500 листов (или стопка высотой 62,5 мм)<br>(если устройство Дополнительный лоток внутреннего финишера A1 не подсоединено)<br>200 листов (или стопка высотой 62,5 мм)<br>(если устройство Дополнительный лоток внутреннего финишера A1 не подсоединено)<br>200 листов (или стопка высотой 62,5 мм)<br>(если устройство Дополнительный лоток внутреннего финишера A1 подсоединено)<br>200 листов (или стопка высотой 62,5 мм)<br>(если устройство Дополнительный лоток внутреннего финишера A1 подсоединено)<br>Режим Сшивание<br>A4:<br>30 конвертов (или стопка высотой 62,5 мм)<br>A3 и A4R:<br>30 комплектов (или стопка высотой 25 мм)<br>Режимы Без конечной обработки, Без сортировки, Сортировка, Группа с бумагой различных<br>форматов:<br>200 листов (или стопка высотой 25 мм)<br>Режими Сшивание с бумагой различных форматов:<br>30 комплектов (или стопка высотой 25 мм) |  |  |  |
| Емкость одного лотка<br>(Дополнительный лоток<br>внутреннего финишера А1) | Конечная обработка не задана, режим Сортировка, Группа, Сортировка + Смещение, Группа +<br>Смещение:<br>305 x 457 мм, 320 x 450 мм (SRA3), A3, A4, A4R, A5, A5R:<br>100 листов (или стопка высотой 12,5 мм)<br>Режим Сшивание<br>A3, A4 и A4R:<br>8,1 мм высотой<br>Режимы Без конечной обработки, Без сортировки, Сортировка, Группа с бумагой различных<br>форматов:<br>100 листов (или стопка высотой 12,5 мм)<br>Режим Сшивание с бумагой различных форматов:<br>15 комплектов (или стопка высотой 8,1 мм)                                                                                                    |  |  |  |
| Макс. емкость сшивания/<br>Разрешенный формат для<br>сшивания             | Режим Угловое сшивание/Двойное сшивание:<br>А4:<br>50 листов (52–81 г/м²)<br>30 листов (82–105 г/м²)<br>для 2 листа (106–256 г/м²)<br>А3 и А4R:<br>30 листов (52–81 г/м²)<br>20 листов (82–105 г/м²)<br>2 листа (106–256 г/м²)<br>2 листа (106–256 г/м²)                                                                                                    |  |  |  |
| Источник питания/<br>Максимальная потребляемая<br>мощность                | От основного аппарата/приблизительно 40 Вт                                                                                                    |  |  |  |
| Габариты (В х Ш х Г)                                                      | 234 x 865 x 540 мм<br>(при выдвинутом вспомогательном лотке)                                                                                                    |  |  |  |
| Bec                                                                       | Приблизительно 13 кг<br>(если устройство Дополнительный лоток внутреннего финишера А1 подсоединено)                                                                                                    |  |  |  |
| Место для установки включая<br>основной блок (Д x Ш)                      | 1095 x 700 мм<br>(при выдвинутых универсальном и вспомогательном лотках)                                                                                                    |  |  |  |

#### Дополнительный лоток внутреннего финишера А1

| Позиция                     | Технические характеристики                                                                                                    |  |  |
|-----------------------------|----------------------------------------------------------------------------------------------------|--|--|
| Формат/Плотность/Тип бумаги | См. технические характеристики "Формат/Плотность/Тип бумаги" в разделе Внутренний финишер Е1.                                            |  |  |
| Емкость одного лотка        | См. технические характеристики "Емкость одного лотка (Дополнительный лоток внутреннего<br>финишера А1)" в разделе Внутренний финишер Е1. |  |  |
| Габариты (В х Ш х Г)        | 57 мм х 207 мм х 450 мм                                                                                                    |  |  |
| Вес                         | Приблизительно 1,4 кг                                                                                                    |  |  |

#### Внутреннее двухлотковое устройство вывода F1

| Позиция                                              | Технические характеристики                                                                                                    |  |  |
|------------------------------------------------------|----------------------------------------------------------------------------------------------------|--|--|
| Формат/Плотность/Тип бумаги                          | Формат:<br>305 x 457 мм, 320 x 450 мм (SRA3), A3, A4, A4R, A5, A5R, пользовательский формат (99 x 139,7 мм -<br>320 x 457,2 мм) и конверты<br>Плотность:<br>52–256 г/м <sup>2</sup><br>Тип:<br>Тонкая (52–63 г/м <sup>2</sup> ), Обычная 1 (64–81 г/м <sup>2</sup> ), Обычная 2 (82–105 г/м <sup>2</sup> ), Восстановленная, Цветная,<br>С перфорацией, Документная, Плотная 1 (106–163 г/м <sup>2</sup> ), Плотная 2 (164–220 г/м <sup>2</sup> ), Плотная 3<br>(221–256 г/м <sup>2</sup> ), Калька, С покрытием, Этикетки, ОНР-пленки, Разделители, Бланки и Конверты |  |  |
| Емкость                                              | Лоток А: 250 листов <sup>*</sup> (80 г/м <sup>2</sup> )<br>Лоток В: 100 листов <sup>*</sup> (80 г/м <sup>2</sup> )<br>* Если используется бумага формата А4 или меньшего.                                                                                                    |  |  |
| Габариты (В х Ш х Г)                                 | 76 х 426 х 407 мм                                                                                                    |  |  |
| Вес                                                  | Приблизительно 574 г                                                                                                    |  |  |
| Место для установки включая<br>основной блок (Д x Ш) | 850 x 700 мм<br>(при выдвинутом универсальном лотке)                                                                                                    |  |  |

### Лоток для копий J1

| Позиция                                              | Технические характеристики                                                                                                    |  |  |
|------------------------------------------------------|----------------------------------------------------------------------------------------------------|--|--|
| Формат/Плотность/Тип бумаги                          | Формат:<br>А3, А4, А4R, А5R<br>Плотность:<br>52–220 г/м <sup>2</sup><br>Тип:<br>Тонкая (52–63 г/м <sup>2</sup> ), Обычная 1 (64–81 г/м <sup>2</sup> ), Обычная 2 (82–105 г/м <sup>2</sup> ), Восстановленная, Цветная,<br>С перфорацией, Документная, Плотная 1 (106–163 г/м <sup>2</sup> ), Плотная 2 (164–220 г/м <sup>2</sup> ), Разделители и<br>Бланки |  |  |
| Емкость                                              | 100 листов (80 г/м²)                                                                                                    |  |  |
| Габариты (В х Ш х Г)                                 | 144 х 365 х 373 мм<br>(при выдвинутом вспомогательном лотке)                                                                                                    |  |  |
| Вес                                                  | Приблизительно 438 г                                                                                                    |  |  |
| Место для установки включая<br>основной блок (Д x Ш) | 967 х 700 мм<br>(при выдвинутом вспомогательном лотке)                                                                                                    |  |  |

#### Устройство чтения для копирования F1

| Позиция                            | Технические характеристики                                    |
|------------------------------------|---------------------------------------------------------------|
| Разрешенные карты                  | Магнитные                                                     |
| Способ считывания карт             | Магнитный                                                     |
| Направление чтения магнитной карты | вверх                                                         |
| Сохранить/Воспроизвести            | Воспроизвести                                                 |
| Источник питания                   | От основного блока                                            |
| Габариты (В x Ш x Г)               | 40 x 88 x 96 мм<br>(исключая комплект крепления и кабель)     |
| Вес                                | Приблизительно 574 г<br>(включая комплект крепления и кабель) |

#### Факсимильная плата Super G3 AE2

#### 🖉 ПРИМЕЧАНИЕ

При установленном устройстве Факсимильная плата Super G3 для 2-й линии технические характеристики не изменяются.

| Позиция                            | Технические характеристики                                                                       |                                              |  |
|------------------------------------|--------------------------------------------------------------------------------------------------|----------------------------------------------|--|
| Используемая телефонная<br>линия*1 | Телефонная коммутируемая сеть общего пользования                                                 |                                              |  |
|                                    | Нормальный:                                                                                      | 8 пикселов*²/мм x 3,85 линии/мм              |  |
| Плотность линий сканирования       | Высокое:                                                                                         | 8 пикселов <sup>*2</sup> /мм х 7,7 линии/мм  |  |
| (Сканирование, Передача)           | Очень высокое:                                                                                   | 8 пикселов <sup>*2</sup> /мм х 15,4 линии/мм |  |
|                                    | Сверхвысокое:                                                                                    | 8 пикселов <sup>*2</sup> /мм х 15,4 линии/мм |  |
| Скорость передачи                  | Модем Super G3: 33,6 кбит/с; модем G3: 14,4 кбит/с                                               |                                              |  |
| Способ сжатия                      | MH, MR, MMR, JBIG                                                                                |                                              |  |
| Тип передачи                       | Super G3, G3                                                                                     |                                              |  |
| Форматы передаваемых<br>оригиналов | A3, A4, A4R, A5 <sup>*3</sup> , A5R <sup>*3</sup>                                                |                                              |  |
| Форматы бумаги для приема          | А3, А4, А4R, А5 и А5R                                                                            |                                              |  |
| Время передачи                     | ЈВІG: Приблизительно 2,6 с                                                                       |                                              |  |
| Функция Автонабор                  | Адресная книга: 1800 адресатов<br>(включая адресатов, назначенных кнопкам однокнопочного набора) |                                              |  |
| Память для изображений             | Приблизительно 6000 стр.                                                                         |                                              |  |

\*1 При использовании услуг IP-телефонии факсимильная связь может работать с перебоями через линию IP-телефонии. Рекомендуется использовать факсимильную связь через обычную телефонную (телефонную коммутируемую сеть общего пользования) линию.

\*2 Пиксел означает элемент изображения.

\*3 Отправляется как формат А4

#### Функция Отправить

#### • Функции сканирования

| Позиция                                  | Технические характеристики                                                                                                    |                                                                                                    |  |
|------------------------------------------|----------------------------------------------------------------------------------------------------|----------------------------------------------------------------------------------------------------|--|
| Протокол связи                           | FTP (TCP/IP), SMB (TCP/IP), WebDAV                                                                                                    |                                                                                                    |  |
| Формат данных                            | TIFF, JPEG, PDF, XPS, OO                                                                                                    | XML (PowerPoint/Word)                                                                                                    |  |
| Разрешение                               | 100 х 100 точек на дюйм, 150 х 150 точек на дюйм, 200 х 100 точек на дюйм, 200 х 200 точек на дюйм, 200 х 400 точек на дюйм, 300 х 300 точек на дюйм, 400 х 400 точек на дюйм, 600 х 600 точек на дюйм                                |                                                                                                    |  |
| Операционная система                     | Windows 2000 Server SP4, Windows XP Professional SP3, Windows Server 2003 R2 SP2,<br>Windows Vista SP2, Windows Server 2008 SP2, Windows Server 2008 R2 SP2, Windows 7, Solaris 10,<br>Mac OS X 10.4.x/10.5.x/10.6.x, Red Hat Linux 9 |                                                                                                    |  |
| Интерфейс                                | 1000BASE-T, 100BASE-TX, 10BASE-T                                                                                                    |                                                                                                    |  |
| Цветовой режим                           | Автоматический выбор цвета (Полноцветный/Шкала серого), Автоматический выбор цвета<br>(Полноцветный/Черно-белый), Полноцветный, Шкала серого, Черно-белый                                                                             |                                                                                                    |  |
| Тип оригинала                            | Текст, Текст/Фото, Фото                                                                                                    |                                                                                                    |  |
| Прочее                                   | Предварительный просмотр, Обзор файлового сервера Windows (SMB)                                                                                                    |                                                                                                    |  |
| Дополнительные функции PDF/<br>XPS/OOXML | PDF                                                                                                    | Компактный, Контур и сглаживание, Кодированный, ОСR, Подпись<br>устройства, Подпись пользователя, Оптимизация для Интернета*1, PDF/A-1b,<br>Расширения Reader |  |
|                                          | XPS                                                                                                    | Компактный, OCR, Подпись устройства, Подпись пользователя                                                                                                    |  |
|                                          | OOXML                                                                                                    | PowerPoint, Word, OCR                                                                                                    |  |

\*1 Файлы PDF, оптимизированные для просмотра в Интернете.

#### • Функции электронной почты и И-факса

| Позиция                | Технические характеристики                                                                   |                                                                                                    |
|------------------------|----------------------------------------------------------------------------------------------|----------------------------------------------------------------------------------------------------|
| Протокол связи         | SMTP, POP3                                                                                   |                                                                                                    |
| Режим связи И-факса    | Простой, Полный                                                                              |                                                                                                    |
| Разрешение             | Для отправки<br>электронной почты                                                            | 100 x 100 точек на дюйм, 150 x 150 точек на дюйм, 200 x 100 точек на дюйм,<br>200 x 200 точек на дюйм, 200 x 400 точек на дюйм, 300 x 300 точек на дюйм,<br>400 x 400 точек на дюйм, 600 x 600 точек на дюйм |
|                        | Для отправки И-факса<br>(Черно-белый)                                                        | 200x100 точек на дюйм, 200x200 точек на дюйм, 200x400 точек на дюйм*1,<br>300x300 точек на дюйм*1, 400x400 точек на дюйм*1, 600x600 точек на дюйм*1                                                          |
|                        | Для отправки И-факса<br>(Цветной)                                                            | 100 х 100 т/д*1, 200 х 200 т/д*1, 300 х 300 т/д*1, 400 х 400 т/д*1, 600 х 600 т/д*1                                                                                                    |
|                        | Эл. почта                                                                                    | TIFF, JPEG, PDF, XPS, OOXML (PowerPoint/Word)                                                                                                    |
| Формат                 | И-факс<br>(Черно-белый)                                                                      | TIFF (MH, MR <sup>*1</sup> , MMR <sup>*1</sup> )                                                                                                    |
|                        | И-факс<br>(Цветной)                                                                          | ТІҒҒ (Профиль-С)*1                                                                                                    |
| <b>A</b>               | Эл. почта                                                                                    | АЗ, А4, А4R, А5 и А5R                                                                                                    |
| Формат оригинала       | И-факс                                                                                       | A3, A4, A4R, A5 <sup>*2</sup> , A5R <sup>*2</sup>                                                                                                    |
| ПО сервера             | Microsoft Exchange 2003 SP2, Microsoft Exchange 2007 SP2, Sendmail 8.14.4, Lotus Domino R7.0 |                                                                                                    |
| Другие                 | Поиск адресата через сервер LDAP, Предварительный просмотр                                   |                                                                                                    |
| Дополнительные функции | PDF                                                                                          | Компактный, Контур и сглаживание, Кодированный, ОСR, Подпись<br>устройства, Подпись пользователя, Оптимизация для Интернета* <sup>3</sup> , PDF/A-1b,<br>Расширение Reader                                   |
| электронная почта)     | XPS                                                                                          | Компактный, ОСР, Подпись устройства, Подпись пользователя                                                                                                    |
|                        | OOXML                                                                                        | PowerPoint, Word, OCR                                                                                                    |

\*1 Доступно после задания условий приема для адресата\*2 Отправляется как формат А4

\*3 Файлы PDF, оптимизированные для просмотра в Интернете.

#### Сетевая среда

#### • Технические характеристики аппаратных средств

| Сетевой интерфейс | 10Base-T/100Base-TX/1000Base-T (RJ-45) |
|-------------------|----------------------------------------|

#### • Технические характеристики программного обеспечения

| Поддерживаемый протокол |                    |                                                                         |  |
|-------------------------|--------------------|-------------------------------------------------------------------------|--|
| TCP/IP                  | Тип кадра:         | Ethernet II                                                             |  |
|                         | Приложение печати: | LPD/Raw/IPP/IPPS/FTP/WSD                                                |  |
| IPX/SPX                 | Тип кадра:         | Ethernet II/Ethernet 802.2/Ethernet 802.3/Ethernet SNAP/Автоопределение |  |
|                         | Приложение печати: | Bindery PServer/NDS PServer/RPrinter/NPrinter                           |  |
| AppleTalk               | Тип кадра:         | Ethernet SNAP                                                           |  |
|                         | Приложение печати: | РАР (протокол доступа к принтеру)                                       |  |

#### Параметры принтера

#### • Технические характеристики программного обеспечения

| Командный язык     | PCL5c, PCL6, PostScript 3 |                                                                                                    |
|--------------------|---------------------------|----------------------------------------------------------------------------------------------------|
| Резидентные шрифты | PCL:                      | 93 масштабируемых шрифтов, 2 шрифта для OCR и 10 растровых шрифтов<br>Шрифт Andale* (японский, корейский, упрощенный китайский, традиционный<br>китайский) |
|                    | PS:                       | 136 масштабируемых шрифтов                                                                                                    |
| Область печати     | PCL5c, PCL6:              | Непечатаемая область шириной 4,23 мм от верхнего, нижнего, левого и<br>правого краев бумаги.                                                               |
|                    | PostScript 3:             | Непечатаемая область шириной 4 мм от верхнего, нижнего, левого и правого краев бумаги.                                                                     |

\* Для того чтобы использовать шрифты Andale® и WorldType® Collection или Andale Mono WT, необходимо активировать дополнительно приобретаемый Международный комплект шрифтов PCL.

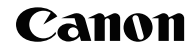

Canon Inc. 30-2, Shimomaruko 3-chome, Ohta-ku, Tokyo 146-8501, Japan

Europe, Africa and Middle East Canon Europa N.V. P.O. Box 2262, 1180 EG Amstelveen, Netherlands

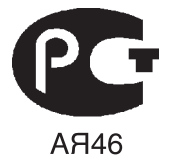

Canon North-East Oy Huopalahdentie 24 P.O. Box 46 FIN-00351 Helsinki Finland Tel. +358 10 544 00 Fax +358 10 544 10 www.canon.ru

ООО «Канон Ру» в Москве: Серебряническая набережная, 29, 8 этаж. Бизнес-центр «Серебряный Гфод» 109028 Москва Россия Тел.:+7 (495) 2585600 Факс.:+7 (495) 2585601 Эл.адрес: info@canon.ru www.canon.ru

#### ООО «Канон Ру» в Санкт-Петербурге:

Бизнес-центр «Северная Столица» Волынски й переулок, ЗА, литер А 191186 Санкт-Петербург Т9 180 Санкт-тетероур Г Россия Тел. : +7 (812) 449 5500 Факс: +7 (812) 449 5511 Эл.адрес: spb.info@canon.ru www.canon.ru

Представництво Canon North-East Оу в Києві: вул. Мечникова, 2 (Літера А), 20 поверх 01023 Київ Україна Тел.: +380 (44) 490 2595 Факс: +380 (44) 490 2598 Електро нна адреса: post@@non.kiev.ua www.canon.com.ua

#### Представительство Canon North-East Оу в Алматы:

пр. Аль Фараби 5 БЦ "Нурлы тау", блок секция 1«А», комната № 503 050059 Алматы Казах стан Тел.: + 7-7272-77 77 95 Факс: + 7-7272-77 77 95 / добавочный 102 www.canon.kz

Дилер Canon: